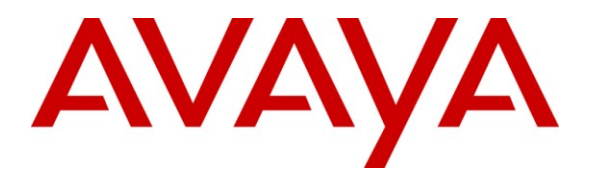

Avaya Solution & Interoperability Test Lab

# Applications Notes for Avaya Aura<sup>™</sup> Communication Manager 6.0, Avaya Aura<sup>™</sup> Session Manager 6.0 and Avaya Aura<sup>™</sup> Session Border Controller with AT&T IP Toll Free SIP Trunk Service – Issue 1.1

### Abstract

These Application Notes describe the steps for configuring Avaya Aura<sup>TM</sup> Session Manager, Avaya Aura<sup>TM</sup> Communication Manager, and the Avaya Aura<sup>TM</sup> Session Border Controller with the AT&T IP Toll Free service using MIS/PNT transport connection.

Avaya Aura<sup>TM</sup> Session Manager 6.0 is a core SIP routing and integration engine that connects disparate SIP devices and applications within an enterprise. Avaya Aura<sup>TM</sup> Communication Manager 6.0 is a telephony application server and is the point of connection between the enterprise endpoints and Avaya Aura<sup>TM</sup> Session Manager. An Avaya Aura<sup>TM</sup> Session Border Controller is the point of connection between Avaya Aura<sup>TM</sup> Session Manager and the AT&T IP Toll Free service and is used not only to secure the SIP trunk, but also to make adjustments to the signaling for interoperability.

The AT&T IP Toll Free service is a managed Voice over IP (VoIP) communications solution that provides toll-free services over SIP trunks. Note that these Application Notes do NOT cover the AT&T IP Transfer Connect service option of the AT&T IP Toll Free service. Interaction of Avaya Aura<sup>TM</sup> Session Manager and Avaya Aura<sup>TM</sup> Communication Manager with the AT&T IP Transfer Connect service option will be addressed in separate Application Notes.

AT&T is a member of the Avaya DevConnect Service Provider program. Information in these Application Notes has been obtained through compliance testing and additional technical discussions. Testing was conducted via the DevConnect Program.

#### **TABLE OF CONTENTS**

| 1. Int | troduction                                                                          | 4    |
|--------|-------------------------------------------------------------------------------------|------|
| 1.1.   | Interoperability Compliance Testing                                                 | 4    |
| 1.2.   | Support                                                                             | 5    |
| 1.3.   | Known Limitations                                                                   | 5    |
| 2. Re  | eference Configuration                                                              | 6    |
| 2.1.   | Illustrative Configuration Information                                              | 8    |
| 2.2.   | Call Flows                                                                          | 9    |
| 2.2    | 2.1. Inbound Call                                                                   | 9    |
| 2.2    | 2.2. Coverage to Voicemail                                                          | . 10 |
| 3. Ec  | uipment and Software Validated                                                      | . 11 |
| 4. Av  | vaya Aura <sup>TM</sup> Session Manager                                             | . 13 |
| 4.1.   | Background                                                                          | . 13 |
| 4.2.   | Routing Policies                                                                    | . 13 |
| 4.3.   | SIP Domains                                                                         | . 16 |
| 4.4.   | Locations                                                                           | . 17 |
| 4.5.   | Adaptations                                                                         | . 18 |
| 4.5    | 5.1. Adaptation for calls to Avaya Aura <sup>™</sup> Communication Manager          | . 18 |
| 4.6.   | SIP Entities                                                                        | . 20 |
| 4.0    | 6.1. Avaya Aura <sup>™</sup> Session Manager SIP Entity                             | . 20 |
| 4.6    | 6.2. Avaya Aura <sup>™</sup> Communication Manager SIP Entity                       | . 22 |
| 4.0    | 6.3. Avaya Aura <sup>™</sup> Session Border Controller SIP Entity                   | . 23 |
| 4.0    | 6.4. Avaya SIP Endpoints SIP Entity                                                 | . 24 |
| 4.6    | 6.5. Avaya Modular Messaging SIP Entity                                             | . 25 |
| 4.7.   | Entity Links                                                                        | . 26 |
| 4.7    | 7.1. Entity Links to Avaya Aura <sup>™</sup> Communication Manager                  | . 26 |
| 4.7    | 7.2. Entity Link to AT&T IP Toll Free Service via Session Border Controller         | . 27 |
| 4.7    | 7.3. Entity Link to Avaya Aura <sup>™</sup> Communication Manager for SIP Endpoints | . 27 |
| 4.7    | 7.4. Entity Link to Avaya Modular Messaging                                         | . 28 |
| 4.8.   | SIP Entity Completed configuration                                                  | . 29 |
| 4.9.   | Time Ranges                                                                         | . 33 |
| 4.10.  | Routing Policies                                                                    | . 34 |
| 4.     | 10.1. Routing Policy to Communication Manager                                       | . 34 |
| 4.     | 10.2. Routing Policy to Avaya Modular Messaging                                     | . 36 |
| 4.11.  | Dial Patterns                                                                       | . 37 |
| 4.     | 11.1. Matching Inbound Calls from AT&T IPTF to Communication Manager                | . 37 |
| 4.     | 11.2. Matching Inbound Calls to Avaya Modular Messaging Pilot Number via Avaya      |      |
| Aı     | ura <sup>™</sup> Communication Manager                                              | . 40 |
| 4.12.  | Routing Policy Completed Configuration                                              | . 41 |
| 4.13.  | Session Manager Administration                                                      | . 43 |
| 5. Av  | vaya Aura <sup>TM</sup> Communication Manager                                       | . 44 |
| 5.1.   | System Parameters                                                                   | . 44 |
| 5.2.   | Dial Plan and Feature Access Codes                                                  | . 47 |
| 5.3.   | IP Network Parameters                                                               | . 48 |
| 5.4.   | Alternate Automated Routing (AAR) Table                                             | . 52 |

| AT:Reviewed    | Solution & Interoperability Test Lab Application Notes | 2 of 96         |
|----------------|--------------------------------------------------------|-----------------|
| SPOC 2/18/2011 | ©2011 Avaya Inc. All Rights Reserved.                  | CMSMAASBC60IPTF |

| 5.5. SIP Trunks                                                                      | 53 |
|--------------------------------------------------------------------------------------|----|
| 5.5.1. SIP Trunk for AT&T Access                                                     | 53 |
| 5.5.2. Local SIP Trunk (Modular Messaging and SIP Telephones)                        | 56 |
| 5.6. Route Pattern                                                                   | 58 |
| 5.6.1. Local Calls                                                                   | 58 |
| 5.7. Optional Features                                                               | 59 |
| 5.7.1. Call Center Provisioning                                                      | 59 |
| 5.7.2. Modular Messaging Coverage Path and Hunt Group                                |    |
| 6. Avaya Modular Messaging                                                           | 64 |
| 7. Avaya Aura <sup>™</sup> Session Border Controller                                 |    |
| 7.1. Avaya Aura <sup>™</sup> SBC Installation                                        |    |
| 7.2. Avaya Aura <sup>™</sup> Session Border Controller Configuration                 | 73 |
| 7.2.1. Login and License Installation                                                | 73 |
| 7.2.2. Stripping SIP Headers                                                         | 75 |
| 7.2.3. ICMP Configuration For AT&T OPTIONS Message Response                          | 77 |
| 7.2.4. Contact Header Update                                                         |    |
| 7.2.5. Saving Configuration                                                          | 80 |
| 7.3. Avaya Aura <sup>™</sup> Session Border Controller Element Manager Configuration |    |
| 8. General Test Approach and Test Results                                            |    |
| 9. Verification Steps                                                                |    |
| 9.1. General                                                                         |    |
| 9.2. Avaya Aura <sup>™</sup> Communication Manager                                   | 89 |
| 9.3. Avaya Aura <sup>™</sup> Session Manager                                         |    |
| 9.4. Protocol Traces                                                                 |    |
| 9.5. Avaya Aura <sup>™</sup> Session Border Controller                               |    |
| 10. Conclusion                                                                       | 95 |
| 11. References                                                                       | 95 |

# 1. Introduction

These Application Notes describe the steps for configuring Avaya Aura<sup>™</sup> Session Manager, Avaya Aura<sup>™</sup> Communication Manager, and Avaya Aura<sup>™</sup> Session Border Controller (SBC) with the AT&T IP Toll Free service using MIS/PNT transport connection.

Avaya Aura<sup>TM</sup> Session Manager 6.0 is a core SIP routing and integration engine that connects disparate SIP devices and applications within an enterprise. Avaya Aura<sup>TM</sup> Communication Manager 6.0 is a telephony application server and is the point of connection between the enterprise endpoints and Avaya Aura<sup>TM</sup> Session Manager. An Avaya Aura<sup>TM</sup> Session Border Controller (SBC) is the point of connection between Avaya Aura<sup>TM</sup> Session Manager and the AT&T IP Toll Free service and is used not only to secure the SIP trunk, but also to make adjustments to the signaling for interoperability.

The AT&T IP Toll Free service is a managed Voice over IP (VoIP) communications solution that provides toll-free services over SIP trunks utilizing MIS/PNT<sup>1</sup> transport. Note that these Application Notes do NOT cover the AT&T IP Transfer Connect service option of the AT&T IP Toll Free service. Interaction of Avaya Aura<sup>™</sup> Session Manager and Avaya Aura<sup>™</sup> Communication Manager with the AT&T IP Transfer Connect service option will be addressed in separate Application Notes.

# 1.1. Interoperability Compliance Testing

The interoperability compliance testing focused on verifying inbound IP Toll Free call flows (see **Section 2.2** for examples) between Avaya Aura<sup>TM</sup> Session Manager, Avaya Aura<sup>TM</sup> Communication Manager, Avaya Aura<sup>TM</sup> Session Border Controller, and the AT&T IP Toll Free service.

The compliance testing was based on a test plan provided by AT&T, for the functionality required for certification as a solution supported on the AT&T network. Calls were made to and from the PSTN across the AT&T network (see **Section 2.2** for sample call flows). The following features were tested as part of this effort:

- SIP trunking
- T.38 Fax
- Passing of DTMF events and their recognition by navigating automated voice menus
- PBX and AT&T IP Toll Free service features such as hold, resume, conference and transfer
- Legacy Transfer Connect
- Alternate Destination Routing

<sup>&</sup>lt;sup>1</sup> MIS/PNT does not support compressed RTP (cRTP).

### 1.2. Support

AT&T customers may obtain support for the AT&T IP Toll Free service by calling (888) 325-5555.

Avaya customers may obtain documentation and support for Avaya products by visiting <u>http://support.avaya.com</u>. In the United States, (866)GO-AVAYA (866-462-8292) provides access to overall sales and service support menus. Customers may also use specific numbers (provided on <u>http://support.avaya.com</u>) to directly access specific support and consultation services based upon their Avaya support agreements.

# 1.3. Known Limitations

- If Avaya Aura<sup>™</sup> Communication Manager receives an SDP offer with multiple codecs, where at least two of the codecs are supported in the codec set provisioned on Avaya Aura<sup>™</sup> Communication Manager, then Avaya Aura<sup>™</sup> Communication Manager selects a codec according to the priority order specified in its configured codec set, not the priority order specified in the SDP offer. For example, if the AT&T IP Toll Free service offers G.711, G.729A, and G.729B in that order, but the Avaya Aura<sup>™</sup> Communication Manager codec set contains G.729B, G729A, and G.711 in that order, then Avaya Aura<sup>™</sup> Communication Manager selects G.729A, not G.711. The practical resolution is to provision the Avaya Aura<sup>™</sup> Communication Manager codec set to match the expected codec priority order in AT&T IP Toll Free SDP offers.
- G.726 codec is not supported between Avaya Aura<sup>™</sup> Communication Manager and the AT&T IP Toll Free service.
- 3. G.711 faxing is not supported between Avaya Aura<sup>™</sup> Communication Manager and the AT&T IP Toll Free service. Avaya Aura<sup>™</sup> Communication Manager does not support the protocol negotiation that AT&T requires to have G.711 fax calls work. T.38 faxing is supported, as is Group 3 and Super Group 3 fax. Fax speeds are limited to 9600 bps in the configuration tested. In addition, Fax Error Correction Mode (ECM) is not supported by Avaya Aura<sup>™</sup> Communication Manager.
- 4. Shuffling must be disabled on the SIP trunk between Avaya Aura<sup>™</sup> Communication Manager and Avaya Aura<sup>™</sup> Session Manager for calls local to the enterprise site due to codec negotiation issues with Avaya SIP telephones.

# 2. Reference Configuration

The reference configuration used in these Application Notes is shown in the figure below and consists of several components:

- Session Manager provides core SIP routing and integration services that enables communications between disparate SIP-enabled entities, e.g., PBXs, SIP proxies, gateways, adjuncts, trunks, applications, etc. across the enterprise. Session Manager allows enterprises to implement centralized and policy-based routing, centralized yet flexible dial plans, consolidated trunking, and centralized access to adjuncts and applications.
- System Manager provides a common administration interface for centralized management of all Session Manager instances in an enterprise.
- Communication Manager provides the voice communications services for a particular enterprise site. In this reference configuration, Communication Manager runs on an Avaya S8800 Server. This solution is extensible to other Avaya S8xxx Servers.
- The Avaya Media Gateway provides the physical interfaces and resources for Communication Manager. In the reference configuration, an Avaya G650 Media Gateway is used. This solution is extensible to other Avaya Media Gateways.
- Avaya "desk" phones are represented with Avaya 4600 and 9600 Series IP Telephones running H.323 software, 9600 Series IP Telephones running SIP software, Avaya 6211 series Analog Telephones, and Avaya one-X® Agent, a PC based Softphone.
- Session Border Controller provides SIP header manipulation between the AT&T IP Toll Free service and the enterprise internal network<sup>2</sup>. UDP transport protocol is used between the Session Border Controller and the AT&T IP Toll Free service.
- An existing Avaya Modular Messaging system (in Multi-Site mode in this reference configuration) provides the corporate voice messaging capabilities in the reference configuration and its provisioning is beyond the scope of this document.
- Inbound calls from PSTN were sent from AT&T IP Toll Free service, through the Session Border Controller to the Session Manager which routed the call to Communication Manager. Communication Manager terminated the call to the appropriate agent/phone or fax extension. The H.323 phones on the enterprise side registered to the Communication Manager C-LAN. The SIP phones on the enterprise side registered to the Session Manager.

<sup>&</sup>lt;sup>2</sup> The AT&T IP Toll Free service uses SIP over UDP to communicate with enterprise edge SIP devices, e.g., the Session Border Controller in this sample configuration. Session Manager may use SIP over UDP, TCP, or TLS to communicate with SIP network elements, e.g., the Session Border Controller and Communication Manager. In the reference configuration, Session Manager uses SIP over TCP to communicate with the Session Border Controller and Communication Manager.

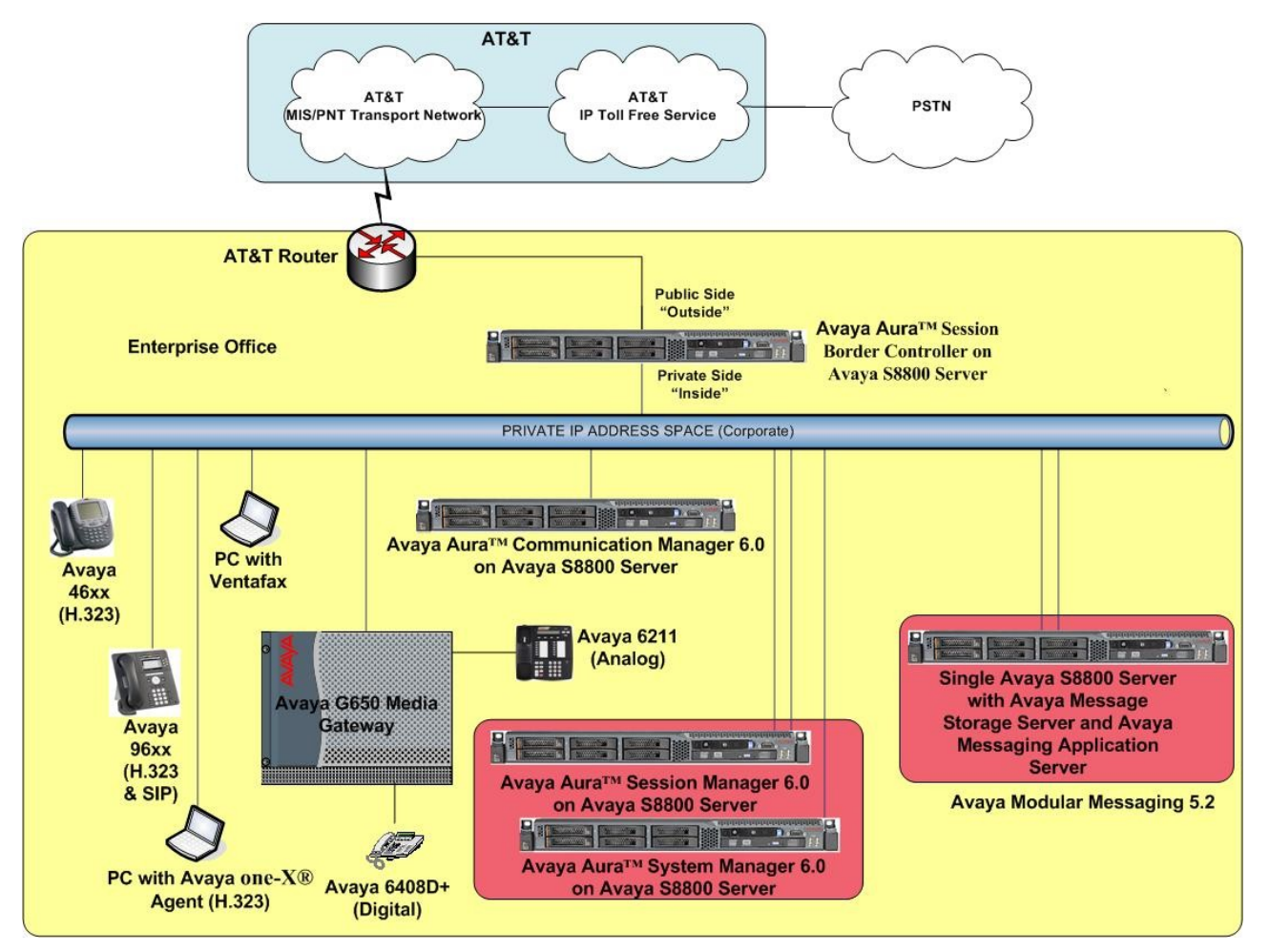

Figure 1: Reference configuration

## 2.1. Illustrative Configuration Information

The specific values listed in the table below and in subsequent sections are used in the reference configuration described in these Application Notes, and are **for illustrative purposes only**. Customers must obtain and use the specific values for their own specific configurations.

**Note** - The AT&T IP Toll Free service border element IP addresses shown in this document are examples. AT&T Customer Care will provide the actual IP addresses as part of the IP Toll Free service provisioning process.

| Component                                               | Illustrative Value in these<br>Application Notes |  |  |  |
|---------------------------------------------------------|--------------------------------------------------|--|--|--|
| Avaya Aura <sup>™</sup> System Manager                  |                                                  |  |  |  |
| Management IP Address                                   | 10.80.120.21                                     |  |  |  |
| Avaya Aura <sup>TM</sup> Session Manager                |                                                  |  |  |  |
| Management IP Address                                   | 10.80.120.27                                     |  |  |  |
| Network IP Address                                      | 10.80.120.28                                     |  |  |  |
| Avaya Aura <sup>™</sup> Communication Manager           |                                                  |  |  |  |
| C-LAN IP Address                                        | 10.80.111.31                                     |  |  |  |
| VDN                                                     | 6665310 to 6665313                               |  |  |  |
| Skill (Hunt Group)                                      | 11, 12, 13                                       |  |  |  |
| Agent login ID's                                        | 6665611 to 6665615                               |  |  |  |
| Hunt Group Extensions                                   | 6665711 (11), 66665712 (12),                     |  |  |  |
|                                                         | 6665713 (13)                                     |  |  |  |
| Phone Extensions                                        | 66650xx – H323 Phones                            |  |  |  |
|                                                         | 66654xx – SIP Phones                             |  |  |  |
|                                                         | 66651xx – Analog Phone                           |  |  |  |
|                                                         | 66652xx – Digital Phones                         |  |  |  |
| Voice Messaging Pilot Extension                         | 666-4999                                         |  |  |  |
| Avaya Modular Messaging                                 |                                                  |  |  |  |
| Messaging Application Server (MAS)                      | 10.80.100.30                                     |  |  |  |
| IP Address                                              |                                                  |  |  |  |
| Messaging Server (MSS) IP Address                       | 10.80.100.29                                     |  |  |  |
| Avaya Aura <sup>TM</sup> Session Border Controller      |                                                  |  |  |  |
| IP Address of "Outside" (Public) Interface              | 192.168.62.55 (active)                           |  |  |  |
| (connected to AT&T Access Router/IP Toll Free           |                                                  |  |  |  |
| Service)                                                |                                                  |  |  |  |
| IP Address of "Inside" (Private) Interface              | 10.80.130.12 (active)                            |  |  |  |
| (connected to Avaya Aura <sup>TM</sup> Session Manager) |                                                  |  |  |  |
| AT&T IP Toll Free Service                               |                                                  |  |  |  |
| Border Element IP Address                               | 135.242.225.200                                  |  |  |  |
| Digits passed in SIP-URI Request                        | 00000105x, 00000106x                             |  |  |  |

#### Table 1: Illustrative Values Used in these Application Notes

### 2.2. Call Flows

To understand how inbound AT&T IP Toll Free service calls are handled by Session Manager and Communication Manager, following call flows are described in this section.

#### 2.2.1. Inbound Call

The first call scenario illustrated in the figure below is an inbound AT&T IP Toll Free service call that arrives on Session Manager and is subsequently routed to Communication Manager, which in turn routes the call to a phone, fax, or in some cases, a vector.

- 1. A PSTN phone originates a call to an AT&T IP Toll Free service number.
- 2. The PSTN routes the call to the AT&T IP Toll Free service network.
- 3. The AT&T IP Toll Free service routes the call to the Session Border Controller.
- 4. The Session Border Controller performs any necessary SIP header modifications, and routes the call to Session Manager.
- 5. Session Manager applies any necessary SIP header adaptations and digit conversions, and based on configured Routing Policies, determines to where the call should be routed next. In this case, Session Manager routes the call to Communication Manager.
- 6. Depending on the called number, Communication Manager routes the call to
  - A vector, which in turn, routes the call to an agent
  - Directly to an agent or a phone/fax extension.

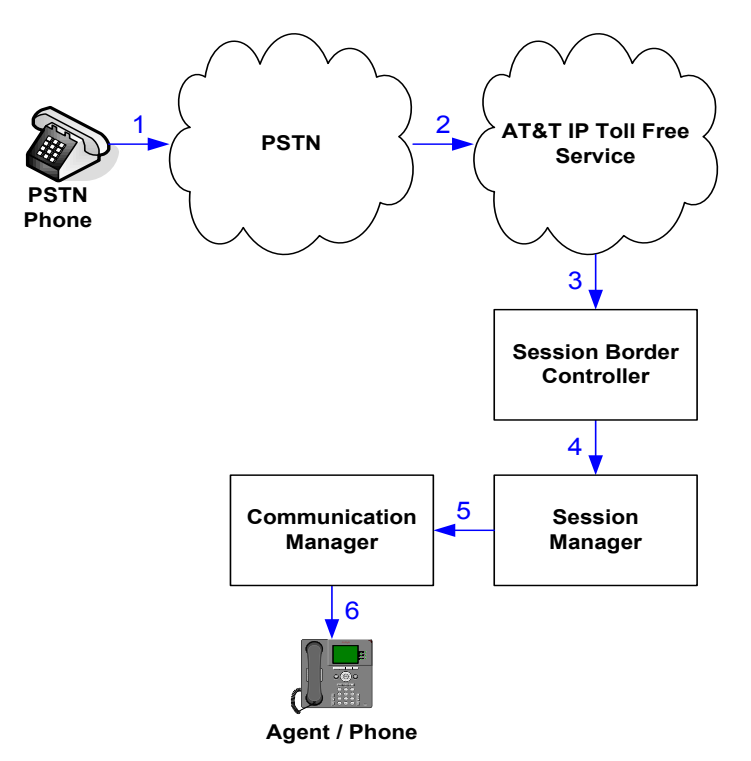

Figure 2: Inbound AT&T IP Toll Free Call to VDN/Agent/Phone

AT:Reviewed SPOC 2/18/2011 Solution & Interoperability Test Lab Application Notes ©2011 Avaya Inc. All Rights Reserved.

#### 2.2.2. Coverage to Voicemail

The second call scenario illustrated in the figure below is an inbound call that is covered to voicemail. In this scenario, the voicemail system is a Modular Messaging system (MultiSite mode) connected to Session Manager.

- 1. Same as call scenario in Section 2.2.1.
- 2. The agent or phone on Communication Manager does not answer the call, and the call covers to their voicemail which Communication Manager forwards<sup>3</sup> to Session Manager.
- 3. Session Manager applies any necessary SIP header adaptations and digit conversions, and based on configured Routing Policies, determines it needs to route the call to Modular Messaging which answers the call and connects the caller to the called agent/phone voice mailbox. Note that the call<sup>4</sup> continues to go through Communication Manager.

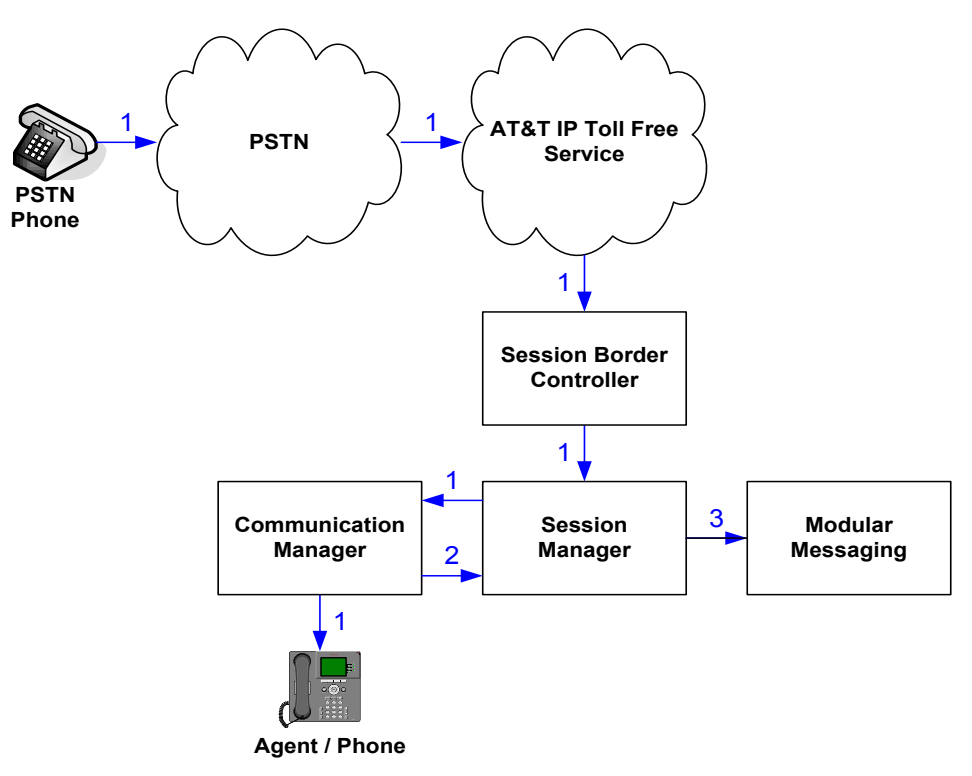

Figure 3: Inbound AT&T IP Toll Free Service Call to Agent/Phone Covered to Avaya Modular Messaging

<sup>&</sup>lt;sup>3</sup> Communication Manager places a call to Modular Messaging, and then connects the inbound caller to Modular Messaging. SIP redirect methods, e.g., 302, are not used.

<sup>&</sup>lt;sup>4</sup> The SIP signaling path still goes through Communication Manager. In addition, since the inbound call and Modular Messaging use different codecs (G.729 and G.711, respectively), Communication Manager performs the transcoding, and thus the RTP media path also goes through Communication Manager.

# 3. Equipment and Software Validated

The following equipment and software were used for the reference configuration described in these Application Notes.

| Component                            | Version                                           |
|--------------------------------------|---------------------------------------------------|
| Avaya S8800 Server                   | Avaya Aura <sup>™</sup> System Manager 6.0        |
|                                      | (6.0.0.556-3.0.6.1)                               |
| Avaya S8800 Server                   | Avaya Aura <sup>™</sup> Session Manager 6.0       |
|                                      | (6.0.0.600020)                                    |
| Avaya S8800 Server                   | Avaya Aura <sup>TM</sup> Communication Manager    |
|                                      | 6.0                                               |
|                                      | (R016x.00.0.345.0) with patch 18246               |
| Avaya S8800 Server                   | Avaya Aura <sup>™</sup> Session Border Controller |
|                                      | 6.0 (R6.0.0.3.4), Product Version 36M2,           |
|                                      | Build Version 3.6.0, Build 46752 on               |
|                                      | VSP-6.0.1.0.5                                     |
| Avaya G650 Media Gateway             |                                                   |
| TN2312BP IP Server Interface (IPSI)  | HW15 FW050                                        |
| TN799DP Control-LAN (C-LAN)          | HW01 FW037                                        |
| TN2602AP IP Media Resource 320       | HW02 FW054                                        |
| (MedPro)                             |                                                   |
| TN2501AP VAL-ANNOUNCEMENT            | HW03 FW021                                        |
| TN2224CP Digital Line                | HW08 FW015                                        |
| TN793CP Analog Line                  | HW04 FW010                                        |
| Avaya 9630 IP Telephone              | Avaya one-X® Deskphone Edition                    |
|                                      | H.323 Version S3.1                                |
| Avaya 9620C IP Telephone             | Avaya one-X® Deskphone Edition                    |
|                                      | SIP Version 2.6.0                                 |
|                                      | (sip96xx_2_6_0_0.bin)                             |
| Avaya one-X® Agent                   | 2.0 with SP3                                      |
| Avaya 4625SW IP Telephone            | a25d01a2_8.bin                                    |
| Avaya 6408D+ Digital phone           | -                                                 |
| Avaya 6211 Analog phone              | -                                                 |
| Avaya S8800 Single Server            | Avaya Modular Messaging 5.2                       |
| Fax device                           | Ventafax Home Version 6.2                         |
| AT&T IP Toll Free Service using      | VNI 18                                            |
| MIS/PNT transport service connection |                                                   |

#### Table 2: Equipment and Software Versions

Note - The solution integration validated in these Application Notes should be considered valid for deployment with Avaya Aura® Communication Manager release 6.0.1 and Avaya Aura® Session

| AT:Reviewed    |
|----------------|
| SPOC 2/18/2011 |

Solution & Interoperability Test Lab Application Notes ©2011 Avaya Inc. All Rights Reserved. Manager release 6.1. Avaya agrees to provide service and support for the integration of Avaya Aura® Communication Manager release 6.0.1 and Avaya Aura® Session Manager release 6.1 with the AT&T IP Toll Free service offer, in compliance with existing support agreements for Avaya Aura® Communication Manager release 6.0 and Avaya Aura® Session Manager 6.0, and in conformance with the integration guidelines as specified in the body of this document.

# 4. Avaya Aura™ Session Manager

These Application Notes assume that basic System Manager and Session Manager administration has already been performed. Consult [1]and [2] for further details if necessary. Configuration of Session Manager is performed from System Manager. To invoke the System Manager Common Console, launch a web browser, enter https://<*IP address of the System Manager server*>/SMGR in the URL, and log in with the appropriate credentials.

### 4.1. Background

Session Manager serves as a central point for supporting SIP-based communication services in an enterprise. Session Manager connects and normalizes disparate SIP network components and provides a central point for external SIP trunking to the PSTN. The various SIP network components are represented as "SIP Entities" and the connections/trunks between Session Manager and those components are represented as "Entity Links". Thus, rather than connecting to every other SIP Entity in the enterprise, each SIP Entity simply connects to Session Manager and relies on Session Manager to route calls to the correct destination. This approach reduces the dial plan and trunking administration needed on each SIP Entity, and consolidates said administration in a central place, namely System Manager.

When calls arrive at Session Manager from a SIP Entity, Session Manager applies SIP protocol and numbering modifications to the calls. These modifications, referred to as "Adaptations", are sometimes necessary to resolve SIP protocol differences between disparate SIP Entities, and also serve the purpose of "normalizing" the calls to a common or uniform numbering format, which allows for simpler administration of routing rules in Session Manager. Session Manager then matches the calls against certain criteria embodied in profiles termed "Dial Patterns", and determines the destination SIP Entities based on "Routing Policies" specified in the matching Dial Patterns. Lastly, before the calls are routed to the respective destinations, Session Manager again applies Adaptations in order to bring the calls into conformance with the SIP protocol interpretation and numbering formats expected by the destination SIP Entities.

## 4.2. Routing Policies

Routing Policies define how Session Manager routes calls between SIP network elements. Routing Policies are dependent on the administration of several inter-related items:

- SIP Entities SIP Entities represent SIP network elements such as Session Manager instances, Communication Manager systems, Session Border Controllers, SIP gateways, SIP trunks, and other SIP network devices.
- Entity Links Entity Links define the SIP trunk/link parameters, e.g., ports, protocol (UDP/TCP/TLS), and trust relationship, between Session Manager instances and other SIP Entities.
- SIP Domains SIP Domains are the domains for which Session Manager is authoritative in routing SIP calls. In other words, for calls to such domains, Session Manager applies Routing Policies to route those calls to SIP Entities. For calls to other domains, Session Manager routes those calls to another SIP proxy (either a pre-defined default SIP proxy or one discovered through DNS).

- Locations Locations define the physical and/or logical locations in which SIP Entities reside. Call Admission Control (CAC) / bandwidth management may be administered for each location to limit the number of calls to and from a particular Location.
- Adaptations Adaptations are used to apply any necessary protocol adaptations, e.g., modify SIP headers, and apply any necessary digit conversions for the purpose of inter-working with specific SIP Entities. As another example, basic "Digit Conversion" Adaptations are used in this reference configuration to convert digit strings in "destination" (e.g., Request-URI) and "origination" (e.g. P-Asserted Identity) type headers of SIP messages sent to and received from SIP Entities.
- Dial Patterns A Dial Pattern specifies a set of criteria and a set of Routing Policies for routing calls that match the criteria. The criteria include the called party number and SIP domain in the Request-URI, and the Location from which the call originated. For example, if a call arrives at Session Manager and matches a certain Dial Pattern, then Session Manager selects one<sup>5</sup> of the Routing Policies specified in the Dial Pattern. The selected Routing Policy in turn specifies the SIP Entity to which the call is to be routed. Note that Dial Patterns are matched after ingress Adaptations have already been applied.
- Time Ranges Time Ranges specify customizable time periods, e.g., Monday through Friday from 9AM to 5:59PM, Monday through Friday 6PM to 8:59AM, all day Saturday and Sunday, etc. A Routing Policy may be associated with one or more Time Ranges during which the Routing Policy is in effect. For example, for a Dial Pattern administered with two Routing Policies, one Routing Policy can be in effect on weekday business hours and the other Routing Policy can be in effect on weekday off-hours and weekends. In the reference configuration no restrictions were placed on calling times.

The general strategy employed in this reference configuration with regard to Called Party Number manipulation and matching, and call routing is as follows:

- Use common number formats and uniform numbers in matching called party numbers for routing decisions.
- On ingress to Session Manager, apply any called party number modifications necessary to "normalize" the number to a common format or uniform number as defined in the Dial Patterns.
- On egress from SM, apply any called party number modifications necessary to conform to the expectations of the next-hop SIP Entity. For example, on egress from Session Manager to Communication Manager, modify the called party number such that the number is consistent with the dial plan on Communication Manager.

Of course, the items above are just several of many possible strategies that can be implemented with Session Manager.

To view the sequenced steps required for configuring network routing policies, click on "**Routing**" in the left pane of the System Manager Common Console (see below).

<sup>&</sup>lt;sup>5</sup> The Routing Policy in effect at that time with highest ranking is attempted first. If that Routing Policy fails, then the Routing Policy with the next highest rankings is attempted, and so on.

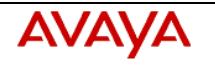

#### Avaya Aura™ System Manager

6.0

Welcome, **admin** Last Logged on at June 23, 2010 4:54 PM Help | About | Change Password | **Log off** 

| Elements                                             | Introduction to Network Routing Policy                                                                                                    |
|------------------------------------------------------|----------------------------------------------------------------------------------------------------|
| ▶ Events                                             | Network Routing Policy consists of several routing applications like "Domains", "Locations", "SIP                                                                                                    |
| Groups & Roles                                       | Entities", etc.                                                                                                    |
| Licenses<br>Routing                                  | The recommended order to use the routing applications (that means the overall routing workflow)<br>to configure your network configuration is as follows:                                                |
| Domains                                              | Step 1: Create "Domains" of type SIP (other routing applications are referring domains of type SIP).                                                                                                    |
| Adaptations                                          | Sten 2: Create "Locations"                                                                                                    |
| SIP Entities                                         | Step 3: Create "Adaptations"                                                                                                    |
| Entity Links<br>Time Ranges                          | Step 4: Create "SIP Entities"                                                                                                    |
| Routing Policies                                     |                                                                                                    |
| Dial Patterns                                        | Create all lighter CID Fattling! (Carrier Manager, CM, CID/DOTM Optimum, CID Taughe)                                                                                                    |
| Regular Expressions                                  | - Create all other SIP Entities (Session Manager, CM, SIPPSIN Gateways, SIP Trunks)                                                                                                    |
| Deraults Security                                    | - Assign the appropriate "Locations", "Adaptations" and "Outbound Proxies"                                                                                                    |
| <ul> <li>System Manager Data</li> </ul>              | Step 5: Create the "Entity Links"                                                                                                    |
| ▶ Users                                              | - Between Session Managers                                                                                                    |
| Help                                                 | - Between Session Managers and "other SIP Entities"                                                                                                    |
| Landing Page                                         | Step 6: Create "Time Ranges"                                                                                                    |
| Help for Import All Data<br>Help for Export All Data | - Align with the tariff information received from the Service Providers                                                                                                    |
| Help for Committing                                  | Step 7: Create "Routing Policies"                                                                                                    |
| configuration changes                                | - Assign the appropriate "Routing Destination" and "Time Of Day"                                                                                                    |
|                                                      | (Time Of Day = assign the appropriate "Time Range" and define the "Ranking")                                                                                                    |
|                                                      | Step 8: Create "Dial Patterns"                                                                                                    |
|                                                      | - Assign the appropriate "Locations" and "Routing Policies" to the "Dial Patterns"                                                                                                    |
|                                                      | Step 9: Create "Regular Expressions"                                                                                                    |
|                                                      | - Assign the appropriate "Routing Policies" to the "Regular Expressions"                                                                                                    |
|                                                      | Each "Routing Policy" defines the "Routing Destination" (which is a "SIP Entity") as well as the "Time of Day" and its associated "Ranking".                                                             |
|                                                      | IMPORTANT: the appropriate dial patterns are defined and assigned afterwards with the help of the<br>routing application "Dial patterns". That's why this overall routing workflow can be interpreted as |
|                                                      | "Dial Pattern driven approach to define Routing Policies"                                                                                                    |
|                                                      | That means (with regard to steps listed above):                                                                                                    |
|                                                      | Step 7: "Routing Polices" are defined                                                                                                    |
|                                                      | Step 8: "Dial Patterns" are defined and assigned to "Routing Policies" and "Locations" (one step)                                                                                                    |

Step 9: "Regular Expressions" are defined and assigned to "Routing Policies" (one step)

#### Figure 4: Main Routing Page

Solution & Interoperability Test Lab Application Notes ©2011 Avaya Inc. All Rights Reserved.

#### 4.3. SIP Domains

The steps in this section specify the SIP domains for which Session Manager is authoritative.

- 1. In the left pane under **Routing**, click on "**Domains**". In the **Domain Management** page click on "**New**" (not shown) and configure as follows:
  - Name –Set to avaya.com in this reference configuration
  - Type Set to sip
  - Notes Optional Field
- 2. Click on "Commit"
- 3. Repeat above steps to add additional domains.

| AVAYA                                                                    | Avaya Aura™ System Ma | anager 6.0 |         | Welcome, <b>admin</b> Last Logged on at June 14, 2010 4:35 PM<br>Help   About   Change Password   <b>Log off</b> |
|--------------------------------------------------------------------------|-----------------------|------------|---------|----------------------------------------------------------------------------------------------------|
| Home / Routing / Domains                                                 |                       |            |         |                                                                                                    |
| <ul> <li>Elements</li> <li>Events</li> <li>Groups &amp; Roles</li> </ul> | Domain Management     |            |         | Commit Cancel                                                                                                    |
| Licenses                                                                 |                       |            |         |                                                                                                    |
| ▼ Routing                                                                | 1 Item   Refresh      |            |         | Filter: Enable                                                                                                   |
| Domains                                                                  | Name                  | Туре       | Default | Notes                                                                                                    |
| Locations                                                                | * avaya.com           | sip 💌      |         |                                                                                                    |
| Adaptations                                                              |                       |            |         |                                                                                                    |
| SIP Entities                                                             |                       |            |         |                                                                                                    |
| Entity Links                                                             |                       |            |         |                                                                                                    |
| Time Ranges                                                              | * Input Required      |            |         | Commit Cancel                                                                                                    |

Figure 5: Domain Management Page

#### 4.4. Locations

The steps in this section define the physical and/or logical locations in which SIP Entities reside.

- 1. In the left pane under **Routing**, click on "**Locations**". In the **Location** page [not shown] click on "**New**".
- 2. In the Location Details page, configure as follows:
  - Name Enter any descriptive string.
  - Notes (Optional) Enter a description
  - Managed Bandwidth and Average Bandwidth per Call (Optional) To limit the number of calls going to and from this location i.e., apply Call Admission Control.
  - Location Pattern [Optional] To identify IP addresses associated with this Location. In the reference configuration, the IP address of Session Border Controller i.e. 10.80.130.12 was used.
- 3. Click on "Commit".
- 4. Repeat above steps to add any additional Locations (e.g. **Subnet 10.80.100.x**, **10.80.120.x**, **Subnet 10.80.130.x**, **Subnet 10.80.111.x**) used in this Reference Configuration.

|                                                            | Avaya Aura™ System Manager 6.0                      | Welcome, <b>admin</b> Last Logged on at June 14, 2010 4:35 PM<br>Help   About   Change Password   <b>Log off</b> |
|------------------------------------------------------------|-----------------------------------------------------|----------------------------------------------------------------------------------------------------|
| Home / Routing / Locations / Locatio                       | n Details                                           |                                                                                                    |
| Elements     Events                                        | Location Details                                    | Commit Cancel                                                                                                    |
| Groups & Roles                                             | General                                             |                                                                                                    |
| Licenses  Routing Domains                                  | * Name: AuraSBC Notes: AuraSBC used for ATT Test    | ing                                                                                                    |
| Locations<br>Adaptations                                   | Managed Bandwidth: Kbit/sec 🔽                       |                                                                                                    |
| SIP Entities<br>Entity Links                               | * Average Bandwidth per Call: 80  Kbit/sec 💌        |                                                                                                    |
| Time Ranges<br>Routing Policies                            | Add Remove                                          |                                                                                                    |
| Dial Patterns<br>Regular Expressions                       | 1 Item   Refresh                                    | Filter: Enable                                                                                                   |
| Defaults <ul> <li>Security</li> </ul>                      | IP Address Pattern           *         10.80.130.12 | Notes Inside IP Address of the Aura SBC                                                                          |
| <ul> <li>▶ System Manager Data</li> <li>▶ Users</li> </ul> | Select : All, None                                  |                                                                                                    |
| Help                                                       | * Input Required                                    | Commit Cancel                                                                                                    |

Figure 6: Location Details Page

### 4.5. Adaptations

Adaptations on Session Manager are always between Session Manager and another entity. Adaptations could potentially be applied to both calls coming into Session Manager and going out from the Session Manager. In this section, Adaptations are administered for calls from AT&T to Communication Manager (Section 4.5.1). Modification of SIP messages sent to Communication Manager are:

- The IP address of Session Manager is replaced with the Avaya CPE SIP domain (avaya.com) in the PAI Header.
- The AT&T DNIS in Request URI is replaced with an associated Communication Manager Extension/VDN.

#### 4.5.1. Adaptation for calls to Avaya Aura™ Communication Manager

The Adaptation administered in this section is used for modification of SIP messages to Communication Manager only.

- 1. In the left pane under **Routing**, click on "**Adaptations**". In the **Adaptations** page, click on "**New**" (not shown).
- 2. In the Adaptation Details page, configure as follows:
  - Adaptation name Set to any descriptive string.
  - **Module name** Select "**DigitConversionAdapter**" from the drop-down list; if no module name is present, select "<click to add module>" and enter "**DigitConversionAdapter**".
  - **Module parameter** Enter **osrcd=avaya.com**, which will replace the IP Address/Domain in the PAI header with the Avaya CPE domain (avaya.com) for egress to Communication Manager.
  - Configure Digit Conversion for Outgoing Calls from SM section as follows:
    - a) Click Add.
    - b) Matching Pattern Add a matching pattern in the Request URI of the call coming into Session Manager.
    - c) Min and Max Set the minimum and maximum value of the pattern to be matched.
    - d) Delete Digits Set the number of digits to be deleted from the pattern.
    - e) Insert Digits Set the number of digits to be added to the number in the Request URI.
    - f) Address to modify Set the address to modify i.e. origination/destination or both.
    - g) Notes [Optional]
  - Repeat the previous step for additional digit conversions to be configured.
  - The figure below lists the digit conversions done for calls coming from AT&T Toll Free service destined for Communication Manager. Note that the 9-digit DNIS coming from AT&T is converted to a 7-digit Communication Manager extension.
- 3. Click on "Commit".

Note: In the reference configuration no Digit Conversion for Incoming Calls to SM are required.

| AVAYA                              | Avaya Aura™ System Manager 6.0 |                    |            |           | Welcome, <b>ad</b><br>PM | l <b>min</b> Last Logged<br>Help   About | d on at September<br>Change Passwo | 9, 2010 6:27<br>rd   <b>Log off</b> |              |             |
|------------------------------------|--------------------------------|--------------------|------------|-----------|--------------------------|------------------------------------------|------------------------------------|-------------------------------------|--------------|-------------|
| Home / Routing / Adaptations / Ada | ptation Deta                   | ils                |            |           |                          |                                          |                                    |                                     |              |             |
| Elements                           | Adapta                         | tion Details       |            |           |                          |                                          |                                    |                                     | Comm         | it Cancel   |
| ▶ Events                           |                                |                    |            |           |                          |                                          |                                    |                                     |              |             |
| ▶ Groups & Roles                   | Gene                           | ral                |            |           |                          |                                          |                                    |                                     |              |             |
| Licenses                           |                                |                    | * Adapta   | tion nam  | e: ATT CLAN              |                                          |                                    |                                     |              |             |
| ▼ Routing                          |                                |                    | Mor        | lulo nam  | e: DigitConversio        | nAdapter 💌                               |                                    |                                     |              |             |
| Domains                            |                                |                    | 1100       | Jule hum  | e. [Digicconversio       | niAdapter 🔄                              |                                    |                                     |              |             |
| Locations                          |                                |                    | Module p   | oaramete  | r: osrcd=avaya.          | com                                      |                                    |                                     |              |             |
| Adaptations                        |                                | Egre               | ess URI Pé | arameter  | s:                       |                                          |                                    |                                     |              |             |
| SIP Entities                       |                                |                    |            | Note      | s:                       |                                          |                                    |                                     |              |             |
| Entity Links                       |                                |                    |            |           |                          |                                          |                                    |                                     |              |             |
| Time Ranges                        | Dist.                          |                    |            | 2-11- 4-  | CM.                      |                                          |                                    |                                     |              |             |
| Routing Policies                   | Digit                          | Conversion for the | corning (  | Jalis to  | SIM                      |                                          |                                    |                                     |              |             |
| Dial Patterns                      | Add                            | Remove             |            |           |                          |                                          |                                    |                                     |              |             |
| Regular Expressions                | 0 Ite                          | ns   Refresh       |            |           |                          |                                          |                                    |                                     | Fil          | ter: Enable |
| Defaults                           |                                | Matching Pattern   | 4          | lin       | Max Delete               | Digits                                   | Insert Digits                      | Address to                          | modify       | Notes       |
| ▶ Security                         |                                |                    |            |           |                          | -                                        | -                                  |                                     |              |             |
| System Manager Data                | Digit                          | Conversion for Ou  | taoina (   | Calls fro | m SM                     |                                          |                                    |                                     |              |             |
| ▶ Users                            |                                |                    | cyoniy (   | Juno Ire  |                          |                                          |                                    |                                     |              |             |
| Help                               | Add                            | Remove             |            |           |                          |                                          |                                    |                                     |              |             |
| Usin for Adoptation Datails fields | 5 Iter                         | ns   Refresh       | _          |           |                          |                                          |                                    |                                     | FI           | ter: Enable |
| Help for Adaptation becalls rields |                                | Matching Pattern   | Min        | Маж       | Delete Digits            | Insert Di                                | gits Address to                    | modify No                           | tes          |             |
| configuration changes              |                                | * 000001057        | * 9        | * 9       | * 9                      | 6665310                                  | destination _                      | - CPI                               | N Basic      |             |
|                                    |                                | * 000001058        | * 9        | * 9       | * 9                      | 6665012                                  | destination -                      | CPI                                 | N Restricted |             |
|                                    |                                | * 000001059        | * 9        | * 9       | * 9                      | 6665011                                  | destination                        | , TC:                               | s - cc       |             |
|                                    |                                | * 000001060        | * 9        | * 9       | * 9                      | 6665101                                  | destination -                      | AD                                  | R Primary    |             |
|                                    |                                | * 000001061        | * 9        | * 9       | * 9                      | 6665201                                  | destination -                      | AD                                  | R Secondary  |             |
|                                    | Selec                          | t : All, None      |            |           |                          |                                          |                                    |                                     |              |             |
|                                    |                                |                    |            |           |                          |                                          |                                    |                                     |              |             |

Figure 7: Adaptation Details Page – Adaptation for Communication Manager

### 4.6. SIP Entities

In this section, SIP Entities are administered for the following SIP network elements:

- Avaya Aura<sup>TM</sup> Session Manager
- Avaya Aura<sup>TM</sup> Communication Manager
- Avaya Aura<sup>™</sup> Session Border Controller
- Avaya SIP Endpoints SIP Entity
- Avaya Modular Messaging

**Note** – In this reference configuration TCP (port 5060) is used as the transport protocol between Session Manager and all the SIP Entities including Communication Manager. This was done to facilitate protocol trace analysis. However, Avaya best practices call for TLS (port 5061) to be used as transport protocol between Communication Manager and Session Manager in customer environments.

#### 4.6.1. Avaya Aura<sup>™</sup> Session Manager SIP Entity

- 1. In the left pane under **Routing**, click on "**SIP Entities**". In the **SIP Entities** page click on "**New**" [not shown].
- 2. In the General section of the SIP Entity Details page, configure as follows:
  - Name Enter a descriptive name for Session Manager (e.g. SM1).
  - FQDN or IP Address Enter the IP address of the Session Manager network interface, (*not* the management interface), provisioned during installation. Set to 10.80.120.28 in this reference configuration.
  - Type Select "Session Manager".
  - Location Select "Location 1 Subnet 10.80.120.x" as configured in Section 4.4.
  - **Outbound Proxy** (Optional) Leave blank or select another SIP Entity. For calls to SIP domains for which Session Manager is not authoritative, Session Manager routes those calls to this **Outbound Proxy** or to another SIP proxy discovered through DNS if **Outbound Proxy** is not specified.
  - **Time Zone** Select the time zone in which Session Manager resides.
- 3. In the SIP Link Monitoring section of the SIP Entity Details page select "Use Session Manager Configuration" for SIP Link Monitoring field.
- 4. In the **Port** section of the **SIP Entity Details** page, click on "**Add**" and provision an entry as follows:
  - **Port** Enter "**5060**" (see note above).
  - **Protocol** Select "**TCP**" (see note above).
  - Default Domain (Optional) Select a SIP domain administered in Section 4.3.
- 5. Repeat **Step 4** to provision another entry, except with "**5080**" for **Port** and "**TCP**" for **Protocol**. Since a single C-LAN was used in this reference configuration, a separate port was configured to separate the SIP endpoint traffic from other traffic on C-LAN. This was done because of the known limitation noted in **Section 1.3**, **Item 4**.
- 6. Click on "Commit".

| Αναγα                                 | Avaya Aura™ System Manager 6.0                                              | Welcome, <b>admin</b> Last Logged on at July 29, 2010 7:20 PM<br>Help   About   Change Password   Log off |
|---------------------------------------|-----------------------------------------------------------------------------|----------------------------------------------------------------------------------------------------|
| Home / Routing / SIP Entities / SIP I | Entity Details                                                              |                                                                                                    |
| ▶ Elements                            | SIP Entity Details                                                          | Commit Cancel                                                                                             |
| ▶ Events                              | General                                                                     |                                                                                                    |
| Groups & Roles                        | * Name: SM1                                                                 |                                                                                                    |
| Licenses                              |                                                                             |                                                                                                    |
| ▼ Routing                             | * FQDN or IP Address: 10.80.120.28                                          |                                                                                                    |
| Domains                               | Type: Session Manager 💌                                                     |                                                                                                    |
| Locations                             | Notes:                                                                      |                                                                                                    |
| Adaptations                           |                                                                             | •                                                                                                    |
| SIP Entities                          | Location: Location 1 Subnet 10.80.120.X 💌                                   |                                                                                                    |
| Entity Links                          | Quthound Proxy:                                                             |                                                                                                    |
| Time Ranges                           |                                                                             |                                                                                                    |
| Routing Policies                      | Time Zone:  America/Denver                                                  |                                                                                                    |
| Dial Patterns                         | Credential name:                                                            |                                                                                                    |
| Regular Expressions                   |                                                                             |                                                                                                    |
| Defaults                              | SIP Link Monitoring                                                         |                                                                                                    |
| Security                              | SIP Link Monitoring: Use Session Manager Configuratio                       |                                                                                                    |
| System Manager Data                   |                                                                             |                                                                                                    |
| ▶ Users                               |                                                                             |                                                                                                    |
| Help                                  | Entity Links<br>Entity Links can be modified after SIP Entity is committed. |                                                                                                    |
| Help for SIP Entity Details fields    | Port                                                                        |                                                                                                    |
| Help for Committing                   | Add Remove                                                                  |                                                                                                    |
| configuration changes                 |                                                                             |                                                                                                    |
|                                       | 2 Items   Refresh                                                           | Filter: Enable                                                                                            |
|                                       | F Port Protocol Default Domain                                              | Notes                                                                                                    |
|                                       | 5080 TCP avaya.com                                                          |                                                                                                    |
|                                       | TCP avaya.com                                                               |                                                                                                    |
|                                       | Select : All, None                                                          |                                                                                                    |
|                                       |                                                                             |                                                                                                    |
| 1                                     | * Input Required                                                            | Commit Cancel                                                                                             |

These entries enable Session Manager to accept SIP requests on the specified ports/protocols.

Figure 8: SIP Entity Details Page –Session Manager SIP Entity

#### 4.6.2. Avaya Aura<sup>™</sup> Communication Manager SIP Entity

- 1. In the SIP Entities page, click on "New" [not shown].
- 2. In the General section of the SIP Entity Details page, configure as follows:
  - Name Enter any descriptive name for the Communication Manager Signaling Interface.
  - FQDN or IP Address Enter the IP address of the Communication Manager C-LAN provisioned in Section 5.3, Step 5.
  - Type Select "CM".
  - Adaptation Select the Adaptation administered in Section 4.5.1.
  - Location Select a Location administered in Section 4.4.
  - Time Zone Select the time zone in which Communication Manager resides.
  - In the SIP Link Monitoring section of the SIP Entity Details page select "Use Session Manager Configuration" for SIP Link Monitoring field.
- 3. Click on "Commit".

| AVAYA                                 | Avaya Aura™ System Manag                                 | er 6.0                              | e, <b>admin</b> Last Logged on at July 29, 2010 7:20 PM<br>Help   About   Change Password   Log off |
|---------------------------------------|----------------------------------------------------------|-------------------------------------|----------------------------------------------------------------------------------------------------|
| Home / Routing / SIP Entities / SIP E | Entity Details                                           |                                     |                                                                                                    |
| ▶ Elements                            | SIP Entity Details                                       |                                     | Commit Cancel                                                                                       |
| ▶ Events                              | General                                                  |                                     |                                                                                                    |
| Groups & Roles                        | * Normal                                                 | ATT CLAN                            |                                                                                                    |
| Licenses                              | Name.                                                    | ATT-CLAN                            |                                                                                                    |
| ▼ Routing                             | * FQDN or IP Address:                                    | 10.80.111.31                        |                                                                                                    |
| Domains                               | Туре:                                                    | CM 🔽                                |                                                                                                    |
| Locations                             | Notes:                                                   | CLAN For ATT Testing                |                                                                                                    |
| Adaptations                           |                                                          | our and of the rooting              |                                                                                                    |
| SIP Entities                          | Adaptation:                                              |                                     |                                                                                                    |
| Entity Links                          | Haptaton.                                                |                                     |                                                                                                    |
| Time Ranges                           | Location:                                                | Location 1 Subnet 10.80.111.x 💌     |                                                                                                    |
| Routing Policies                      | Time Zone:                                               | America/Denver 💌                    |                                                                                                    |
| Dial Patterns                         | Override Port & Transport with DNS SRV:                  |                                     |                                                                                                    |
| Regular Expressions                   | * SIP Timer B/F (in seconds):                            | 4                                   |                                                                                                    |
| Defaults                              |                                                          | ·                                   |                                                                                                    |
| ▶ Security                            | Credential name:                                         |                                     |                                                                                                    |
| ▶ System Manager Data                 | Call Detail Recording:                                   | none 💌                              |                                                                                                    |
| ▶ Users                               |                                                          |                                     |                                                                                                    |
|                                       | SIP Link Monitoring                                      |                                     |                                                                                                    |
| Help                                  | SIP Link Monitoring:                                     | Use Session Manager Configuration 💌 |                                                                                                    |
| Help for SIP Entity Details fields    |                                                          |                                     |                                                                                                    |
| Help for Committing                   |                                                          |                                     |                                                                                                    |
| configuration changes                 | Entity Links<br>Entity Links can be modified after SIP E | ntity is committed.                 |                                                                                                    |
|                                       | * Input Required                                         |                                     | Commit Cancel                                                                                       |

Figure 9: SIP Entity Details Page –Communication Manager SIP Entity

#### 4.6.3. Avaya Aura<sup>™</sup> Session Border Controller SIP Entity

To configure the Session Border Controller Entity, repeat the Steps in Section 4.6.2. The FQDN or IP Address field is populated with the IP address of the private (inside) interface configured in Section 7.1 and the Type field is set to "Other". See the figure below for the values used in this reference configuration.

| Αναγα                                                                                                    | Avaya Aura™ System Manager 6.0                                                                                                    | Welcome, <b>admin</b> Last Logged on at September 15, 2010<br>2:56 PM<br>Help   About   Change Password   <b>Log off</b> |
|----------------------------------------------------------------------------------------------------|----------------------------------------------------------------------------------------------------|----------------------------------------------------------------------------------------------------|
| Home / Routing / SIP Entities / SIP E                                                                                                    | intity Details                                                                                                    |                                                                                                    |
| Home / Routing / SIP Entities / SIP E<br>Elements  Events  Groups & Roles  Licenses  Routing  Domains  Locations  Adaptations  SIP Entites  Entity Links  Time Ranges  Routing Policies  Dial Patterns  Regular Expressions  Defaults  Security  System Manager Data  Users | SIP Entity Details General  * Name: AuraSBC General  * Name: AuraSBC  * FQDN or IP Address: 10.80.130.12 Type: Other Notes: Avaya Aura SBC Inside IP Adaptation:  Adaptation:  Location: AuraSBC Time Zone: America/Denver  Override Port & Transport with DNS SRV:  SIP Timer B/F (in seconds): 4 Credential name: Call Detail Recording: none  Call Detail Recording: none  CID Liel Maginging | <u>Commit</u> Cancel                                                                                                    |
| Help<br>Help for SIP Entity Details fields<br>Help for Committing<br>configuration changes                                                                                                    | SIP Link Monitoring: Use Session Manager Configuration  SIP Links Add Remove                                                                                                    |                                                                                                    |
|                                                                                                    | O Items Refresh                                                                                                    | Filter: Enable                                                                                                    |
|                                                                                                    | SIP Entity 1 Protocol Port SIP Entity 2 Port                                                                                                    | Trusted                                                                                                    |
|                                                                                                    | * Input Required                                                                                                    | Commit Cancel                                                                                                    |

Figure 10: SIP Entity Details Page – Session Border Controller SIP Entity

#### 4.6.4. Avaya SIP Endpoints SIP Entity

Because of the shuffling limitation noted in Section 1.3, Item 4 a separate SIP Entity was created to handle calls to and from SIP endpoints registered with Session Manager. A single CLAN was used in this reference configuration but a different port number was used as configured in Section 4.6.1, Step 5. Configuration for this Entity is similar to the Entity configured in Section 4.6.2.

**Note**: For routing the calls from SIP Endpoints to Communication Manager, this Entity has to be used in Application Sequence. The configuration of the Application Sequence on Session Manager is beyond the scope of this document.

| AVAYA                               | Avaya Aura™ System Manag                                  | er 6.0                           | Welcome, <b>admin</b> Las<br>Help   A | t Logged on at July 30, 2010<br>Woout   Change Password | 11:26 AM<br>  <b>Log off</b> |
|-------------------------------------|-----------------------------------------------------------|----------------------------------|---------------------------------------|---------------------------------------------------------|------------------------------|
| Home / Routing / SIP Entities / SIP | Entity Details                                            |                                  |                                       |                                                         |                              |
| Elements                            | SIP Entity Details                                        |                                  |                                       | Commit                                                  | Cancel                       |
| ▶ Events                            | General                                                   |                                  |                                       |                                                         |                              |
| ▶ Groups & Roles                    | Norman -                                                  |                                  | 1                                     |                                                         |                              |
| Licenses                            | * Name: p                                                 | AvayaSIPEndpoints Frunk          | ]                                     |                                                         |                              |
| Routing                             | * FQDN or IP Address:                                     | 10.80.111.31                     |                                       |                                                         |                              |
| Domains                             | Type:                                                     | CM 💌                             |                                       |                                                         |                              |
| Locations                           | Notes:                                                    | Frunk to Handle SIP Endpoints    | l                                     |                                                         |                              |
| Adaptations                         | Notes.                                                    |                                  | ]                                     |                                                         |                              |
| SIP Entities                        | Adaptation:                                               |                                  |                                       |                                                         |                              |
| Entity Links                        | Auguation.                                                |                                  |                                       |                                                         |                              |
| Time Ranges                         | Location:                                                 | Location 1 Subnet 10.80.111.x 💌  |                                       |                                                         |                              |
| Routing Policies                    | Time Zone:                                                | America/Denver                   |                                       |                                                         |                              |
| Dial Patterns                       | Override Port & Transport with DNS SRV:                   |                                  |                                       |                                                         |                              |
| Regular Expressions                 | * SIP Timer B/F (in seconds):                             | 1                                |                                       |                                                         |                              |
| Defaults                            |                                                           | ·                                |                                       |                                                         |                              |
| ▶ Security                          | Credential name:                                          |                                  |                                       |                                                         |                              |
| ▶ System Manager Data               | Call Detail Recording:                                    | none 💌                           |                                       |                                                         |                              |
| ► Users                             |                                                           |                                  |                                       |                                                         |                              |
|                                     | SIP Link Monitoring                                       |                                  |                                       |                                                         |                              |
| Help                                | SIP Link Monitoring:                                      | Use Session Manager Configuratio | n <u>•</u>                            |                                                         |                              |
| Help for SIP Entity Details fields  |                                                           |                                  |                                       |                                                         |                              |
| Help for Committing                 |                                                           |                                  |                                       |                                                         |                              |
| configuration changes               | Entity Links<br>Entity Links can be modified after SIP Er | tity is committed.               |                                       |                                                         |                              |
|                                     | * Input Required                                          |                                  |                                       | Commit                                                  | Cancel                       |

Figure 11: SIP Entity Details Page – Avaya SIP Endpoints

#### 4.6.5. Avaya Modular Messaging SIP Entity

To configure the Modular Messaging SIP Entity, repeat the steps in **Section 4.6.2**. The **FQDN or IP Address** field is populated with the IP address of the Modular Messaging Application Server (MAS) and the **Type** field is set to "**Other**". See the figure below for the values used in this reference configuration.

| AVAYA                                 | Avaya Aura™ System Manag                                  | er 6.0                              | Welcome, <b>admin</b> Last Logged on at Se<br>PM<br>Help   About   Change | eptember 1, 2010 5:39 |
|---------------------------------------|-----------------------------------------------------------|-------------------------------------|---------------------------------------------------------------------------|-----------------------|
| Home / Routing / SIP Entities / SIP E | intity Details                                            |                                     |                                                                           |                       |
| ▶ Elements                            | SIP Entity Details                                        |                                     |                                                                           | Commit Cancel         |
| ▶ Events                              | General                                                   |                                     |                                                                           |                       |
| ▶ Groups & Roles                      | General                                                   |                                     |                                                                           |                       |
| Licenses                              | * Name:                                                   | ModMess5_2                          |                                                                           |                       |
| <ul> <li>Routing</li> </ul>           | * FQDN or IP Address:                                     | 10.80.100.30                        |                                                                           |                       |
| Domains                               | Туре: [                                                   | Other 🗾                             |                                                                           |                       |
| Locations                             | Notes: 1                                                  | Modular Messaging 5.2 SS MS         |                                                                           |                       |
| Adaptations                           | Notes.                                                    | nodalar messaging siz oo mo         |                                                                           |                       |
| SIP Entities                          | Mantation:                                                | •                                   |                                                                           |                       |
| Entity Links                          | Huaptation. [                                             |                                     |                                                                           |                       |
| Time Ranges                           | Location:  <br>-                                          | Location 1 Subnet 10.80.100.x 💌     |                                                                           |                       |
| Routing Policies                      | Time Zone:                                                | America/Denver                      | •                                                                         |                       |
| Dial Patterns                         | Override Port & Transport with DNS SRV:                   |                                     |                                                                           |                       |
| Regular Expressions                   | * SIP Timer B/F (in seconds):                             | 4                                   |                                                                           |                       |
| Defaults                              | Constantial accurate                                      |                                     |                                                                           |                       |
| ▶ Security                            |                                                           |                                     |                                                                           |                       |
| ▶ System Manager Data                 | Call Detail Recording:                                    | none 💌                              |                                                                           |                       |
| ▶ Users                               | OTD Link Manifestine                                      |                                     |                                                                           |                       |
| 11-1-                                 | SIP Link Monitoring                                       | Lice Receipen Manager Configuration | <b>.</b>                                                                  |                       |
| нер                                   | SIP LINK MONITORING. [                                    | ose session Manager Configuration   |                                                                           |                       |
| Help for SIP Entity Details fields    |                                                           |                                     |                                                                           |                       |
| Help for Committing                   | e an an a                                                 |                                     |                                                                           |                       |
| configuration changes                 | Entity Links<br>Entity Links can be modified after SIP Er | ntity is committed.                 |                                                                           |                       |
|                                       | * Input Required                                          |                                     |                                                                           | Commit Cancel         |

Figure 12: SIP Entity Details Page – Avaya Modular Messaging SIP Entity

### 4.7. Entity Links

In this section, Entity Links are administered between Session Manager and the following SIP Entities:

- Avaya Aura<sup>TM</sup> Communication Manager
- Avaya Aura<sup>™</sup> Session Border Controller
- Avaya SIP Endpoints SIP Entity
- Avaya Modular Messaging

**Note** – In this reference configuration TCP (port 5060) is used as the transport protocol between Session Manager and all the SIP Entities including Communication Manager. This was done to facilitate protocol trace analysis. However, Avaya best practices call for TLS (port 5061) to be used as transport protocol between Communication Manager and Session Manager in customer environments.

#### 4.7.1. Entity Link to Avaya Aura™ Communication Manager

- 1. In the left pane under **Routing**, click on "**Entity Links**". In the **Entity Links** page click on "**New**" (not shown).
- 2. Continuing in the Entity Links page, provision the following:
  - Name Enter a descriptive name for this link to Communication Manager (e.g. SM1-ATTClan).
  - **SIP Entity 1** Select the SIP Entity administered in **Section 4.6.1** for Session Manager. SIP Entity 1 must always be an Session Manager instance.
  - **SIP Entity 1 Port** Enter "5060"
  - **SIP Entity 2**—Select the SIP Entity administered in **Section 4.6.2** for Communication Manager.
  - SIP Entity 2 Port Enter "5060".
  - **Trusted** Check the checkbox.
  - **Protocol** Select "TCP".
- 3. Click on "Commit".

|                                                                          | Avaya Aura™      | System          | Manag    | er 6.0 |              | Welcome, <b>admi</b><br>Help | n Last Logged<br>  About   Cl | l on at July 2'<br>hange Pass | 9, 2010 7:20 PM<br>word   <b>Log off</b> |
|--------------------------------------------------------------------------|------------------|-----------------|----------|--------|--------------|------------------------------|-------------------------------|-------------------------------|------------------------------------------|
| Home / Routing / Entity Links                                            |                  |                 |          |        |              |                              |                               |                               |                                          |
| <ul> <li>Elements</li> <li>Events</li> <li>Groups &amp; Roles</li> </ul> | Entity Links     |                 |          |        |              |                              |                               | Con                           | nmit Cancel                              |
| Licenses<br>Routing                                                      | 1 Item   Refresh |                 |          |        |              |                              |                               |                               | Filter: Enable                           |
| Domains<br>Locations                                                     | Name             | SIP Entity<br>1 | Protocol | Port   | SIP Entity 2 |                              | Port                          | Trusted                       | Notes                                    |
| Adaptations                                                              | * SM1-ATTClan    | * SM1 💌         | TCP -    | * 5060 | * ATT-CLAN   | •                            | * 5060                        | •                             | Entity Link to AT                        |
| SIP Entities                                                             | •                |                 |          |        |              |                              |                               |                               |                                          |
| Entity Links                                                             |                  |                 |          |        |              |                              |                               |                               |                                          |
| Time Ranges                                                              |                  |                 |          |        |              |                              |                               |                               |                                          |
| Routing Policies                                                         | * Input Required |                 |          |        |              |                              |                               | Corr                          | nmit Cancel                              |

Figure 13: Entity Links Page – Entity Link to Communication Manager

Solution & Interoperability Test Lab Application Notes ©2011 Avaya Inc. All Rights Reserved.

#### 4.7.2. Entity Link to AT&T IP Toll Free Service via Session Border Controller

To configure the entity link between the Session Manager and Session Border Controller entities, repeat the steps in **Section 4.7.1**. The **SIP Entity 2** field is populated with the SIP Entity configured in **Section 4.6.3**. See the figure below for the values used in this reference configuration.

|   | AVAYA                                                                          | Avaya Aura™      | System     | Manag    | er 6.0 |               | Welcome, <b>admi</b><br>Help | n Last Logged | on at July 29<br>ange Passy | 9, 2010 7:20 PM<br>word   <b>Log off</b> |
|---|--------------------------------------------------------------------------------|------------------|------------|----------|--------|---------------|------------------------------|---------------|-----------------------------|------------------------------------------|
| * | Home / Routing / Entity Links                                                  |                  |            |          |        |               |                              |               |                             |                                          |
|   | <ul> <li>▶ Elements</li> <li>▶ Events</li> <li>▶ Groups &amp; Roles</li> </ul> | Entity Links     |            |          |        |               |                              |               | Corr                        | nmit Cancel                              |
|   | Licenses                                                                       |                  |            |          |        |               |                              |               |                             |                                          |
|   | ▼ Routing                                                                      | 1 Item   Refresh |            |          |        |               |                              |               |                             | Filter: Enable                           |
|   | Domains                                                                        | Name             | SIP Entity | Protocol | Port   | SIP Entity 2  |                              | Port          | Trusted                     | Notes                                    |
|   | Locations                                                                      |                  | 1          |          |        | our childry c |                              |               | musteu                      | 110005                                   |
|   | Adaptations                                                                    | * SM1_AuraSBC    | * SM1 💌    | TCP 💽    | * 5060 | * AuraSBC     | •                            | * 5060        | V                           |                                          |
|   | SIP Entities                                                                   | •                |            |          |        |               |                              |               |                             | Þ                                        |
|   | Entity Links                                                                   |                  |            |          |        |               |                              |               |                             |                                          |
|   | Time Ranges                                                                    |                  |            |          |        |               |                              |               |                             |                                          |
|   | Routing Policies                                                               | * Input Required |            |          |        |               |                              |               | Com                         | mit Cancel                               |

Figure 14: Entity Links Page – Entity Link to AT&T IP Toll Free Service via Session Border Controller

#### 4.7.3. Entity Link to Avaya Aura<sup>™</sup> Communication Manager for SIP Endpoints

To configure this entity link, repeat the steps in **Section 4.7.1**. The **SIP Entity 2** field is populated with the SIP Entity configured in **Section 4.6.4**. See the figure below for the values used in this reference configuration.

| AVAYA                                        | Avaya Aura™ S      | Avaya Aura™ System Manager 6. |          |        |                          | .0 Welcome, <b>admin</b> Last Logged on at July 30, 2<br>Help   About   Change Passwor |        |         | ), 2010 5:19 PM<br>vord   <b>Log off</b> |
|----------------------------------------------|--------------------|-------------------------------|----------|--------|--------------------------|----------------------------------------------------------------------------------------|--------|---------|------------------------------------------|
| Home / Routing / Entity Links                |                    |                               |          |        |                          |                                                                                        |        |         |                                          |
| <ul> <li>Elements</li> <li>Events</li> </ul> | Entity Links       |                               |          |        |                          |                                                                                        |        | Com     | mit Cancel                               |
| Groups & Roles<br>Licenses                   |                    |                               |          |        |                          |                                                                                        |        |         |                                          |
| ▼ Routing                                    | 1 Item   Refresh   |                               |          |        |                          |                                                                                        |        |         | Filter: Enable                           |
| Domains                                      | Name               | SIP Entity                    | Protocol | Port   | SIP Entity 2             |                                                                                        | Port   | Trusted | Notes                                    |
| Locations<br>Adaptations                     | * SM1_AvayaSIPEndr | * SM1 💌                       | TCP -    | * 5080 | * AvayaSIPEndpointsTrunk | •                                                                                      | * 5080 | 2       |                                          |
| SIP Entities                                 | ¥./                |                               |          |        |                          |                                                                                        |        |         | Þ                                        |
| Entity Links                                 |                    |                               |          |        |                          |                                                                                        |        |         |                                          |
| Time Ranges                                  |                    |                               |          |        |                          |                                                                                        |        |         |                                          |
| Routing Policies                             | * Input Required   |                               |          |        |                          |                                                                                        |        | Com     | imit Cancel                              |

Figure 15: Entity Links Page – Entity Link to AT&T IP Toll Free Service via Session Border Controller

#### 4.7.4. Entity Link to Avaya Modular Messaging

To configure this entity link, repeat the steps in Section 4.7.1. The SIP Entity 2 field is populated with the SIP Entity configured in Section 4.6.5. See the figure below for the values used in the reference configuration.

| avaya                                                                    | Avaya Aura™      | System          | Manag    | er 6.0 |              | Welcome, <b>admi</b><br>Help | in Last Logged<br>   About   Cł | on at July 29<br>Iange Passi | 9, 2010 7:20 PM<br>word   <b>Log off</b> |
|--------------------------------------------------------------------------|------------------|-----------------|----------|--------|--------------|------------------------------|---------------------------------|------------------------------|------------------------------------------|
| Home / Routing / Entity Links                                            |                  |                 |          |        |              |                              |                                 |                              |                                          |
| <ul> <li>Elements</li> <li>Events</li> <li>Groups &amp; Roles</li> </ul> | Entity Links     |                 |          |        |              |                              |                                 | Corr                         | nmit Cancel                              |
| Licenses                                                                 |                  |                 |          |        |              |                              |                                 |                              |                                          |
| 🔻 Routing                                                                | 1 Item   Refresh |                 |          |        |              |                              |                                 |                              | Filter: Enable                           |
| Domains<br>Locations                                                     | Name             | SIP Entity<br>1 | Protocol | Port   | SIP Entity 2 |                              | Port                            | Trusted                      | Notes                                    |
| Adaptations                                                              | * SM1_ModMess5_2 | * SM1 💌         | TCP -    | * 5060 | * ModMess5_2 |                              | * 5060                          | <b>V</b>                     |                                          |
| SIP Entities                                                             | •                |                 |          |        |              |                              |                                 |                              | Þ                                        |
| Entity Links                                                             |                  |                 |          |        |              |                              |                                 |                              |                                          |
| Time Ranges                                                              |                  |                 |          |        |              |                              |                                 |                              |                                          |
| Routing Policies                                                         | * Input Required |                 |          |        |              |                              |                                 | Com                          | nmit Cancel                              |

Figure 16: Entity Links Page – Entity Link to Avaya Modular Messaging

## 4.8. SIP Entity Completed configuration

After the SIP entities and their corresponding links are configured, the SIP Entity Details screens are updated with the Entity Link information. Following figures show all the SIP entities configured in **Section 4.6** after the entity links are added in **Section 4.7**.

| AVAYA                                                                           | Avaya Aur                                                                                                    | a™ System Ma                                                                                                    | nager 6.0                                                                                                    | Welcome, an<br>AM    | <b>dmin</b> Last Logged on at Au                                                               | igust 4, 2010 11:4 |
|---------------------------------------------------------------------------------|----------------------------------------------------------------------------------------------------|----------------------------------------------------------------------------------------------------|----------------------------------------------------------------------------------------------------|----------------------|------------------------------------------------------------------------------------------------|--------------------|
| ome / Routing / SIP Entities / SIF                                              | P Entity Details                                                                                                    |                                                                                                    |                                                                                                    | н                    | eip   About   Change Pa                                                                        | issword   Log o    |
| Elements                                                                        | SIR Entity Details                                                                                                    |                                                                                                    |                                                                                                    |                      | C                                                                                              | Commit Cano        |
| Events                                                                          | STP Endoj Detans                                                                                                    |                                                                                                    |                                                                                                    |                      |                                                                                                | cane               |
| Groups & Roles                                                                  | General                                                                                                    |                                                                                                    |                                                                                                    |                      |                                                                                                |                    |
| Licenses                                                                        |                                                                                                    | * Na                                                                                                    | me: SM1                                                                                                    |                      |                                                                                                |                    |
| Routing                                                                         |                                                                                                    | * FQDN or IP Addr                                                                                                    | ess: 10.80.120.28                                                                                                    |                      |                                                                                                |                    |
| Domains                                                                         |                                                                                                    | т                                                                                                    | ype: Session Manager 🗾                                                                                                    |                      |                                                                                                |                    |
| Locations                                                                       |                                                                                                    | No                                                                                                    | tes:                                                                                                    |                      |                                                                                                |                    |
| Adaptations                                                                     |                                                                                                    |                                                                                                    |                                                                                                    |                      |                                                                                                |                    |
| SIP Entities                                                                    |                                                                                                    | Local                                                                                                    | tion: Location 1 Subnet 10.80.120                                                                                                    | ).x 💌                |                                                                                                |                    |
| Entity Links                                                                    |                                                                                                    | Outbound Pr                                                                                                    | oxy:                                                                                                    | •                    |                                                                                                |                    |
| Time Ranges                                                                     |                                                                                                    | Time 7                                                                                                    | nne: America/Denver                                                                                                    |                      |                                                                                                |                    |
| Dial Datterns                                                                   | 4                                                                                                    | • • • • • •                                                                                                    |                                                                                                    |                      |                                                                                                |                    |
| Regular Expressions                                                             |                                                                                                    | Credential na                                                                                                    | ime:                                                                                                    |                      |                                                                                                |                    |
| Defaults                                                                        | SIP Link Monit                                                                                                    | toring                                                                                                    |                                                                                                    |                      |                                                                                                |                    |
| Security                                                                        |                                                                                                    | SIP Link Monitor                                                                                                    | ing: Use Session Manager Config                                                                                                    | uration 💌            |                                                                                                |                    |
| System Manager Data                                                             |                                                                                                    |                                                                                                    |                                                                                                    |                      |                                                                                                |                    |
| Users                                                                           |                                                                                                    |                                                                                                    |                                                                                                    |                      |                                                                                                |                    |
|                                                                                 | Entity Links                                                                                                    |                                                                                                    |                                                                                                    |                      |                                                                                                |                    |
| eih                                                                             | Add Remove                                                                                                    |                                                                                                    |                                                                                                    |                      |                                                                                                |                    |
|                                                                                 |                                                                                                    |                                                                                                    |                                                                                                    |                      |                                                                                                |                    |
| elp for SIP Entity Details fields                                               | 4 Items   Refres                                                                                                    |                                                                                                    |                                                                                                    |                      |                                                                                                | Filter: Enab       |
| elp for SIP Entity Details fields<br>elp for Committing<br>onfiguration changes | 4 Items   Refres                                                                                                    | n<br>y 1 Protocol Port                                                                                                    | SIP Entity 2                                                                                                    |                      | Port                                                                                           | Filter: Enab       |
| elp for SIP Entity Details fields<br>elp for Committing<br>onfiguration changes | 4 Items Refres                                                                                                    | y 1 Protocol Port                                                                                                    | SIP Entity 2                                                                                                    | -                    | Port<br>* 5060                                                                                 | Filter: Enab       |
| elp for SIP Entity Details fields<br>elp for Committing<br>onfiguration changes | 4 Items Refrest                                                                                                    | y 1 Protocol Port<br>TCP • * 506<br>TCP • * 506                                                                                                    | SIP Entity 2                                                                                                    | -                    | Port<br>* 5060<br>* 5060                                                                       | Filter: Enab       |
| elp for SIP Entity Details fields<br>elp for Committing<br>Infiguration changes | 4 Items Refrest                                                                                                    | y 1 Protocol Port<br>TCP * * 506<br>TCP * * 506<br>TCP * * 508                                                                                                    | SIP Entity 2<br>0 ATT-CLAN<br>0 AuraSBC<br>0 AvayaSIPEndpointsTrur                                                                             | v<br>v               | Port<br>* 5060<br>* 5060<br>* 5080                                                             | Filter: Enab       |
| elp for SIP Entity Details fields<br>elp for Committing<br>nfiguration changes  | 4 Items Refres                                                                                                    | y 1 Protocol Port<br>TCP - \$506<br>TCP - \$506<br>TCP - \$506<br>TCP - \$508<br>TCP - \$508                                                                                                    | SIP Entity 2           0         ATT-CLAN           0         AuraSBC           0         AvaysSIPEndpointsTrur           0         MadMess5_2 | v<br>v<br>ik v       | Port<br>5060<br>5060<br>5080<br>5080                                                           | Filter: Enab       |
| elp for SIP Entity Details fields<br>elp for Committing<br>onfiguration changes | 4 Items Refres                                                                                                    | y 1 Protocol Port<br>TCP • 506<br>TCP • 506<br>TCP • 508<br>TCP • 508<br>TCP • 508                                                                                                    | SIP Entity 2       0     ATT-CLAN       0     AuraSBC       0     AvayaSIPEndpointsTrur       0     ModMess5_2                                 | •<br>•<br>•<br>•     | Port<br>5060<br>5060<br>5080<br>5080                                                           | Filter: Enab       |
| elp for SIP Entity Details fields<br>elp for Committing<br>nnfiguration changes | 4 Itams Refrest                                                                                                    | y I Protocol Port<br>TCP • • 506<br>TCP • • 506<br>TCP • • 508<br>TCP • • 508<br>TCP • • 508<br>• 508                                                                                                    | SIP Entity 2       ATT-CLAN       AuraSBC       AvayaSIPEndpointsTrur       ModMess5_2                                                         | k<br>k               | Port           \$ 5060           \$ 5060           \$ 5080           \$ 5080           \$ 5060 | Filter: Enab       |
| elp for SIP Entity Details fields<br>elp for Committing<br>nfiguration changes  | 4 Itams Refrest                                                                                                    | у 1 Рготосої Рогт<br>ТСР ж 506<br>ТСР ж 506<br>ТСР ж 506<br>ТСР ж 506                                                                                                    | SIP Entity 2       0     ATT-CLAN       0     AuraSBC       0     AvayaSIPEndpointsTrur       0     ModMess5_2                                 | r<br>F<br>F          | Port<br>• 5060<br>• 5060<br>• 5060<br>• 5060                                                   | Filter: Enab       |
| elp for SIP Entity Details fields<br>elp for Committing<br>onfiguration changes | 4 Items Refres                                                                                                    | y 1 Protocol Port<br>TCP x 506<br>TCP x 506<br>TCP x 506<br>TCP x 506<br>TCP x 506                                                                                                    | SIP Entity 2<br>ATT-CLAN<br>AuraSBC<br>AvayaSIPEndpointsTrun<br>ModMess5_2                                                                     | k k                  | Port<br>* 5060<br>* 5060<br>* 5060<br>* 5060                                                   | Filter: Enab       |
| elp for SIP Entity Details fields<br>elp for Committing<br>onfiguration changes | 4 Items Refress<br>SIP Entit<br>SM1 =<br>SM1 =<br>SM1 =<br>SM1 =<br>Select : All, None<br>Port<br>Add Remove           | р<br><b>Protocol Port</b><br>ТСР ж 506<br>ТСР ж 506<br>ТСР ж 506<br>ТСР ж 506                                                                                                    | SIP Entity 2<br>ATT-CLAN<br>AuraSBC<br>AvaySIPEndpointsTrun<br>ModMess5_2                                                                      | k z                  | Port           * 5060           * 5080           * 5060                                        | Filter: Enab       |
| elp for SIP Entity Details fields<br>elp for Committing<br>onfiguration changes | 4 Items Refres                                                                                                    | у 1 Рготосої Рог<br>ТСР ж 506<br>ТСР ж 506<br>ТСР ж 506<br>ТСР ж 506<br>тСР ж 506                                                                                                    | SIP Entity 2<br>0 ATT-CLAN<br>0 AuraSBC<br>0 AvayaSIPEndpointSTrun<br>0 ModMess5_2                                                             | k<br>X<br>K          | Port<br>• 5060<br>• 5060<br>• 5060<br>• 5060                                                   | Filter: Enab       |
| elp for SIP Entity Details fields<br>elp for Committing<br>onfiguration changes | 4 Items Refresi<br>SIP Entit<br>SM1 =<br>SM1 =<br>SM1 =<br>Select : All, None<br>Port<br>Add Remove<br>2 Items Refresi | y 1 Protocol Port<br>TCP = 506<br>TCP = 506<br>TCP                                                                                                    | SIP Entity 2<br>ATT-CLAN<br>ArraSBC<br>AvayaSIPEndpointsTrur<br>ModMess5_2<br>Default Domain                                                   | x<br>x<br>x<br>Notes | Port<br>• 5060<br>• 5060<br>• 5080<br>• 5060                                                   | Filter: Enabl      |
| elp for SIP Entity Details fields<br>elp for Committing<br>onfiguration changes | 4 Items Refrest                                                                                                    | y 1 Protocol Port<br>TCP = \$506<br>TCP = \$506<br>TCP = \$506<br>TCP = \$509<br>TCP = \$509<br>TCP = \$509<br>TCP = \$509<br>TCP = \$509<br>TCP = \$500<br>TCP = \$5000<br>TCP = \$5000<br>TCP = \$5000<br>TCP = \$5000<br>TCP = \$ | SIP Entity 2       ATT-CLAN       ArraSBC       AvayaSIPEndpointsTrun       ModMessS_2                                                         | k s<br>Notes         | Port<br>• 5060<br>• 5060<br>• 5060<br>• 5060                                                   | Filter: Enabl      |
| elp for SIP Entity Details fields<br>elp for Committing<br>onfiguration changes | 4 Items Refrest                                                                                                    | Protocol         Port           TCP #         506           TCP #         506           TCP #         506           TCP #         506           TCP #         506           TCP #         506           TCP #         506           TCP #         506                                                                                                    | SIP Entity 2<br>O ATT-CLAN<br>O AVaraSBC<br>O AvaraSIPEndpointsTrur<br>O ModMess5_2<br>Default Domain<br>avaya.com *                           | k v<br>Notes         | Port<br>• 5060<br>• 5080<br>• 5080<br>• 5060                                                   | Filter: Enabl      |
| elp for SIP Entity Details fields<br>elp for Committing<br>onfiguration changes | 4 Items Refrest                                                                                                    | у 1 Рготосої Рог<br>ТСР ж 506<br>ТСР ж 506<br>ТСР ж 506<br>ТСР ж 506<br>ТСР ж 506<br>Р<br>ТСР ж 506<br>Р<br>ТСР ж 506<br>Р<br>ТСР ж 506<br>Р<br>ТСР ж 506<br>Р<br>ТСР ж 506<br>ТСР ж 506<br>ТСР Ж 506<br>ТСР Ж 506<br>ТСР Ж 506<br>ТСР Ж 506                                                                                                    | SIP Entity 2<br>ATT-CLAN<br>ArraSBC<br>AvayaSIPEndpointSTrun<br>ModMess5_2<br>Default Domain<br>avaya.com                                      | k x                  | Port<br>• 5060<br>• 5060<br>• 5060                                                             | Filter: Enab       |
| elp for SIP Entity Details fields<br>elp for Committing<br>onfiguration changes | 4 Items Refres                                                                                                    | Protocol         Port           TCP x         506           TCP x         506           TCP x         506           TCP x         506           TCP x         506           TCP x         506           TCP x         506           TCP x         506           TCP x         506           TCP x         506           TCP x         506                                                                                                    | SIP Entity 2 O ATT-CLAN O AVraSBC O AvayaSIPEndpointSTru O ModMess5_2  Default Domain avaya.com                                                | k z<br>v<br>Notes    | Port<br>• 5060<br>• 5060<br>• 5060                                                             | Filter: Enabl      |

Figure 17: Completed Session Manager Entity configured in Section 4.6.1

| AVAYA                              | Avaya Aura™ System Manager 6.0                         | Welcome, <b>admin</b> Last Logged on at July<br>Help   About   Change Pas | 29, 2010 7:20 P<br>sword   <b>Log o</b> |
|------------------------------------|--------------------------------------------------------|---------------------------------------------------------------------------|-----------------------------------------|
| ome / Routing / SIP Entities / SIP | Entity Details                                         |                                                                           |                                         |
| Elements                           | SIP Entity Details                                     | Co                                                                        | mmit Canc                               |
| Events                             | General                                                |                                                                           |                                         |
| Groups & Roles                     | Name: ATT-CLAN                                         |                                                                           |                                         |
| Licenses                           |                                                        |                                                                           |                                         |
| Routing                            | * FQDN or IP Address: 10.80.111.31                     |                                                                           |                                         |
| Domains                            | Type: CM                                               |                                                                           |                                         |
| Locations                          | Notes: ATT CLAN                                        |                                                                           |                                         |
| Adaptations                        |                                                        |                                                                           |                                         |
| SIP Entities                       | Adaptation: ATT CLAN                                   |                                                                           |                                         |
| Entity Links                       | Location: Location 1 Subnet 10.80 111 x                |                                                                           |                                         |
| Time Ranges                        |                                                        | 3                                                                         |                                         |
| Routing Policies                   | Time Zone:  America/Denver                             | •                                                                         |                                         |
| Dial Patterns                      | Override Port & Transport with DNS SRV: 🔲              |                                                                           |                                         |
| Regular Expressions                | * SIP Timer B/F (in seconds): 4                        |                                                                           |                                         |
| Defaults                           | Credential name:                                       |                                                                           |                                         |
| Security                           | Call Datail December 200                               |                                                                           |                                         |
| System Manager Data                | Can betan Recording. Inone                             |                                                                           |                                         |
| USEIS                              | SIP Link Monitoring                                    |                                                                           |                                         |
| elp                                | SIP Link Monitoring: Use Session Manager Configuration |                                                                           |                                         |
| lelp for SIP Entity Details fields |                                                        |                                                                           |                                         |
| lelp for Committing                |                                                        |                                                                           |                                         |
| onfiguration changes               | Entity Links                                           |                                                                           |                                         |
|                                    | Add Remove                                             |                                                                           |                                         |
|                                    | 1 Item   Refresh                                       |                                                                           | Filter: Enabl                           |
|                                    | SIP Entity 1 Protocol Port SIP Entity 2                | Port                                                                      | Trusted                                 |
|                                    |                                                        | * 5060                                                                    |                                         |
|                                    |                                                        | - 5060                                                                    | 1¢                                      |
|                                    | Select : All, None                                     |                                                                           |                                         |
|                                    | * Input Required                                       | Co                                                                        | ummit Cano                              |
|                                    |                                                        |                                                                           |                                         |
|                                    |                                                        |                                                                           |                                         |

Figure 18: Completed Communication Manager Entity configured in Section 4.6.2

| Αναγα                                 | Avaya Aura™ System Manager 6.0                 | Welcome, <b>admin</b> La<br>PM | st Logged on at Septe | mber 9, 2010 6:27 |
|---------------------------------------|------------------------------------------------|--------------------------------|-----------------------|-------------------|
| Home / Routing / SIP Entities / SIP E | intity Details                                 | нер                            | About   Change Pa     | assword   Log off |
| ▶ Elements                            | SIP Entity Details                             |                                | C                     | ommit Cancel      |
| <ul> <li>Events</li> </ul>            |                                                |                                |                       |                   |
| Groups & Roles                        | General                                        |                                |                       |                   |
| Licenses                              | * Name: AuraSBC                                |                                |                       |                   |
| ▼ Routing                             | * FQDN or IP Address: 10.80.130.12             |                                |                       |                   |
| Domains                               | Type: Other                                    |                                |                       |                   |
| Locations                             |                                                |                                |                       |                   |
| Adaptations                           | Notes: Avaya Aura SBC Inside IP                |                                |                       |                   |
| SIP Entities                          |                                                | 3                              |                       |                   |
| Entity Links                          | Adaptation:                                    | ·                              |                       |                   |
| Time Ranges                           | Location: AuraSBC                              | <b>•</b>                       |                       |                   |
| Routing Policies 🖑                    | Time Zone: America/Denver                      |                                |                       |                   |
| Dial Patterns                         | Override Port & Transport with DNS SRV: 🔲      |                                |                       |                   |
| Regular Expressions                   | * SID Timer B /E (in seconds): 4               |                                |                       |                   |
| Defaults                              |                                                |                                |                       |                   |
| ▶ Security                            | Credential name:                               |                                |                       |                   |
| ▶ System Manager Data                 | Call Detail Recording: 🛛 none 🖃                |                                |                       |                   |
| ▶ Users                               |                                                |                                |                       |                   |
| 11-1-                                 | SIP Link Monitoring                            |                                |                       |                   |
| нер                                   | SIP Link Monitoring: Use Session Manager Confi | guration 💌                     |                       |                   |
| Help for SIP Entity Details fields    |                                                |                                |                       |                   |
| Help for Committing                   |                                                |                                |                       |                   |
| configuration changes                 | Entity Links                                   |                                |                       |                   |
|                                       | Add Remove                                     |                                |                       |                   |
|                                       | 1 Item   Refresh                               |                                |                       | Filter: Enable    |
|                                       | SIP Entity 1 Protocol Port SIP Entity 2        |                                | Port                  | Trusted           |
|                                       | SM1 🔽 TCP 💌 * 5060 AuraSBC                     | •                              | * 5060                | V                 |
|                                       | Select : All, None                             |                                |                       |                   |
|                                       |                                                |                                |                       |                   |
|                                       | * Input Required                               |                                | C                     | ommit Cancel      |

Figure 19: Completed Session Border Controller Entity configured in Section 4.6.3

| AVAYA                                 | Avaya Aura™ S       | System Mana            | ger 6.0                             | Welcome, <b>admin</b> Last Logged or<br>AM<br>Help   About   Char | n at August 4, 2010 11:49<br>nge Password   <b>Log off</b> |
|---------------------------------------|---------------------|------------------------|-------------------------------------|-------------------------------------------------------------------|------------------------------------------------------------|
| Home / Routing / SIP Entities / SIP E | ntity Details       |                        |                                     |                                                                   |                                                            |
| ▶ Elements                            | SIP Entity Details  |                        |                                     |                                                                   | Commit Cancel                                              |
| ▶ Events                              | General             |                        |                                     |                                                                   |                                                            |
| For Groups & Roles                    |                     | * Namo                 | AvavaSI0EpdpointeTrupk              |                                                                   |                                                            |
| Licenses                              |                     | Walle.                 | Avayabirendpoints nunk              |                                                                   |                                                            |
| ▼ Routing                             |                     | * FQDN or IP Address:  | 10.80.111.31                        |                                                                   |                                                            |
| Domains                               |                     | Type:                  | CM                                  |                                                                   |                                                            |
| Locations                             |                     | Notes:                 | Endpoints Registered with SM        |                                                                   |                                                            |
| Adaptations                           |                     |                        |                                     |                                                                   |                                                            |
| SIP Entities                          |                     | Adaptation:            | ATT CLAN                            |                                                                   |                                                            |
| Entity Links                          |                     | Location               | Location 1 Subpat 10 90 111 x       |                                                                   |                                                            |
| Time Ranges                           |                     | Eucation.              |                                     |                                                                   |                                                            |
| Routing Policies                      |                     | Time Zone:             | America/Denver                      |                                                                   |                                                            |
| Dial Patterns                         | Override Port & Tr  | ansport with DNS SRV:  |                                     |                                                                   |                                                            |
| Regular Expressions                   | * SIP T             | imer B/F (in seconds): | 4                                   |                                                                   |                                                            |
| Defaults                              |                     | Credential name:       |                                     |                                                                   |                                                            |
| Security                              |                     | Call Detail Recording  | nono 💌                              |                                                                   |                                                            |
| System Manager Data                   |                     | can betan Recording.   | none -                              |                                                                   |                                                            |
| V USEIS                               | SIP Link Monitoring |                        |                                     |                                                                   |                                                            |
| Help                                  |                     | SIP Link Monitoring:   | Use Session Manager Configuration 💌 | ]                                                                 |                                                            |
| Help for SIP Entity Details fields    |                     |                        |                                     |                                                                   |                                                            |
| Help for Committing                   |                     |                        |                                     |                                                                   |                                                            |
| configuration changes                 | Add Remove          |                        |                                     |                                                                   |                                                            |
|                                       | 1 Item   Refresh    |                        |                                     |                                                                   | Filter: Enable                                             |
|                                       | SIP Entity 1        | Protocol Port          | SIP Entity 2                        | Port                                                              | Trusted                                                    |
|                                       | SM1 -               | TCP • * 5080           | AvayaSIPEndpointsTrunk              | * 5080                                                            | <b>N</b>                                                   |
|                                       | Select : All, None  |                        |                                     |                                                                   |                                                            |
|                                       | * Input Required    |                        |                                     |                                                                   | Commit Cancel                                              |

Figure 20: Completed SIP Endpoints Entity configured in Section 4.6.4

| avaya                               | Avaya Aura™ System Manager 6.0            | Welcome, <b>admin</b> Last Logged on at July 29, 2<br>Help   About   Change Passwo | 010 7:20 PM<br>rd   <b>Log off</b> |
|-------------------------------------|-------------------------------------------|------------------------------------------------------------------------------------|------------------------------------|
| Home / Routing / SIP Entities / SIP | Entity Details                            |                                                                                    |                                    |
| ➤ Elements                          | SIP Entity Details                        | Commi                                                                              | t Cancel                           |
| ▶ Events                            | General                                   |                                                                                    |                                    |
| Groups & Roles                      | * Name: ModMess5 2                        |                                                                                    |                                    |
| Licenses                            | * FODN on IB Address 10 00 100 20         |                                                                                    |                                    |
| * Routing                           | PODIO I PAULESS. 10.80.100.30             |                                                                                    |                                    |
| Dumains                             | Type: Other                               | Y                                                                                  |                                    |
| Adaptations                         | Notes: Modular Messaging                  | 5.2 SS MS                                                                          |                                    |
| SIP Entities                        |                                           |                                                                                    |                                    |
| Entity Links                        | Adaptation:                               | ×                                                                                  |                                    |
| Time Ranges                         | Location: Location 1 Subnet :             | 10.80.100.x •                                                                      |                                    |
| Routing Policies                    | Time Zone: America/Denver                 |                                                                                    |                                    |
| Dial Patterns                       | Override Port & Transport with DNS SRV: 🔲 |                                                                                    |                                    |
| Regular Expressions                 | * SIP Timer B/F (in seconds): 4           |                                                                                    |                                    |
| Defaults                            |                                           |                                                                                    |                                    |
| Security                            | Credential name:                          |                                                                                    |                                    |
| System Manager Data                 | Call Detail Recording:  none 💌            |                                                                                    |                                    |
| ▶ Users                             | SIP Link Monitoring                       |                                                                                    |                                    |
| Help                                | SIP Link Monitoring: Use Session Manag    | er Configuration 💌                                                                 |                                    |
| Help for SIP Entity Details fields  |                                           |                                                                                    |                                    |
| Help for Committing                 |                                           |                                                                                    |                                    |
| configuration changes               | Entity Links                              |                                                                                    |                                    |
|                                     | Add Remove                                |                                                                                    |                                    |
|                                     | 1 Item   Refresh                          | Filt                                                                               | ter: Enable                        |
|                                     | SIP Entity 1 Protocol Port SIP Entity 2   | Port                                                                               | Trusted                            |
|                                     | SM1 - TCP - * 5060 ModMess5_2             | * 5060                                                                             | 7                                  |
|                                     | Select : All, None                        |                                                                                    |                                    |
|                                     | * Input Required                          | Commi                                                                              | t Cancel                           |

Figure 21: Completed Modular Messaging Entity configured in Section 4.6.5

AT:Reviewed SPOC 2/18/2011 Solution & Interoperability Test Lab Application Notes ©2011 Avaya Inc. All Rights Reserved.

#### 4.9. Time Ranges

- 1. In the left pane under **Routing**, click on "**Time Ranges**". In the **Time Ranges** page click on "**New**" (not shown).
- 2. Continuing in the **Time Ranges** page, enter a descriptive **Name**, check the checkboxes for the desired day(s) of the week, and enter the desired **Start Time** and **End Time**.
- 3. Click on "Commit".
- 4. Repeat **Steps 1–3** to provision additional time ranges.

| AVAYA                        | Avaya Aura™ System Manager 6.0                 |              |             |    |      |    |                                          |    |    | Welcome, <b>admin</b> Last Logged on at July 9, 2010 10:54<br>AM |          |                 |  |  |  |
|------------------------------|------------------------------------------------|--------------|-------------|----|------|----|------------------------------------------|----|----|------------------------------------------------------------------|----------|-----------------|--|--|--|
| · ·                          |                                                |              |             |    |      |    | Help   About   Change Password   Log off |    |    |                                                                  |          |                 |  |  |  |
| Home / Routing / Time Ranges |                                                |              |             |    |      |    |                                          |    |    |                                                                  |          |                 |  |  |  |
| ▶ Elements                   | Time F                                         | Ranges       |             |    |      |    |                                          |    |    |                                                                  |          |                 |  |  |  |
| ▶ Events                     |                                                | Navi         | Dunclinates |    | lata |    | un Anti-                                 |    |    | a na an it                                                       |          |                 |  |  |  |
| Groups & Roles               | Edit New Duplicate Delete More Actions  Commit |              |             |    |      |    |                                          |    |    |                                                                  |          |                 |  |  |  |
| Licenses                     |                                                |              |             |    |      |    |                                          |    |    |                                                                  |          |                 |  |  |  |
| ▼ Routing                    | 2 Ite                                          | ms   Refresh |             |    |      |    |                                          |    |    |                                                                  |          | Filter: Enable  |  |  |  |
| Domains                      |                                                | Name         | Mo          | Tu | We   | Th | Fr                                       | Sa | Su | Start Time                                                       | End Time | Notes           |  |  |  |
| Locations                    |                                                | <u>24/7</u>  |             | ☑  |      | ☑  |                                          |    |    | 00:00                                                            | 23:59    | Time Range 24/7 |  |  |  |
| Adaptations                  | C - l                                          | a call stars |             |    |      |    |                                          |    |    |                                                                  |          |                 |  |  |  |
| SIP Entities                 | Select : All, None                             |              |             |    |      |    |                                          |    |    |                                                                  |          |                 |  |  |  |
| Entity Links                 |                                                |              |             |    |      |    |                                          |    |    |                                                                  |          |                 |  |  |  |
| Time Ranges                  |                                                |              |             |    |      |    |                                          |    |    |                                                                  |          |                 |  |  |  |
| Routing Policies             |                                                |              |             |    |      |    |                                          |    |    |                                                                  |          |                 |  |  |  |

Figure 22: Time Ranges Page

### 4.10. Routing Policies

In this section, Routing Policies are administered for routing calls to the following SIP Entities:

- Routing Policy to Avaya Aura<sup>TM</sup> Communication Manager for calls from AT&T
- Routing Policy to Avaya Modular Messaging

#### 4.10.1. Routing Policy to Communication Manager

- 1. In the left pane under **Routing**, click on "**Routing Policies**". In the **Routing Policies** page click on "**New**" (not shown).
- In the General section of the Routing Policy Details page, enter a descriptive Name (e.g. To\_ACM) for routing calls from AT&T, and ensure that the Disabled checkbox is unchecked to activate this Routing Policy.

| AVAYA                                                                                      | Avaya Aura™ System Manager 6.0                                 | Welcome, <b>admin</b> Last Lo<br>Help   About | gged on at July 30, 2010 5:19 PM<br>:   Change Password   <b>Log off</b> |
|--------------------------------------------------------------------------------------------|----------------------------------------------------------------|-----------------------------------------------|--------------------------------------------------------------------------|
| Home / Routing / Routing Policies /                                                        | Routing Policy Details                                         |                                               |                                                                          |
| <ul> <li>Elements</li> <li>Events</li> <li>Groups &amp; Roles</li> <li>Lisepses</li> </ul> | Routing Policy Details General                                 |                                               | Commit Cancel                                                            |
| Routing     Domains     Locations     Adaptations                                          | * Name: To_ACM Disabled:  Notes: Calls from ATT Network To ACM |                                               |                                                                          |
| SIP Entities<br>Entity Links                                                               | SIP Entity as Destination<br>Select                            |                                               |                                                                          |
| Time Ranges                                                                                | Name (h) FQDN or IP Address                                    | Туре                                          | Notes                                                                    |

Figure 23: Routing Policy to Communication Manager

- 3. In the SIP Entity as Destination section of the Routing Policy Details page, click on "Select".
- 4. In the **SIP Entity List** page, select the SIP Entity administered in **Section 4.6.2** for Communication Manager (**ATT-CLAN**), and click on "**Select**".

| AVAYA                                                                        | ļ                                  | ٩va | ya Aura™ Syste         | m Mana | Welcome, <b>adm</b><br>He | Welcome, <b>admin</b> Last Logged on at July 30, 2010 5:19 PM<br>Help   About   Change Password   <b>Log off</b> |      |                             |   |  |  |  |
|------------------------------------------------------------------------------|------------------------------------|-----|------------------------|--------|---------------------------|----------------------------------------------------------------------------------------------------|------|-----------------------------|---|--|--|--|
| Home / Routing / Routing Policies / Routing Policy Details / SIP Entity List |                                    |     |                        |        |                           |                                                                                                    |      |                             |   |  |  |  |
| ▶ Elements                                                                   | entonts SIP Entity List Select Can |     |                        |        |                           |                                                                                                    |      |                             |   |  |  |  |
| ▶ Events                                                                     |                                    |     |                        |        |                           |                                                                                                    |      |                             |   |  |  |  |
| Groups & Roles                                                               | Groups & Roles                     |     |                        |        |                           |                                                                                                    |      |                             |   |  |  |  |
| Licenses                                                                     |                                    |     |                        |        |                           |                                                                                                    |      |                             |   |  |  |  |
| <ul> <li>Routing</li> </ul>                                                  | Routing SIP Entities               |     |                        |        |                           |                                                                                                    |      |                             |   |  |  |  |
| Domains                                                                      | mains                              |     |                        |        |                           |                                                                                                    |      |                             |   |  |  |  |
| Locations                                                                    | 23 Items   Refresh Filter: Enable  |     |                        |        |                           |                                                                                                    |      |                             |   |  |  |  |
| Adaptations                                                                  |                                    |     | Name                   |        | FQDN or IP Address        | Т                                                                                                    | ype  | Notes                       |   |  |  |  |
| SIP Entities                                                                 |                                    | œ   | ATT-CLAN               |        | 10.80.111.31              | CI                                                                                                    | м    | ATT CLAN                    |   |  |  |  |
| Entity Links                                                                 |                                    | 0   | AuraSBC                |        | 10.80.130.12              | Ot                                                                                                    | ther | Avaya Aura SBC Inside IP    |   |  |  |  |
| Time Ranges                                                                  |                                    | 0   | Avaya-CM               |        | 135.8.19.121              | CI                                                                                                    | м    |                             |   |  |  |  |
| Routing Policies                                                             |                                    | 0   | AvayaSIPEndpointsTrunk |        | 10.80.111.31              | CI                                                                                                    | м    | Endpoints Registered with S | м |  |  |  |

Figure 24: SIP Entity List Page - Routing to Communication Manager

- 5. Returning to the Routing Policy Details page click on "Add" in the Time of Day section.
- 6. In the **Time Range List** page [not shown], check the checkbox(s) corresponding to one or more Time Ranges administered in **Section 4.9**, and click on "**Select**".

| AT:Reviewed    | Solution & Interoperability Test Lab Application Notes | 34 of 96        |
|----------------|--------------------------------------------------------|-----------------|
| SPOC 2/18/2011 | ©2011 Avaya Inc. All Rights Reserved.                  | CMSMAASBC60IPTF |

- 7. Returning to the **Routing Policy Details** page, enter a **Ranking** (the lower the number, the higher the ranking) in the **Time of Day** section for each Time Range.
- 8. Any **Dial Patterns** that were previously defined will be displayed and entries may be added or removed here. Dial patterns for this reference configuration are configured in **Section 4.11**.
- 9. No **Regular Expressions** were used in this reference configuration.
- 10. Click Commit.

| AVAYA                                  | Ava            | ya Aura         | ™ Syst     | /elcome, <b>admin</b> Last Logged on at July 30, 2010 5:19 PM<br>Help   About   Change Password   <b>Log off</b> |            |           |         |        |             |        |               |            |                 |
|----------------------------------------|----------------|-----------------|------------|----------------------------------------------------------------------------------------------------|------------|-----------|---------|--------|-------------|--------|---------------|------------|-----------------|
| Home / Routing / Routing Policie:      | s / Routing Po | licy Details    |            |                                                                                                    |            |           |         |        |             |        |               |            |                 |
| ▶ Elements                             | Routi          | ng Policy Deta  | nils       |                                                                                                    |            |           |         |        |             |        |               |            | Commit Cance    |
| Events                                 | Con            | awal            |            |                                                                                                    |            |           |         |        |             |        |               |            |                 |
| Groups & Roles                         | Gen            | el di           |            |                                                                                                    |            |           |         |        |             |        |               |            |                 |
| Cicelises<br>Routing                   |                |                 |            | * N                                                                                                    | lame: To   | _ACM      |         |        |             |        |               |            |                 |
| Domains                                |                |                 |            | Disa                                                                                                    | bled: 🗖    |           |         |        |             |        |               |            |                 |
| Locations                              |                |                 |            | N                                                                                                    | lotes: Cal | ls from A | TT Netw | ork To | ACM         |        |               |            |                 |
| Adaptations                            |                |                 |            |                                                                                                    |            |           |         |        |             |        |               |            |                 |
| SIP Entities                           | SIP            | Entity as D     | estination |                                                                                                    |            |           |         |        |             |        |               |            |                 |
| Entity Links                           | Cole           | art l           |            |                                                                                                    |            |           |         |        |             |        |               |            |                 |
| Time Ranges                            | Sele           |                 |            |                                                                                                    |            |           |         |        |             |        |               |            |                 |
| Routing Policies                       | Nan            | ne              |            | FQDN or II                                                                                                    | Address    |           |         |        |             |        | Туре          | Notes      |                 |
| Dial Patterns                          | ATT            | CLAN            |            | 10.80.111.3                                                                                                    | 1          |           |         |        |             |        | СМ            | ATT CLAN   |                 |
| Regular Expressions                    |                | 1.0             |            |                                                                                                    |            |           |         |        |             |        |               |            |                 |
| Defaults                               | Time           | e of Day        |            |                                                                                                    |            |           |         |        |             |        |               |            |                 |
| Security                               | Add            | Remove          | View       | Gaps/Overla                                                                                                    | aps        |           |         |        |             |        |               |            |                 |
| System Manager Data                    | 4.74           |                 |            |                                                                                                    |            |           |         |        |             |        |               |            | Ciltary Carable |
| Users                                  |                | enii Reiresn    | 1          | 0 M-                                                                                                    | - <b>T</b> |           | TL      | Ei     | C-4         | C      | Chaut Times   | Ford Times | Filter: Enable  |
| elp                                    |                | 0               | 24/7       |                                                                                                    |            | wea<br>V  |         | M      | - Sat<br> √ | J. No. | 00:00         | 23:59      | Time Range 24/7 |
| elp for Routing Policy Details<br>elds | Sele           | ect : All, None |            |                                                                                                    |            |           |         |        |             |        |               |            |                 |
| elp for SIP Entity List                |                |                 |            |                                                                                                    |            |           |         |        |             |        |               |            |                 |
| elp for Time Range List                | Dial           | Patterns        |            |                                                                                                    |            |           |         |        |             |        |               |            |                 |
| elp for Pattern List                   | Add            | Remove          |            |                                                                                                    |            |           |         |        |             |        |               |            |                 |
| elp for Regular Expressions Lis        | st 👘           |                 |            |                                                                                                    |            |           |         |        |             |        |               |            |                 |
| elp for Committing                     | 0 It           | ems   Refresh   |            |                                                                                                    |            |           |         |        |             |        |               |            | Filter: Enable  |
| onfiguration changes                   |                | Pattern         | Min        | Мах                                                                                                    | Em         | ergency   | Call    | SIP    | Domain      |        | Originating L | ocation.   | Notes           |
|                                        | Deg            | Jan Evonos      | sians      |                                                                                                    |            |           |         |        |             |        |               |            |                 |
|                                        | Regi           | паг схргез      | 1          |                                                                                                    |            |           |         |        |             |        |               |            |                 |
|                                        | Add            | Remove          | ]          |                                                                                                    |            |           |         |        |             |        |               |            |                 |
|                                        | 0 It           | ems   Refresh   |            |                                                                                                    |            |           |         |        |             |        |               |            | Filter: Enable  |
|                                        |                | Pattern         |            | 1                                                                                                    | Rank Orde  | r         |         |        |             | Deny   | ,             | Notes      |                 |
|                                        |                |                 |            |                                                                                                    |            |           |         |        |             |        |               |            |                 |

Figure 25: Routing Policy Details Page to Communication Manager

#### 4.10.2. Routing Policy to Avaya Modular Messaging

To configure this routing policy to Modular Messaging, repeat the Steps in Section 4.10.1. In the SIP Entity as Destination section, select the SIP Entity administered in Section 4.6.5 for Modular Messaging. See the figure below for the values used in the reference configuration.

| AVAVA                                     |              |                |         |            |        |      |              |        |              |              |              | Welcome, <b>admin</b> Last Logged on at October 13, 2010 11:26<br>AM |                |       |              |  |  |  |
|-------------------------------------------|--------------|----------------|---------|------------|--------|------|--------------|--------|--------------|--------------|--------------|----------------------------------------------------------------------|----------------|-------|--------------|--|--|--|
|                                           | ,,           |                | -,      |            |        | 90.  |              |        |              |              |              | Help   Abo                                                           | out   Change R | asswo | rd   Log off |  |  |  |
| Halline / Routing / Routing Policies / Ro | outing Polic | y Details      |         |            |        |      |              |        |              |              |              |                                                                      |                |       |              |  |  |  |
| > Flaments                                | Routin       | Policy Details |         |            |        |      |              |        |              |              |              |                                                                      |                | Commi | t Cancel     |  |  |  |
| Fvents                                    | noutin       | , one, becaus  |         |            |        |      |              |        |              |              |              |                                                                      |                |       |              |  |  |  |
| <ul> <li>Groups &amp; Roles</li> </ul>    | Gener        | ral            |         |            |        |      |              |        |              |              |              |                                                                      |                |       |              |  |  |  |
| Licenses                                  |              |                |         | *          | Name:  | ToM  | M5 2         |        |              |              |              |                                                                      |                |       |              |  |  |  |
| ▼ Routing                                 |              |                |         |            | vuine. | -    | 1410.2       |        |              |              |              |                                                                      |                |       |              |  |  |  |
| Domains                                   |              |                |         | Dis        | abled: |      |              |        |              |              |              |                                                                      |                |       |              |  |  |  |
| Locations                                 |              |                |         |            | Notes: | Cove | erage to     | MM 5.2 | 2            |              |              |                                                                      |                |       |              |  |  |  |
| Adaptations                               |              |                |         |            |        |      |              |        |              |              |              |                                                                      |                |       |              |  |  |  |
| SIP Entities                              | SIP E        | ntity as Dest  | ination |            |        |      |              |        |              |              |              |                                                                      |                |       |              |  |  |  |
| Entity Links                              | Selec        | +              |         |            |        |      |              |        |              |              |              |                                                                      |                |       |              |  |  |  |
| Time Ranges                               | 00.00        |                |         |            |        |      |              |        |              |              | _            |                                                                      |                |       |              |  |  |  |
| Routing Policies                          | Name         | •              | FQD     | N or IP Ad | dress  |      |              |        | Туре         |              | Notes        |                                                                      |                |       |              |  |  |  |
| Dial Patterns                             | ModMe        | ess5_2         | 10.80   | .100.30    |        |      |              |        | Other        |              | Modu         | lar Messaging 5.2                                                    | SS MS          |       |              |  |  |  |
| Regular Expressions                       |              | 10             |         |            |        |      |              |        |              |              |              |                                                                      |                |       |              |  |  |  |
| Defaults                                  | Time         | of Day         |         |            |        |      |              |        |              |              |              |                                                                      |                |       |              |  |  |  |
| ▶ Security                                | Add          | Remove         | View    | Gaps/Over  | laps   |      |              |        |              |              |              |                                                                      |                |       |              |  |  |  |
| System Manager Data                       |              |                |         |            |        |      |              |        |              |              |              |                                                                      |                |       |              |  |  |  |
| ► Users                                   | 1 Iter       | n   Refresh    |         |            |        |      |              |        |              | 1            |              |                                                                      |                | Fil   | ter: Enable  |  |  |  |
|                                           |              | Ranking 1 🔺    | Name    | 2 🛋 🛛 Mi   | on 1   | Tue  | Wed          | Thu    | Fri          | Sat          | Sun          | Start Time                                                           | End Time       | Note  | 5            |  |  |  |
| Help                                      |              | 0              | 24/7    | 5          | 7      | 1    | $\checkmark$ | 1      | $\checkmark$ | $\checkmark$ | $\checkmark$ | 00:00                                                                | 23:59          | Time  | Range 24/7   |  |  |  |
| Help for Routing Policy Details<br>fields | Selec        | t : All, None  |         |            |        |      |              |        |              |              |              |                                                                      |                |       |              |  |  |  |
| Help for SIP Entity List                  |              |                |         |            |        |      |              |        |              |              |              |                                                                      |                |       |              |  |  |  |
| Help for Time Range List                  | Dial P       | atterns        |         |            |        |      |              |        |              |              |              |                                                                      |                |       |              |  |  |  |
| Help for Pattern List                     | Add          | Remove         |         |            |        |      |              |        |              |              |              |                                                                      |                |       |              |  |  |  |
| Help for Regular Expressions List         |              |                |         |            |        |      |              |        |              |              |              |                                                                      |                |       |              |  |  |  |
| Help for Committing                       | 0 Iter       | ns   Refresh   |         |            |        |      |              |        |              |              |              |                                                                      |                | Fil   | ter: Enable  |  |  |  |
| configuration changes                     |              | Pattern        | Min     | Мах        |        | Emer | rgency (     | all    | SIP          | Domain       |              | Originating L                                                        | ocation        |       | Notes        |  |  |  |
|                                           |              |                |         |            |        |      |              |        |              |              |              |                                                                      |                |       | ,            |  |  |  |
|                                           | Regul        | ar Expressio   | ns      |            |        |      |              |        |              |              |              |                                                                      |                |       |              |  |  |  |
|                                           | Add          | Remove         |         |            |        |      |              |        |              |              |              |                                                                      |                |       |              |  |  |  |

Figure 26: Routing Policy Details Page to Avaya Modular Messaging
### 4.11. Dial Patterns

In this section, Dial Patterns are administered matching the following calls:

- Inbound PSTN calls via AT&T IP Toll Free service.
- Calls to Avaya Modular Messaging pilot number.

### 4.11.1. Matching Inbound Calls from AT&T IPTF to Communication Manager

In this example inbound calls from any PSTN number with the pattern 0000010xx are defined.

- 1. In the left pane under **Routing**, click on "**Dial Patterns**". In the **Dial Patterns** page click on "**New**" (not shown).
- 2. In the General section of the Dial Pattern Details page, configure as follows:
  - **Pattern** Enter matching patterns for inbound dialed digits. Set to **0000010** in this example.
  - Min and Max Enter 9.
  - SIP Domain Select one of the SIP Domains defined in Section 4.3 or "-ALL-", to select all of those administered SIP Domains. Only those calls with the same domain in the Request-URI as the selected SIP Domain (or any of the administered SIP Domains if "-ALL-" is selected) can match this Dial Pattern. Set to avaya.com in this example.
  - (Optional) Add any notes if desired.
- 3. In the **Originating Locations and Routing Policies** section of the **Dial Pattern Details** page, click on "Add".

| AVAYA                            | ,        | ٩vay    | /a Aura™ Sys                 | tem Manager                   | 6.0                    |          | Welcome, <b>admin</b> Last Logged on at September 9, 2010 6:27<br>PM<br>Help   About   Change Password   <b>Log off</b> |                               |        |          |  |  |
|----------------------------------|----------|---------|------------------------------|-------------------------------|------------------------|----------|----------------------------------------------------------------------------------------------------|-------------------------------|--------|----------|--|--|
| Home / Routing / Dial Patterns / | Dial Pat | tern De | tails                        |                               |                        |          |                                                                                                    |                               |        |          |  |  |
| ▶ Elements                       |          | Dial Pa | attern Details               |                               |                        |          |                                                                                                    |                               | Commit | Cancel   |  |  |
| Events                           |          |         |                              |                               |                        |          |                                                                                                    | _                             |        |          |  |  |
| Groups & Roles                   |          | Gene    | ral                          |                               |                        |          |                                                                                                    |                               |        |          |  |  |
| Licenses                         |          |         |                              | * Pattern: 000                | 0010                   |          |                                                                                                    |                               |        |          |  |  |
| ▼ Routing                        |          |         |                              | * Min: 0                      |                        |          |                                                                                                    |                               |        |          |  |  |
| Domains                          |          |         |                              |                               |                        |          |                                                                                                    |                               |        |          |  |  |
| Locations                        |          |         |                              | * Max: 9                      |                        |          |                                                                                                    |                               |        |          |  |  |
| Adaptations                      |          |         |                              | Emergency Call: 🔲             |                        |          |                                                                                                    |                               |        |          |  |  |
| SIP Entities                     |          |         |                              | SIP Domain: ava               | iya.com 💌              |          |                                                                                                    |                               |        |          |  |  |
| Entity Links                     |          |         |                              | Netec: DNI                    | C from ATT IDTE C      | anvice   |                                                                                                    |                               |        |          |  |  |
| Time Ranges                      |          |         |                              | Notes. Divi                   | S HOM ATTIFIT S        | Jei vice |                                                                                                    |                               |        |          |  |  |
| Routing Policies                 |          |         |                              |                               |                        |          |                                                                                                    |                               |        |          |  |  |
| Dial Patterns                    |          | Origir  | nating Locations and         | d Routing Policies            |                        |          |                                                                                                    |                               |        |          |  |  |
| Regular Expressions              |          | Add     | Remove                       |                               |                        |          |                                                                                                    |                               |        |          |  |  |
| Defaults                         |          | 0 Ite   | ms   Refresh                 |                               |                        |          |                                                                                                    |                               | Filter | : Enable |  |  |
| ➤ Security                       |          |         |                              |                               |                        |          | Routing                                                                                                    |                               |        |          |  |  |
| System Manager Data              |          |         | Uriginating Location<br>Name | Uriginating Location<br>Notes | Routing Policy<br>Name | Rank     | Policy<br>Disabled                                                                                                    | Routing Policy<br>Destination | Notes  | g Policy |  |  |

Figure 27: Dial Pattern Details Page - Matching Inbound AT&T IP Toll Free Service Calls

- 4. In the **Originating Location** section of the **Originating Location and Routing Policy List** page, select the locations from where calls can originate to be routed to Communication Manager. Note that only those calls that originate from the selected Location(s), or all administered Locations if "-ALL-" is selected, can match this Dial Pattern. Originating location was set to "AuraSBC" in this reference configuration.
- 5. In the **Routing Policies** section of the **Originating Location and Routing Policy List** page, select the Routing Policy administered for routing calls to Communication Manager in Section **4.10.1**.
- 6. Click on Select.

|                                               | Ava            | va Aura™ System Mai                                        | nager 6 0           | Welci<br>491           | ome, <b>admin</b> Lent Logged on et October 13, 2010 11:26 |
|-----------------------------------------------|----------------|------------------------------------------------------------|---------------------|------------------------|------------------------------------------------------------|
| <i>curryr</i>                                 | 710            | ya Aara System Har                                         | lager 0.0           |                        | Help (About   Change Password   Log off                    |
| Home / Routing / Dial Patterns / (            | Dial Pattern O | etails / Locations and Policy List                         |                     |                        |                                                            |
| + Elements<br>+ Events<br>+ Groups & Roles    | Origir         | nating Location and Routing Policy List                    |                     |                        | Select Cancel                                              |
| Licenses<br>* Routing<br>Domains<br>Locations | Origi          | inating Location<br>Apply The Selected Routing Policies to | All Originating Loc | ations                 |                                                            |
| Adaptations                                   | 13 3           | tems Refresh                                               |                     |                        | Filter: Enable                                             |
| SIP Entities                                  | E .            | Name                                                       |                     | Notes                  |                                                            |
| Entity Links                                  | 17             | Aura58C                                                    |                     | AuraSBC used for       | ATT Testing                                                |
| Time Ranges                                   | · D            | Branch_Location_1                                          |                     | DSML                   |                                                            |
| Routing Policies                              |                | CUCH Location                                              |                     |                        |                                                            |
| Dial Patterns                                 |                | Loc1 10.80.130.x                                           |                     | 10.00.130.x            |                                                            |
| Regular Expressions                           | E              | Location 1 Subnet 10.80.100 ×                              |                     |                        |                                                            |
| Defaults                                      |                | Location 1 Subnet 10.80.111.x                              |                     | Location 1 Subnet      | 10.50.111.x                                                |
| Security                                      |                | Location 1 Subnet 10.80.120.X                              |                     |                        |                                                            |
| <ul> <li>System Manager Data</li> </ul>       |                | Location 1 Subnet 10.80.48.x                               |                     |                        |                                                            |
| / Users                                       |                | Location 1 Subnet 10.90.50.X                               |                     | C\$1000E               |                                                            |
| Help                                          |                | Location 1 Subnet 10.80.40.x                               |                     | Aveya HQ               |                                                            |
|                                               |                | Location 1 Subnet 135.8.19.X                               |                     |                        |                                                            |
|                                               |                | Location for BCM                                           |                     |                        |                                                            |
|                                               |                | SRST Branch 1                                              |                     | Remote Branch 1        | - 10.00.61.*                                               |
|                                               | Sele           | et : Al, Norie                                             |                     |                        |                                                            |
|                                               | Rout           | ling Policies                                              |                     |                        |                                                            |
|                                               | 22 7           | tems   Refresh                                             |                     |                        | Filter: Enable                                             |
|                                               | Г              | Name                                                       | Disabled            | Destination            | Notes                                                      |
|                                               |                | ATT-Bague                                                  | п                   | ATT-Bogue              | Bogus Route                                                |
|                                               |                | CS1K via M1k                                               | п                   | Mediant1010-West       |                                                            |
|                                               |                | silconf-bridge                                             |                     | eilconf-bridge         |                                                            |
|                                               |                | SIPEndpointsToACM                                          | 臣                   | AvayaS3PEndpointsTrunk | Calls SIP Endpoints To CLAN                                |
|                                               |                | To-911Enable_CM1                                           |                     | 911Enable_CM1          | Routing Policy for calls to 1st CM                         |
|                                               |                | Ta_911Enable_CM2                                           | п                   | 911Enable_CM2          | Routing Policy for cells to 2nd CM                         |
|                                               | F              | To_ACM                                                     |                     | ATT-CLAN               | Calls for ATT Network To ACM                               |

Figure 28: Originating Location and Routing Policy List Page - Matching Inbound Calls from AT&T to Communication Manager

7. Returning to the Dial Pattern Details page below, click on "Commit".

| Ανανα                                        | Avay           | va Aura™ System I                   | Manager 6                       | 0                      | We<br>PM | lcome, <b>admin</b> | Last Logged on at Se          | eptember 9, 2010 6:27           |
|----------------------------------------------|----------------|-------------------------------------|---------------------------------|------------------------|----------|---------------------|-------------------------------|---------------------------------|
|                                              | , ara          | yu xuru bybtomri                    | lanagor er                      | •                      |          | He                  | elp   About   Change          | Password   Log off              |
| Home / <u>Routing</u> / Dial Patterns / Di   | ial Pattern De | atails                              |                                 |                        |          |                     |                               |                                 |
| Elements                                     | Dial P         | attern Details                      |                                 |                        |          |                     |                               | Commit Cancel                   |
| ▶ Events                                     |                |                                     |                                 |                        |          |                     |                               |                                 |
| Groups & Roles                               | Gene           | ral                                 |                                 |                        |          |                     |                               |                                 |
| Licenses                                     |                |                                     | Pattern: 0000010                |                        |          |                     |                               |                                 |
| ▼ Routing                                    |                |                                     |                                 |                        |          |                     |                               |                                 |
| Domains                                      |                |                                     | * Min: 9                        |                        |          |                     |                               |                                 |
| Locations                                    |                |                                     | * Max: 9                        |                        |          |                     |                               |                                 |
| Adaptations                                  |                | Emerge                              | ncy Call: 🗖                     |                        |          |                     |                               |                                 |
| SIP Entities                                 |                | SIP                                 | Domain: Javava co               | m 💌                    |          |                     |                               |                                 |
| Entity Links                                 |                |                                     |                                 |                        |          |                     |                               |                                 |
| Time Ranges                                  |                |                                     | Notes: UNIS from                | n ATT IPTE Serv        | ice      |                     |                               |                                 |
| Routing Policies                             |                |                                     |                                 |                        |          |                     |                               |                                 |
| Dial Patterns                                | Origi          | nating Locations and Routir         | ig Policies                     |                        |          |                     |                               |                                 |
| Regular Expressions                          | Add            | Remove                              |                                 |                        |          |                     |                               |                                 |
| Defaults                                     | 1 Ite          | m   Refresh                         |                                 |                        |          |                     |                               | Filter: Enable                  |
| ▶ Security                                   |                |                                     |                                 |                        |          | Routina             |                               |                                 |
| ▶ System Manager Data                        |                | Originating Location Name $1 \ge 1$ | Originating<br>Location Notes   | Routing<br>Policy Name | Rank 2 🛦 | Policy<br>Disabled  | Routing Policy<br>Destination | Notes                           |
| ▶ Users                                      |                | AuraSBC                             | AuraSBC used for<br>ATT Testing | To ACM                 | 0        | Г                   | ATT-CLAN                      | Calls for ATT<br>Network To ACM |
| Help                                         | Sele           | ct : All, None                      |                                 |                        |          |                     |                               |                                 |
| Help for Dial Pattern Details                |                |                                     |                                 |                        |          |                     |                               |                                 |
| fields                                       | Denie          | ed Originating Locations            |                                 |                        |          |                     |                               |                                 |
| Help for Location and Routing                |                | -                                   |                                 |                        |          |                     |                               |                                 |
| Policy Lists                                 | Add            | Remove                              |                                 |                        |          |                     |                               |                                 |
| Help for Denied Location fields              | 0 Ite          | ms   Refresh                        |                                 |                        |          |                     |                               | Filter: Enable                  |
| Help for Committing<br>configuration changes |                | Originating Location                |                                 |                        |          |                     | Notes                         |                                 |
| - *                                          |                |                                     |                                 |                        |          |                     |                               |                                 |
|                                              | * Innu         | t Poquirod                          |                                 |                        |          |                     |                               | Commit Consol                   |

Figure 29: Dial Pattern Details – After adding Originating Locations and Routing Policies

# 4.11.2. Matching Inbound Calls to Avaya Modular Messaging Pilot Number via Avaya Aura™ Communication Manager

Communication Manager stations cover to Modular Messaging using a pilot extension (6664999 in this reference configuration). Also, stations on Communication Manager may dial this number to retrieve messages or modify mailbox settings. To match dial pattern for the calls covered to Modular Messaging, repeat the Steps in Section 4.11.1. In the Originating Location section of the Originating Location and Routing Policy List page, select the locations from where calls can originate to be routed to Modular Messaging. Note that only those calls that originate from the selected Location(s), or any of the administered Locations if "-ALL-" is selected, can match this Dial Pattern. See the figure below for the values used in the reference configuration. See Section 4.12 for all the Dial Patterns used in this reference configuration.

| Αναγα                                         | Avaya Aura™ System              | Manager 6.(        | )                | W<br>PN  | elcome, <b>admir</b><br>1<br>Help | a Last Logged on at August 2, 2010 12:06<br>    About   Change Password   <b>Log off</b> |                       |  |
|-----------------------------------------------|---------------------------------|--------------------|------------------|----------|-----------------------------------|------------------------------------------------------------------------------------------|-----------------------|--|
| Home / Routing / Dial Patterns / Dia          | al Pattern Details              |                    |                  |          |                                   |                                                                                          |                       |  |
| <ul> <li>Elements</li> <li>Events</li> </ul>  | Dial Pattern Details            |                    |                  |          |                                   |                                                                                          | Commit Cancel         |  |
| <ul> <li>Groups &amp; Roles</li> </ul>        | General                         |                    |                  |          |                                   |                                                                                          |                       |  |
| Licenses                                      |                                 | * Pattern: 6664999 |                  |          |                                   |                                                                                          |                       |  |
| ▼ Routing                                     |                                 | • ••••             |                  |          |                                   |                                                                                          |                       |  |
| Domains                                       |                                 | * Min: 7           |                  |          |                                   |                                                                                          |                       |  |
| Locations                                     |                                 | * Max: 7           |                  |          |                                   |                                                                                          |                       |  |
| Adaptations                                   | Emerge                          | ency Call: 🔲       |                  |          |                                   |                                                                                          |                       |  |
| SIP Entities                                  | SIF                             | Domain: avava.com  |                  |          |                                   |                                                                                          |                       |  |
| Entity Links                                  |                                 | Notori to MM E C   | Cinale Conver    |          |                                   |                                                                                          |                       |  |
| Time Ranges                                   |                                 | Notes: to MM 5.2   | . Siriyle Server |          |                                   |                                                                                          |                       |  |
| Routing Policies                              |                                 |                    |                  |          |                                   |                                                                                          |                       |  |
| Dial Patterns                                 | Originating Locations and Routi | ng Policies        |                  |          |                                   |                                                                                          |                       |  |
| Regular Expressions                           | Add Remove                      |                    |                  |          |                                   |                                                                                          |                       |  |
| Defaults                                      | 1 Item   Refresh                |                    |                  |          |                                   |                                                                                          | Filter: Enable        |  |
| ▶ Security                                    |                                 |                    |                  |          | Routina                           |                                                                                          |                       |  |
| System Manager Data                           | Originating Location Name 1 🔺   | Location Notes     | Policy Name      | Rank 2 🛋 | Policy<br>Disabled                | Destination                                                                              | Policy Notes          |  |
| ▶ Users                                       | -ALL-                           | Any Locations      | <u>ToMM5.2</u>   | 0        |                                   | ModMess5_2                                                                               | Coverage to<br>MM 5.2 |  |
| Help                                          | Select : All, None              |                    |                  |          |                                   |                                                                                          |                       |  |
| Help for Dial Pattern Details<br>fields       | Denied Originating Locations    |                    |                  |          |                                   |                                                                                          |                       |  |
| Help for Location and Routing<br>Policy Lists | Add Remove                      |                    |                  |          |                                   |                                                                                          |                       |  |
| Help for Denied Location fields               | 0 Items   Refresh               |                    |                  |          |                                   |                                                                                          | Filter: Enable        |  |
| Help for Committing<br>configuration changes  | Criginating Location            |                    |                  |          |                                   | Notes                                                                                    |                       |  |
|                                               | * Input Required                |                    |                  |          |                                   |                                                                                          | Commit Cancel         |  |

Figure 30: Dial Pattern Details – Coverage to Modular Messaging

# 4.12. Routing Policy Completed Configuration

After the Routing Policy and various Dial Patterns are configured, the Routing Policy screens change to reflect all the Dial Patterns used to determine where the call needs to be routed. Following figures show all the Routing Policies configured in **Section 4.10** after the Dial Patterns are added in **Section 4.11**.

| AVAVA                                     | Avav             | ′a Aura™         | ' Sv    | stem     | Mar      | nadel    | r 6.0        | )            |              |              | Welcome, <b>admin</b> Last Logged on at October 13, 2010 11:26<br>AM |            |                |                   |  |
|-------------------------------------------|------------------|------------------|---------|----------|----------|----------|--------------|--------------|--------------|--------------|----------------------------------------------------------------------|------------|----------------|-------------------|--|
|                                           | , ( <b>i</b> a j | a , tara         | 0,      |          | i iai    | lago     | 0.0          |              |              |              |                                                                      | Help   Abo | out   Change P | assword   Log off |  |
| Home / Routing / Routing Policies / Ro    | outing Polic     | y Details        |         |          |          |          |              |              |              |              |                                                                      |            |                |                   |  |
| Elements                                  | Routing          | ) Policy Details |         |          |          |          |              |              |              |              |                                                                      |            | 1              | Commit Cancel     |  |
| ▶ Events                                  |                  |                  |         |          |          |          |              |              |              |              |                                                                      |            |                |                   |  |
| Groups & Roles                            | Gener            | al               |         |          |          |          |              |              |              |              |                                                                      |            |                |                   |  |
| Licenses                                  |                  |                  |         |          | * Nar    | ne: To_  | ACM          |              |              |              |                                                                      |            |                |                   |  |
| ▼ Routing                                 |                  |                  |         |          | Disahl   | ed: 🗆    |              |              |              |              |                                                                      |            |                |                   |  |
| Domains                                   |                  |                  |         |          |          |          | <i>c</i>     |              |              | ~            |                                                                      |            |                |                   |  |
| Locations                                 |                  |                  |         |          | NOT      | es: Call | S TOR A      | I Netwo      | rk IO A      | CM           |                                                                      |            |                |                   |  |
| Adaptations                               |                  | 13               |         |          |          |          |              |              |              |              |                                                                      |            |                |                   |  |
| SIP Entities                              | SIP E            | ntity as Des     | tinatio | on       |          |          |              |              |              |              |                                                                      |            |                |                   |  |
| Entity Links                              | Selec            | t                |         |          |          |          |              |              |              |              |                                                                      |            |                |                   |  |
| Time Ranges                               | Nerre            |                  |         | FOR      |          |          |              |              |              |              |                                                                      | Turn       | No.            |                   |  |
| Routing Policies                          | Name             |                  |         | 10.00    | 111 21   | aaress   |              |              |              |              |                                                                      | Гуре       | ATT CLAN       |                   |  |
| Dial Patterns                             | ATTEC            | LAN              |         | 10.00    | .111.51  |          |              |              |              |              |                                                                      | CM         | ATT CLAN       |                   |  |
| Regular Expressions                       | Time             | of Dav           |         |          |          |          |              |              |              |              |                                                                      |            |                |                   |  |
| Defaults                                  | THITIC           | or Day           |         |          |          | _        |              |              |              |              |                                                                      |            |                |                   |  |
| ➤ Security                                | Add              | Remove           | Vie     | ew Gaps/ | Overlaps | 5        |              |              |              |              |                                                                      |            |                |                   |  |
| System Manager Data                       | 1 Iter           | n   Refresh      |         |          |          |          |              |              |              |              |                                                                      |            |                | Filter: Enable    |  |
| ▶ Users                                   | -                |                  |         |          |          | _        |              |              |              |              | _                                                                    |            |                |                   |  |
| 11-1-                                     |                  | Ranking 1 🛦      | Nar     | ne 2 🔺   | Mon      | Tue      | Wed          | Thu          | Fri          | Sat          | Sun                                                                  | Start Time | End Time       | Notes             |  |
| Негр                                      |                  | 0                | 24/7    |          | 1        | 1        | $\checkmark$ | $\checkmark$ | $\checkmark$ | $\checkmark$ | 1                                                                    | 00:00      | 23:59          | Time Range 24/7   |  |
| Help for Routing Policy Details<br>fields | Selec            | t : All, None    |         |          |          |          |              |              |              |              |                                                                      |            |                |                   |  |
| Help for SIP Entity List                  |                  |                  |         |          |          |          |              |              |              |              |                                                                      |            |                |                   |  |
| Help for Time Range List                  | Dial P           | atterns          |         |          |          |          |              |              |              |              |                                                                      |            |                |                   |  |
| Help for Pattern List                     | Add              | Remove           |         |          |          |          |              |              |              |              |                                                                      |            |                |                   |  |
| Help for Regular Expressions List         |                  |                  |         |          |          |          |              |              |              |              |                                                                      |            |                |                   |  |
| Help for Committing                       | 1 Iter           | n Refresh        |         |          |          |          |              |              |              |              |                                                                      |            |                | Filter: Enable    |  |
| configuration changes                     |                  | Pattern          | Min     | Мах      | Eme      | rgency ( | Call         | SIP Don      | nain         | Orig         | jinating                                                             | Location   | Notes          |                   |  |
|                                           |                  | 0000010          |         | 9        |          |          |              | avaya.co     | m            | Aura         | SBC                                                                  |            | DNIS from AT   | T IPTF Service    |  |
|                                           | Selec            | t : All, None    |         |          |          |          |              |              |              |              |                                                                      |            |                |                   |  |

Figure 31: Completed Routing Policy Details to Communication Manager (Section 4.10.1)

| avaya                            | Ava             | ya Aura          | a™∶    | Syste    | m Mar      | nage         | r 6.0     |        |        |     | Welcome, <b>admin</b> Last Logged on at August 4, 2010 11:4 <sup>.</sup><br>AM<br>Help   About   Change Password   <b>Log of</b> |                  |           |                 |
|----------------------------------|-----------------|------------------|--------|----------|------------|--------------|-----------|--------|--------|-----|----------------------------------------------------------------------------------------------------|------------------|-----------|-----------------|
| ome / Routing / Routing Policie: | s / Routing Pol | icy Details      |        |          |            |              |           |        |        |     |                                                                                                    |                  |           |                 |
| Elements                         | Routin          | ng Policy De     | tails  |          |            |              |           |        |        |     |                                                                                                    |                  | 1         | Commit Cano     |
| Events                           | Gene            | vral             |        |          |            |              |           |        |        |     |                                                                                                    |                  |           |                 |
| Licenses                         |                 |                  |        |          | * Nai      | ne. Tot      | VM5 2     |        |        |     |                                                                                                    |                  |           |                 |
| Routing                          |                 |                  |        |          | Direk      |              |           |        |        |     |                                                                                                    |                  |           |                 |
| Domains                          |                 |                  |        |          | DISADI     | eu: 🗋        |           |        |        |     |                                                                                                    |                  |           |                 |
| Locations                        |                 |                  |        |          | Not        | es: Co       | verage to | MM 5.2 | 2      |     |                                                                                                    |                  |           |                 |
| Adaptations                      |                 |                  |        |          |            |              |           |        |        |     |                                                                                                    |                  |           |                 |
| SIP Entities                     | SIP             | Entity as [      | Destin | ation    |            |              |           |        |        |     |                                                                                                    |                  |           |                 |
| Entity Links                     | Sele            | ct               |        |          |            |              |           |        |        |     |                                                                                                    |                  |           |                 |
| Time Ranges                      | Nam             | ne               |        | FQDN o   | r IP Addre | 55           |           |        | Туре   |     | Note                                                                                                    | es               |           |                 |
| Routing Policies                 | ModM            | less5_2          |        | 10.80.10 | 0.30       |              |           |        | Other  |     | Modu                                                                                                    | ılar Messaging 5 | 2 SS MS   |                 |
| Dial Patterns                    |                 |                  |        |          |            |              |           |        |        |     |                                                                                                    |                  |           |                 |
| Regular Expressions              | Time            | e of Day         |        |          |            |              |           |        |        |     |                                                                                                    |                  |           |                 |
| Deraults                         | Add             | Remove           |        | View Ga  | ps/Overlap | 5            |           |        |        |     |                                                                                                    |                  |           |                 |
| vstem Manager Data               |                 |                  |        |          |            |              |           |        |        |     |                                                                                                    |                  |           |                 |
| lsers                            | 1 Ite           | em   Refresh     |        |          |            |              |           |        |        |     |                                                                                                    |                  |           | Filter: Enab    |
|                                  |                 | Ranking          | 1 🔺    | Name 2   | Mon        | Tue          | Wed       | Thu    | Fri    | Sat | Sun                                                                                                    | Start Time       | End Time  | Notes           |
| p                                |                 | 0                |        | 24/7     | V          | $\checkmark$ | 1         | V      | $\sim$ | 1   | 1                                                                                                    | 00:00            | 23:59     | Time Range 24/  |
| p for Routing Policy Details     | Sele            | ct : All, None   |        |          |            |              |           |        |        |     |                                                                                                    |                  |           |                 |
| 15<br>n for CID Entity List      |                 |                  |        |          |            |              |           |        |        |     |                                                                                                    |                  |           |                 |
| n for Time Range List            | Dial I          | Patterns         |        |          |            |              |           |        |        |     |                                                                                                    |                  |           |                 |
| o for Pattern List               | Add             | Remove           | 1      |          |            |              |           |        |        |     |                                                                                                    |                  |           |                 |
| p for Regular Expressions Lis    | st              |                  |        |          |            |              |           |        |        |     |                                                                                                    |                  |           |                 |
| p for Committing                 | 1 Ite           | em   Refresh     |        |          |            |              |           |        |        |     |                                                                                                    |                  |           | Filter: Enab    |
| figuration changes               |                 | Pattern          | Mi     | n Max    | t En       | nergenc      | y Call    | SIP D  | omain  | 01  | iginatin                                                                                                    | g Location       | Notes     |                 |
|                                  |                 | 6664999          | 7      | 7        |            | Г            |           | avaya. | com    | -Al | .L-                                                                                                    |                  | to MM 5.2 | . Single Server |
|                                  | Solo            | et : All None    |        |          |            |              |           |        |        |     |                                                                                                    |                  |           |                 |
|                                  | Sele            | ict : All, Norie |        |          |            |              |           |        |        |     |                                                                                                    |                  |           |                 |
|                                  | Regu            | ular Expre       | ssions | 6        |            |              |           |        |        |     |                                                                                                    |                  |           |                 |
|                                  | Add             | Remove           |        |          |            |              |           |        |        |     |                                                                                                    |                  |           |                 |
|                                  | 0 Ite           | ems   Refresh    | n      |          |            |              |           |        |        |     |                                                                                                    |                  |           | Filter: Enab    |
|                                  |                 | Pattern          |        |          | Ra         | nk Orde      | r         |        |        |     | Deny                                                                                                    | ,                | Notes     |                 |
|                                  |                 |                  |        |          |            |              |           |        |        |     |                                                                                                    |                  |           |                 |

Figure 32: Completed Routing Policy Details to Modular Messaging (Section 4.10.2)

### 4.13. Session Manager Administration

- 1. In the left pane under Elements, click on Session Manager → Session Manager Administration. In the Session Manager Administration page click on "Add" (not shown).
- 2. In the General section of the Add Session Manager page:
  - SIP Entity Name Select the SIP Entity administered for Session Manager in Section 4.6.1.
  - **Management Access Point Host Name/IP** Enter the IP address of the management interface on Session Manager as defined during installation, (*not* the network interface).
- 3. In the Security Module section of the Add Session Manager page, enter the Network Mask and Default Gateway of the Session Manager network interface as defined during installation.
- 4. Use default values for the remaining fields.
- 5. Click on "Commit".

| AVAYA                                                                  | Avaya Aura™ System Mana <u>c</u>                                                                         | jer 6.0                                | Welcome, <b>admin</b> Last Logged on at August 4, 2010 11:49<br>AM<br>Help   About   Change Password   <b>Log off</b> |
|------------------------------------------------------------------------|----------------------------------------------------------------------------------------------------|----------------------------------------|----------------------------------------------------------------------------------------------------|
| Home / Elements / Session Manage                                       | r / Session Manager Administration / New Session Manag                                                   | er                                     |                                                                                                    |
| Elements     Conferencing     Presence                                 | Add Session Manager                                                                                      | ıg   CDR   Personal Profile Manager (I | Commit Cancel     Cancel     PPM) - Connection Settings   Event Server                                                |
| Endpoints     SIP AS 8.1                                               | General 💌                                                                                                |                                        |                                                                                                    |
|                                                                        | *SIP Entity Name<br>Description<br>*Management Access Point Host Name/IP<br>*Direct Routing to Endpoints | SM1 •<br>10.80.120.27<br>Enable •      |                                                                                                    |
| Communication Profile<br>Editor                                        | Security Module 💌                                                                                        |                                        |                                                                                                    |
| <ul> <li>Network Configuration</li> <li>Device and Location</li> </ul> | SIP Entity IP Address<br>*Network Mask                                                                   | 10.80.120.28                           |                                                                                                    |
| Configuration                                                          | ∢<br>*Default Gateway                                                                                    | 10.80.120.1                            |                                                                                                    |
| System Status                                                          | *Call Control PHB<br>*OOS Priority                                                                       | 6                                      |                                                                                                    |
| System Tools     Events                                                | *Speed & Duplex                                                                                          | Auto                                   | 1                                                                                                    |
| Groups & Roles                                                         | VLAN ID                                                                                                  |                                        |                                                                                                    |

Figure 33: Add Session Manager Page

# 5. Avaya Aura<sup>™</sup> Communication Manager

This section describes the administration steps for Communication Manager in support of the reference configuration described in these Application Notes. The steps are performed from the Communication Manager System Access Terminal (SAT) interface. For any values not configured, defaults are used in this reference configuration. These Application Notes assume that basic Communication Manager administration has already been performed. Consult [3] and [4] for further details if necessary.

**Note** – In the following sections, only the parameters that are highlighted in **bold** text are applicable to this reference configuration. Other parameter values may or may not match specific local configurations.

# 5.1. System Parameters

This section reviews the Communication Manager licenses and features that are required for the reference configuration described in these Application Notes. For required licenses that are not enabled in the steps that follow, contact an authorized Avaya account representative to obtain the licenses.

1. Enter the **display system-parameters customer-options** command. On Page 2 of the **system-parameters customer-options** form, verify that the **Maximum Administered SIP Trunks** number is sufficient for the number of expected SIP trunks.

| display system-parameters customer-options              |         | Page    | <b>2</b> of | 11 |
|---------------------------------------------------------|---------|---------|-------------|----|
|                                                         |         |         |             |    |
| IP PORT CAPACITIES                                      |         | USED    |             |    |
| Maximum Administered H.323 Trunks:                      | 8000    | 0       |             |    |
| Maximum Concurrently Registered IP Stations:            | 18000   | 4       |             |    |
| Maximum Administered Remote Office Trunks:              | 0       | 0       |             |    |
| Maximum Concurrently Registered Remote Office Stations: | 0       | 0       |             |    |
| Maximum Concurrently Registered IP eCons:               | 0       | 0       |             |    |
| Max Concur Registered Unauthenticated H.323 Stations:   | 0       | 0       |             |    |
| Maximum Video Capable H.323 Stations:                   | 0       | 0       |             |    |
| Maximum Video Capable IP Softphones:                    | 0       | 0       |             |    |
| Maximum Administered SIP Trunks:                        | 24000   | 85      |             |    |
| Maximum Administered Ad-hoc Video Conferencing Ports:   | 0       | 0       |             |    |
| Maximum Number of DS1 Boards with Echo Cancellation:    | 0       | 0       |             |    |
| Maximum TN2501 VAL Boards:                              | 10      | 1       |             |    |
| Maximum Media Gateway VAL Sources:                      | 0       | 0       |             |    |
| Maximum TN2602 Boards with 80 VoIP Channels:            | 128     | 0       |             |    |
| Maximum TN2602 Boards with 320 VoIP Channels:           | 128     | 2       |             |    |
| Maximum Number of Expanded Meet-me Conference Ports:    | 0       | 0       |             |    |
| (NOTE: You must logoff & login to effect the pe         | rmissio | on chan | aes.)       |    |

Figure 34: System Parameters Customer Options Form – Page 2

2. On **Page 3** of the **system-parameters customer-options** form, verify that the **ARS** feature is enabled.

| display system-parameters customer-optio | Page 3 of                         | 11 |
|------------------------------------------|-----------------------------------|----|
| OPTIONAL                                 | J FEATURES                        |    |
|                                          |                                   |    |
| Abbreviated Dialing Enhanced List? y     | Audible Message Waiting?          | У  |
| Access Security Gateway (ASG)? n         | Authorization Codes?              | У  |
| Analog Trunk Incoming Call ID? y         | CAS Branch?                       | n  |
| A/D Grp/Sys List Dialing Start at 01? y  | CAS Main?                         | n  |
| Answer Supervision by Call Classifier? y | Change COR by FAC?                | n  |
| ARS? y                                   | Computer Telephony Adjunct Links? | У  |
| ARS/AAR Partitioning? y                  | Cvg Of Calls Redirected Off-net?  | У  |
| ARS/AAR Dialing without FAC? n           | DCS (Basic)?                      | У  |
| ASAI Link Core Capabilities? n           | DCS Call Coverage?                | У  |
| ASAI Link Plus Capabilities? n           | DCS with Rerouting?               | У  |
| Async. Transfer Mode (ATM) PNC? n        | 1                                 |    |
| Async. Transfer Mode (ATM) Trunking? n   | Digital Loss Plan Modification?   | У  |
| ATM WAN Spare Processor? n               | DS1 MSP?                          | У  |
| ATMS? y                                  | DS1 Echo Cancellation?            | У  |
| Attendant Vectoring? y                   | ,                                 |    |

Figure 35: System Parameters Customer Options Form – Page 3

3. On Page 4 of the system-parameters customer-options form, verify that the Enhanced EC500?, the IP Stations?, and the IP Trunks? fields are set to "y".

| display system-parameters customer | r-optio | ns Page 4 of 1                      | L1 |
|------------------------------------|---------|-------------------------------------|----|
| 01                                 | PTIONAL | FEATURES                            |    |
|                                    |         |                                     |    |
| Emergency Access to Attendant?     | У       | IP Stations?                        | У  |
| Enable 'dadmin' Login?             | У       |                                     |    |
| Enhanced Conferencing?             | У       | ISDN Feature Plus?                  | У  |
| Enhanced EC500?                    | У       | ISDN/SIP Network Call Redirection?  | n  |
| Enterprise Survivable Server?      | n       | ISDN-BRI Trunks?                    | У  |
| Enterprise Wide Licensing?         | n       | ISDN-PRI?                           | У  |
| ESS Administration?                | n       | Local Survivable Processor?         | n  |
| Extended Cvg/Fwd Admin?            | У       | Malicious Call Trace?               | n  |
| External Device Alarm Admin?       | n       | Media Encryption Over IP?           | n  |
| Five Port Networks Max Per MCC?    | n Mo    | de Code for Centralized Voice Mail? | n  |
| Flexible Billing?                  | n       |                                     |    |
| Forced Entry of Account Codes?     | n       | Multifrequency Signaling?           | У  |
| Global Call Classification?        | n       | Multimedia Call Handling (Basic)?   | У  |
| Hospitality (Basic)?               | у М     | ultimedia Call Handling (Enhanced)? | У  |
| Hospitality (G3V3 Enhancements)?   | n       | Multimedia IP SIP Trunking?         | n  |
| IP Trunks?                         | У       |                                     |    |
|                                    |         |                                     |    |
| IP Attendant Consoles?             | n       |                                     |    |

Figure 36: System Parameters Customer Options Form – Page 4

4. On Page 5 of the system-parameters customer-options form, verify that the Private Networking and Processor Ethernet fields are set to "y".

| display system-parameters customer-option | ns Page 5 of 11                           |
|-------------------------------------------|-------------------------------------------|
| OPTIONAL                                  | FEATURES                                  |
|                                           |                                           |
| Multinational Locations?                  | n Station and Trunk MSP? y                |
| Multiple Level Precedence & Preemption?   | n Station as Virtual Extension? y         |
| Multiple Locations?                       | n                                         |
|                                           | System Management Data Transfer? n        |
| Personal Station Access (PSA)?            | y Tenant Partitioning? y                  |
| PNC Duplication?                          | n Terminal Trans. Init. (TTI)? y          |
| Port Network Support?                     | y Time of Day Routing? y                  |
| Posted Messages?                          | y TN2501 VAL Maximum Capacity? y          |
|                                           | Uniform Dialing Plan? y                   |
| Private Networking?                       | <b>y</b> Usage Allocation Enhancements? y |
| Processor and System MSP?                 | У                                         |
| Processor Ethernet?                       | <b>y</b> Wideband Switching? y            |
|                                           | Wireless? n                               |
| Remote Office?                            | У                                         |
| Restrict Call Forward Off Net?            | У                                         |
| Secondary Data Module?                    | У                                         |

Figure 37: System Parameters Customer Options Form – Page 5

### 5.2. Dial Plan and Feature Access Codes

This section briefly describes the dial plan requirements and feature access codes for the reference configuration described in these Application Notes.

- 1. Enter the **change dialplan analysis** command to provision the dial plan. Note the following dialed strings administered in the figure below:
  - 3-digit dial access codes (indicated with a **Call Type** of "**dac**") beginning with the digit "**1**". Trunk Access Codes (TACs) defined for trunk groups in this reference configuration conform to this format.
  - 7-digit extensions with a **Call Type** of "**ext**" beginning with the digits "**6665**". Local extensions for Communication Manager stations, agents, and Vector Directory Numbers (VDNs) in this reference configuration conform to this format.
  - 1-digit facilities access code (indicated with a **Call Type** of "**fac**"), e.g., "**9**" access code for outbound ARS dialing and "**8**" for AAR local dialing.
  - 3-digit facilities access codes, e.g., codes starting with "\*" and "#" for Agent logon/logoff).

| change dialpian analysis                                                        |                  |                 |                  |                  | Page            | 1 of         | 12 |
|---------------------------------------------------------------------------------|------------------|-----------------|------------------|------------------|-----------------|--------------|----|
| E                                                                               | DIAL PLAN        | N ANALYS        | SIS TABLE<br>all | Pe               | rcent Fi        | ull: 1       |    |
| Dialed Total Call D<br>String Length Type S<br>1 3 dac<br>6665 7 ext<br>3 5 ext | Dialed<br>String | Total<br>Length | Call<br>Type     | Dialed<br>String | Total<br>Length | Call<br>Type |    |
| 8 1 fac<br>9 1 fac<br>* 3 fac                                                   |                  |                 |                  |                  |                 |              |    |

Figure 38: Dialplan Analysis Form

2. Enter the change feature-access-codes command. On Page 1 of the feature-access-codes form, set Auto Alternate Routing (AAR) Access Code to "8" that is valid under the administered dial plan in Step 1.

| change feature-access-codes                          | Page    | <b>1</b> of | 8 |
|------------------------------------------------------|---------|-------------|---|
| FEATURE ACCESS CODE (FAC)                            |         |             |   |
| Abbreviated Dialing List1 Access Code:               |         |             |   |
| Abbreviated Dialing List2 Access Code:               |         |             |   |
| Abbreviated Dialing List3 Access Code:               |         |             |   |
| Abbreviated Dial - Prgm Group List Access Code:      |         |             |   |
| Announcement Access Code:                            |         |             |   |
| Answer Back Access Code:                             |         |             |   |
| Attendant Access Code:                               |         |             |   |
| Auto Alternate Routing (AAR) Access Code: 8          |         |             |   |
| Auto Route Selection (ARS) - Access Code 1: 9 Access | Code 2: |             |   |
| Automatic Callback Activation: Deacti                | vation: |             |   |

Figure 39: Feature Access Codes Form

| AT:Reviewed    | Solution & Interoperability Test Lab Application Notes | 47 of 96        |
|----------------|--------------------------------------------------------|-----------------|
| SPOC 2/18/2011 | ©2011 Avaya Inc. All Rights Reserved.                  | CMSMAASBC60IPTF |

### **5.3. IP Network Parameters**

These Application Notes assume that the appropriate IP network regions and IP codec sets have already been administered to support internal calls, i.e., calls within the Avaya site. For simplicity in this reference configuration, all Communication Manager elements, e.g., stations, C-LAN and MedPro boards, etc., within the Avaya site are assigned to a single IP network region and all internal calls use a single IP codec set. Additionally, this section describes the steps for administering IP network regions and codec sets for external calls between the Avaya site and the AT&T IP Toll Free network.

1. Enter the **change ip-codec-set** *ci* command, where *ci* is the number of an IP codec set used only for **internal** calls. In this reference configuration, following codecs were used for internal calls.

| char | nge ip-codec- | set 2       |           |          | Page | 1 of | 2 |
|------|---------------|-------------|-----------|----------|------|------|---|
|      |               | IP          | Codec Set |          |      |      |   |
|      | Codec Set: 2  |             |           |          |      |      |   |
|      | Audio         | Silence     | Frames    | Packet   |      |      |   |
|      | Codec         | Suppression | Per Pkt   | Size(ms) |      |      |   |
| 1:   | G.711MU       | n           | 2         | 20       |      |      |   |
| 2:   | G.729B        | n           | 2         | 20       |      |      |   |
| 3:   | G.729A        | n           | 2         | 20       |      |      |   |

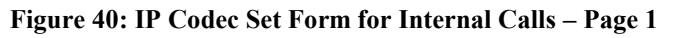

• On Page 2 of the ip-codec-set form, set FAX Mode to "t.38-standard".

| change ip-codec-set | 2            |                              | Page | <b>2</b> of | 2 |
|---------------------|--------------|------------------------------|------|-------------|---|
|                     | IP Coc       | dec Set                      |      |             |   |
|                     | Al           | llow Direct-IP Multimedia? n |      |             |   |
|                     | Mode         | Redundancy                   |      |             |   |
| FAX                 | t.38-standar | <b>rd</b> 0                  |      |             |   |
| Modem               | off          | 0                            |      |             |   |
| TDD/TTY             | US           | 3                            |      |             |   |
| Clear-channel       | n            | 0                            |      |             |   |

#### Figure 41: IP Codec Set Form for Internal Calls – Page 2

• Repeat this step as necessary for each IP codec set used only for internal calls.

2. Enter the **change ip-codec-set** *ce* command, where *ce* is the number of an unused IP codec set. This IP codec set will be used for external calls. On Page 1 of the **ip-codec-set** form, provision the codecs in the order shown in figure below:

Note - The Frames Per Pkt and Packet Size (ms) values for G.729A, G711MU and G.726A-32K are set according to the requirements of the AT&T IP Toll Free service.

| chai | nge ip-codec- | set 3       |           |          | Page | 1 of | 2 |
|------|---------------|-------------|-----------|----------|------|------|---|
|      |               | IP          | Codec Set |          |      |      |   |
|      | Codec Set: 3  |             |           |          |      |      |   |
|      | Audio         | Silence     | Frames    | Packet   |      |      |   |
|      | Codec         | Suppression | Per Pkt   | Size(ms) |      |      |   |
| 1:   | G.729A        | n           | 2         | 20       |      |      |   |
| 2:   | G.711MU       | n           | 2         | 20       |      |      |   |
| 3:   | G.726A-32K    | n           | 2         | 20       |      |      |   |

Figure 42: IP Codec Set Form for External Calls – Page 1

• On Page 2 of the ip-codec-set form, set FAX Mode to "t.38-standard".

| change ip-codec-set | 2 3            |                         | Page | <b>2</b> of | 2 |
|---------------------|----------------|-------------------------|------|-------------|---|
|                     | IP Codec S     | Set                     |      |             |   |
|                     | Allow          | Direct-IP Multimedia? n |      |             |   |
|                     |                |                         |      |             |   |
| EAV                 | Mode           | Redundancy              |      |             |   |
| FAX                 | c. So-Standard | 0                       |      |             |   |
|                     |                | 0                       |      |             |   |
| TDD/ TTY            | US             | 3                       |      |             |   |
| Clear-channel       | n              | 0                       |      |             |   |

Figure 43: IP Codec Set Form for External Calls – Page 2

3. Enter the **change ip-network-region nrl**, where **nrl** is the number of an unused IP network region for local Communication Manager Elements within the Avaya site. On **Page 1** of the **ip-network-region** form, set the **UDP Port Min** and **UDP Port Max** to "16384" and "32767" (this port range is an AT&T IP Toll Free service requirement).

```
change ip-network-region 2
                                                               Page
                                                                      1 of 19
                               IP NETWORK REGION
  Region: 2
Location:
                 Authoritative Domain: avaya.com
   Name: Local
MEDIA PARAMETERS
                                Intra-region IP-IP Direct Audio: yes
     Codec Set: 2
                                Inter-region IP-IP Direct Audio: yes
   UDP Port Min: 16384
                                           IP Audio Hairpinning? n
  UDP Port Max: 32767
DIFFSERV/TOS PARAMETERS
                                         RTCP Reporting Enabled? y
Call Control PHB Value: 46
Audio PHB Value: 46
                                RTCP MONITOR SERVER PARAMETERS
                                 Use Default Server Parameters? y
        Video PHB Value: 26
802.1P/Q PARAMETERS
Call Control 802.1p Priority: 6
        Audio 802.1p Priority: 6
       Video 802.1p Priority: 5
                                     AUDIO RESOURCE RESERVATION PARAMETERS
H.323 IP ENDPOINTS
                                                          RSVP Enabled? n
 H.323 Link Bounce Recovery? y
Idle Traffic Interval (sec): 20
  Keep-Alive Interval (sec): 5
            Keep-Alive Count: 5
```

Figure 44: IP Network Region Form for the Network Region Representing the Local Communication Manager Elements

• On Page 4 of the ip-network-region form, enter codec set 3 in front of dst rgn 3 so that source network region 2 can talk to destination network region 3 using codec set 3. The settings shown in figure below were used in this reference configuration.

| chang         | ge ip-n       | etwor | c-region 2                                   | Page | 4 | 4 of | 20 |
|---------------|---------------|-------|----------------------------------------------|------|---|------|----|
| Sour          | ce Reg        | ion:  | 2 Inter Network Region Connection Management |      | I |      | М  |
|               |               |       |                                              |      | G | A    | t  |
| dst           | codec         | direc | t WAN-BW-limits Video Intervening            | Dyn  | А | G    | С  |
| rgn           | set           | WAN   | Units Total Norm Prio Shr Regions            | CAC  | R | L    | е  |
| 2<br><b>3</b> | 2<br><b>3</b> | У     | NoLimit                                      |      | n | all  |    |

Figure 45: IP Network Region Form for an IP Network Region Administered for Local Communication Manager Elements – Page 4 4. Enter the **change ip-network-region nrp**, where **nrp** is the number of an IP network region administered for the AT&T calls. On **Page 1** of the **ip-network-region** form, set the **UDP Port Min** and **UDP Port Max** to "16384" and "32767" (this port range is an AT&T IP Toll Free service requirement)

| change ip-network-region 3      |                               | <b>Page 1</b> of 19 |
|---------------------------------|-------------------------------|---------------------|
| I                               | IP NETWORK REGION             |                     |
| Region: 3                       |                               |                     |
| Location: Authoritative         | Domain: avaya.com             |                     |
| Name: ATT PSTN                  |                               |                     |
| MEDIA PARAMETERS                | Intra-region IP-IP Direct Aud | io: yes             |
| Codec Set: 3                    | Inter-region IP-IP Direct Aud | io: yes             |
| UDP Port Min: 16384             | IP Audio Hairpinni:           | ng? y               |
| UDP Port Max: 32767             |                               |                     |
| DIFFSERV/TOS PARAMETERS         | RTCP Reporting Enable         | ed? y               |
| Call Control PHB Value: 46      | RTCP MONITOR SERVER PARAMETE  | RS                  |
| Audio PHB Value: 46             | Use Default Server Paramete   | rs? y               |
| Video PHB Value: 26             |                               |                     |
| 802.1P/Q PARAMETERS             |                               |                     |
| Call Control 802.1p Priority: 6 |                               |                     |
| Audio 802.1p Priority: 6        |                               |                     |
| Video 802.1p Priority: 5        | AUDIO RESOURCE RESERVAT       | ION PARAMETERS      |
| H.323 IP ENDPOINTS              | RSVP                          | Enabled? n          |
| H.323 Link Bounce Recovery? y   |                               |                     |
| Idle Traffic Interval (sec): 20 | )                             |                     |
| Keep-Alive Interval (sec): 5    |                               |                     |
| Keep-Alive Count: 5             |                               |                     |

Figure 46: IP Network Region Form for a Network Region Administered for AT&T – Page 1

• On **Page 4** of the **ip-network-region** form, enter codec set **3** for dst rgn **2** so that source network region **3** can talk to destination network region **2** using codec set **3**. The settings shown in figure below were used in this reference configuration.

| change ip-network-region 3                                  | Page | 4      | <b>4</b> of | 20     |
|-------------------------------------------------------------|------|--------|-------------|--------|
| Source Region: 3 Inter Network Region Connection Management | ;    | I      | λ           | M<br>+ |
| dst codec direct WAN-BW-limits Video Intervening            | Dyn  | A      | G           | С      |
| 2 3 y NoLimit                                               | CAC  | R<br>n | Ь           | e      |
| 3 3                                                         |      | ć      | all         |        |

Figure 47: IP Network Region Form for an IP Network Region Administered for AT&T – Page 4

5. Enter the **list node-names** command, and note the node names and IP addresses of the Session Manager server used in **Section 5.5.1** and **Section 5.5.2** as well as of the C-LAN board used in **Section 5.5.1** and **Section 5.5.2**.

| list node-names |             |              |  |  |  |  |  |
|-----------------|-------------|--------------|--|--|--|--|--|
|                 |             |              |  |  |  |  |  |
|                 |             | NODE NAMES   |  |  |  |  |  |
|                 |             |              |  |  |  |  |  |
| Туре            | Name        | IP Address   |  |  |  |  |  |
| IP              | CLAN-1A03   | 10.80.111.31 |  |  |  |  |  |
| IP              | Gateway     | 10.80.111.1  |  |  |  |  |  |
| IP              | MEDPRO-1A11 | 10.80.111.32 |  |  |  |  |  |
| IP              | ASM1        | 10.80.120.28 |  |  |  |  |  |
| IP              | procr       | 10.80.111.73 |  |  |  |  |  |
| IP              | default     | 0.0.0.0      |  |  |  |  |  |

Figure 48: Node Names Form

# 5.4. Alternate Automated Routing (AAR) Table

The AAR table is selected based on the caller dialing the AAR access code (e.g. "8") as defined in **Section 5.2**. The access code is removed and the AAR table matches the remaining dialed digits and sends them to the designated route pattern (see **Section 5.6**). Configure as follows:

- **Dialed String** Set to 6665 for calls to SIP endpoints registered with Session Manager.
- Min and Max Set to 7, the minimum and maximum size the dialed string will assume.
- Route Pattern Set to 21 as configured in Section 5.6.
- Call Type Set to aar.
- Repeat the above steps for calls to Modular Messaging pilot number **6664999**. Note in this case the **Call Type** field is set to **unku**.

| change aar analysis 0 |     |       |            |          |      | Page 1 of       | 2 |
|-----------------------|-----|-------|------------|----------|------|-----------------|---|
|                       | A   | AR DI | GIT ANALYS | SIS TABI | E    |                 |   |
|                       |     |       | Location:  | all      |      | Percent Full: 1 |   |
|                       |     |       |            |          |      |                 |   |
| Dialed                | Tot | al    | Route      | Call     | Node | ANI             |   |
| String                | Min | Max   | Pattern    | Туре     | Num  | Reqd            |   |
| 6665                  | 7   | 7     | 21         | aar      |      | n               |   |
| 6664999               | 7   | 7     | 21         | unku     |      | n               |   |

Figure 49: AAR Analysis Form

### 5.5. SIP Trunks

Two SIP trunks are defined on Communication Manager in the reference configuration:

- Inbound for AT&T access SIP Trunk 1
- Local for Modular Messaging and Avaya SIP telephone access SIP Trunk 2

SIP trunks are defined on Communication Manager by provisioning a Signaling Group and a corresponding Trunk Group.

**Note** – In the reference configuration TCP (port 5060) is used as the transport protocol between Session Manager and all the SIP Entities including Communication Manager. This was done to facilitate protocol trace analysis. However, Avaya best practices call for TLS (port 5061) to be used as transport protocol between Communication Manager and Session Manager in customer environments.

### 5.5.1. SIP Trunk for AT&T Access

This section describes the steps for administering the SIP trunk connecting to Session Manager used for AT&T access. This trunk connects to the **SM1** Entity defined in **Section 4.6.1**.

- 1. Enter the **add signaling-group x** command, where **x** is the number of an unused signaling group (e.g. **20**), and provision the following:
  - Group Type Set to "sip".
  - **Transport Method** Set to "**tcp**". Note Although TCP is used as the transport protocol between the Avaya CPE components, the transport protocol used between the Session Border Controller and the AT&T IP Toll Free service is UDP.
  - Verify that **Peer Detection Enabled** is "y" and that **Peer Server** is **SM**.
  - Near-end Node Name Set to the node name of the CLAN i.e. CLAN-1A03 noted in Section 5.3, Step 5.
  - Far-end Node Name Set to the node name of Session Manager i.e. ASM1 noted in Section 5.3, Step 5.
  - Near-end Listen Port and Far-end Listen Port set to "5060" (see Transport Method note above).
  - Far-end Network Region Set to the IP network region 3, as defined in Section 5.3, Step 4.
  - Far-end Domain Enter avaya.com. This is the domain inserted by Session Manager in Section 4.5.1.
  - **DTMF over IP** Set to "**rtp-payload**" to enable Communication Manager to use DTMF according to RFC 2833.
  - **Direct IP-IP Audio Connections** Set to "y", indicating that the RTP paths should be optimized to reduce the use of Communication Manager audio resources when possible.
  - Enable Layer 3 Test Set to "y". This allows Communication Manager to send SIP OPTIONS "pings" to Session Manager to monitor link status.

```
add signaling-group 20
                                                                   1 of
                                                                          1
                                                            Page
                               SIGNALING GROUP
Group Number: 20
                             Group Type: sip
 IMS Enabled? n
                       Transport Method: tcp
       Q-SIP? n
                                                           SIP Enabled LSP? n
                                                  Enforce SIPS URI for SRTP? v
    IP Video? n
 Peer Detection Enabled? y Peer Server: SM
  Near-end Node Name: CLAN-1A03
                                           Far-end Node Name: ASM1
Near-end Listen Port: 5060
                                         Far-end Listen Port: 5060
                                      Far-end Network Region: 3
Far-end Domain: avaya.com
                                            Bypass If IP Threshold Exceeded? n
Incoming Dialog Loopbacks: eliminate
                                                   RFC 3389 Comfort Noise? n
        DTMF over IP: rtp-payload
                                            Direct IP-IP Audio Connections? y
Session Establishment Timer(min): 3
                                                      IP Audio Hairpinning? n
        Enable Layer 3 Test? y
                                                Initial IP-IP Direct Media? n
H.323 Station Outgoing Direct Media? n
                                                Alternate Route Timer(sec): 6
```

Figure 50: Signaling Group 1 Form for AT&T IP Toll Free Calls

- Enter the add trunk-group x command, where x is the number of an unused trunk group (e.g. 20). On Page 1 of the trunk-group form, provision the following:
  - Group Type Set to "sip".
  - Group Name Enter any descriptive name.
  - TAC Enter a trunk access code that is consistent with the dial plan.
  - **Direction** Set to "incoming".
  - Service Type Set to "public-ntwrk".
  - Signaling Group Set to the number of the signaling group administered in Step 1.
  - Number of Members Enter the maximum number of simultaneous calls permitted on this trunk group (e.g. 20).

| add trunk-group 20         |                     | <b>Page 1</b> of 21    |
|----------------------------|---------------------|------------------------|
|                            | TRUNK GROUP         |                        |
| Group Number: 20           | Group Type: sip     | CDR Reports: y         |
| Group Name: ATT Testing    | COR: 1              | TN: 1 <b>TAC: 120</b>  |
| Direction: incoming        | Outgoing Display? n |                        |
| Dial Access? n             | Night               | Service:               |
| Queue Length: 0            |                     |                        |
| Service Type: public-ntwrk | Auth Code? N        |                        |
|                            | Member As           | ssignment Method: auto |
|                            | Signali             | ing Group: 20          |
|                            | Number of           | E Members: 20          |

Figure 51: Trunk-Group Form for AT&T IP Toll Free Calls – Page 1

3. On Page 2 of the trunk-group form, set the Preferred Minimum Session Refresh Interval(sec) field to "900". This entry will actually cause a value of 1800 to be generated in the SIP header which is the value required by AT&T IP Toll Free service.

| add trunk-group 20                   | Page      | <b>2</b> of | 21     |
|--------------------------------------|-----------|-------------|--------|
| Group Type: sip                      |           |             |        |
| TRUNK PARAMETERS                     |           |             |        |
| Unicode Name: auto                   |           |             |        |
| Redirect On OP                       | TIM Failu | re: 500     | 00     |
| SCCAN? n Digital                     | Loss Gro  | up: 18      |        |
| Preferred Minimum Session Refresh In | terval(se | c): 900     | D      |
| Delay Call Setup When                | Accessed  | Via I       | GAR? n |
|                                      |           |             |        |

Figure 52: Trunk Group Form for AT&T IP Toll Free Calls – Page 2

4. On Page 3 of the trunk-group form, set Numbering Format field to private

| add trunk-group 20             | Page 3 of 21                    |
|--------------------------------|---------------------------------|
| TRUNK FEATURES                 |                                 |
| ACA Assignment? n              | Measured: none                  |
|                                | Maintenance Tests? y            |
| Numbering Format:              | private                         |
|                                | UUI Treatment: service-provider |
|                                | Replace Restricted Numbers? y   |
|                                | Replace Unavailable Numbers? y  |
| Modify                         | Tandem Calling Number: no       |
| Show ANSWERED BY on Display? v |                                 |

Figure 53: Trunk Group Form for AT&T IP Toll Free Calls – Page 3

5. On **Page 4** of the **trunk-group** form set **Telephone Event Payload Type** field to the RTP payload type required by the AT&T IP Toll Free service (e.g. **100**). Contact AT&T or examine a SIP trace of an inbound call from the AT&T IP Toll Free service to determine this value.

| add trunk-group 20                          | <b>Page 4</b> of 21 |
|---------------------------------------------|---------------------|
| PROTOCOL VARIATIONS                         |                     |
|                                             |                     |
| Mark Users as Phone? n                      |                     |
| Prepend '+' to Calling Number? n            |                     |
| Send Transferring Party Information? n      |                     |
| Network Call Redirection? n                 |                     |
| Send Diversion Header? n                    |                     |
| Support Request History? y                  |                     |
| Telephone Event Payload Type: 100           |                     |
|                                             |                     |
| Convert 180 to 183 for Early Media? y       |                     |
| Always Use re-INVITE for Display Updates? n |                     |
| Enable Q-SIP? n                             |                     |

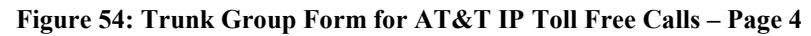

AT:Reviewed SPOC 2/18/2011

### 5.5.2. Local SIP Trunk (Modular Messaging and SIP Telephones)

This section describes the steps for administering the local SIP trunk for Avaya Modular Messaging and SIP Telephone traffic.

- 1. Enter the **add signaling-group x** command, where **x** is the number of an unused signaling group (e.g. **21**), and follow the same procedures described in **Section 5.5.1**, **Step 1**, except:
  - Far-end Network Region Set to the IP network region 2, as defined in Section 5.3.
  - Near-end Listen Port and Far-end Listen Port set to "5080" (see Section 4.6.1, Step 5 for using a different port number).
  - Direct IP-IP Audio Connections Set to "n". In an AT&T IP Toll Free environment, shuffling needs to be disabled for Avaya SIP telephones as noted in Section 1.3, Item 4.
  - Enable Layer 3 Test Set to "n".

```
add signaling-group 21
                                                                   1 of
                                                                          1
                                                            Page
                               SIGNALING GROUP
Group Number: 2
                             Group Type: sip
 IMS Enabled? n
                       Transport Method: tcp
                                                            SIP Enabled LSP? n
       Q-SIP? n
    IP Video? n
                                                  Enforce SIPS URI for SRTP? y
 Peer Detection Enabled? y Peer Server: SM
  Near-end Node Name: CLAN-1A03
                                            Far-end Node Name: ASM1
Near-end Listen Port: 5080
                                          Far-end Listen Port: 5080
                                       Far-end Network Region: 2
Far-end Domain: avaya.com
                                            Bypass If IP Threshold Exceeded? n
Incoming Dialog Loopbacks: eliminate
                                                    RFC 3389 Comfort Noise? n
        DTMF over IP: rtp-payload
                                             Direct IP-IP Audio Connections? n
Session Establishment Timer(min): 3
                                                       IP Audio Hairpinning? n
        Enable Layer 3 Test? n
                                                 Alternate Route Timer(sec): 6
```

Figure 55: Signaling Group Form for Local Calls

- 2. Enter the **add trunk-group x** command, where **x** is the number of an unused trunk group. On **Page 1** of the **trunk-group** form, provision the following:
  - Group Type Set to "sip".
  - Group Name Enter any descriptive name.
  - TAC Enter a trunk access code that is consistent with the dial plan.
  - **Direction** Set to "**two-way**".
  - Service Type Set to "tie".
  - Signaling Group Set to the number of the signaling group administered in Step 1.
  - **Number of Members** Enter the maximum number of simultaneous calls permitted on this trunk group.

```
change trunk-group 21
                                                                      1 of 21
                                                               Page
                               TRUNK GROUP
Group Number: 21
                                  Group Type: sip
                                                            CDR Reports: y
 Group Name: MM and SIP Phones
                                                       TN: 1 TAC: 121
                                         COR: 1
  Direction: two-way
                            Outgoing Display? n
Dial Access? n
                                                 Night Service:
Oueue Length: 0
Service Type: tie
                                   Auth Code? n
                                             Member Assignment Method: auto
                                                      Signaling Group: 21
                                                    Number of Members: 20
```

#### Figure 56: Trunk Group Form for Local Calls – Page 1

3. Repeat Section 5.5.1, Steps 3 and 4 for pages 2 and 3 of the form.

```
      add trunk-group 21
      Page
      2 of
      21

      Group Type: sip
      Group Type: sip
      Group Type: sip
      Group Type: sip

      TRUNK PARAMETERS
      Unicode Name: auto
      Redirect On OPTIM Failure: 5000
      Group Type: sip

      SCCAN? n
      Digital Loss Group: 18
      Preferred Minimum Session Refresh Interval (sec): 900
      Delay Call Setup When Accessed Via IGAR? n
```

#### Figure 57: Trunk Group Form for Local Calls – Page 2

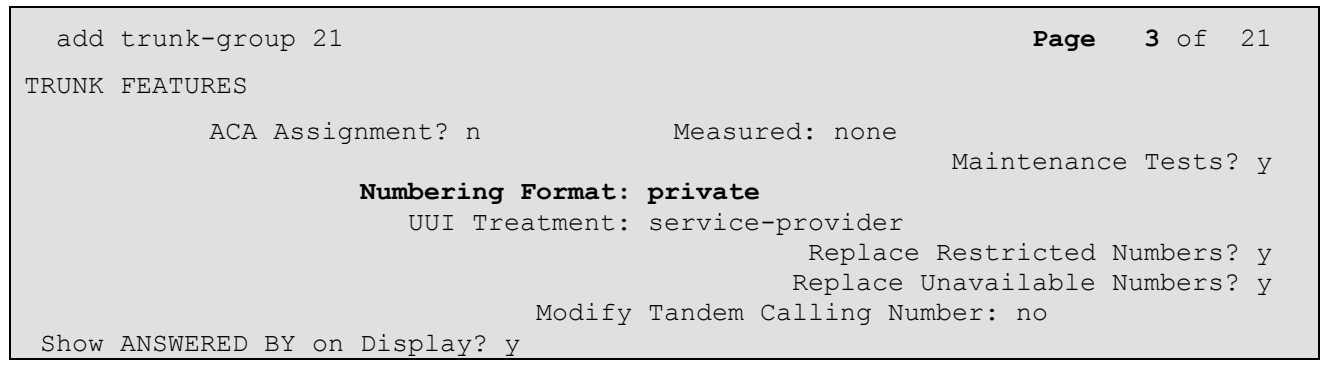

Figure 58: Trunk Group Form for Local Calls - Page 3

• On **Page 4** of the **Trunk Group** form set "**Telephone Event Payload Type**" to the RTP payload type required by the AT&T IP Toll Free service (e.g. **100**).

| add trunk-group 21                          | Page | <b>4</b> of | 21 |
|---------------------------------------------|------|-------------|----|
| PROTOCOL VARIATIONS                         |      |             |    |
| Mark Users as Phone? n                      |      |             |    |
| Prepend '+' to Calling Number? n            |      |             |    |
| Send Transferring Party Information? n      |      |             |    |
| Network Call Redirection? n                 |      |             |    |
| Send Diversion Header? n                    |      |             |    |
| Support Request History? y                  |      |             |    |
| Telephone Event Payload Type: 100           |      |             |    |
|                                             |      |             |    |
| Convert 180 to 183 for Early Media? y       |      |             |    |
| Always Use re-INVITE for Display Updates? n |      |             |    |
| Enable Q-SIP? n                             |      |             |    |

Figure 59: Trunk Group Form for Local Calls - Page 4

### 5.6. Route Pattern

### 5.6.1. Local Calls

This form defines the SIP trunk to be used based on the route pattern selected by the AAR table for local calls (see Sections 5.4).

- Grp No Set to 21 i.e. the trunk group configured for Local Access.
- **FRL** Set to  $\mathbf{0}$  (zero).

Page 1 of 3 change route-pattern 21 Pattern Number: 2 Pattern Name: MM & SIP phones Secure SIP? n SCCAN? n Grp FRL NPA Pfx Hop Toll No. Inserted DCS/ IXC Mrk Lmt List Del Digits No QSIG Dgts Intw 1: 21 0 n user 2: n user 3: n user 4: n user 5: n user 6: n user BCC VALUE TSC CA-TSC ITC BCIE Service/Feature PARM No. Numbering LAR 0 1 2 M 4 W Request Dgts Format Subaddress 1: yyyyyn n rest next 2: y y y y y n rest none n 3: y y y y y n n rest none 4: y y y y y n n rest none 5: y y y y y n n rest none none 6: yyyyyn n rest

Figure 60: Route pattern form

| AT:Reviewed    |  |
|----------------|--|
| SPOC 2/18/2011 |  |

# 5.7. Optional Features

### 5.7.1. Call Center Provisioning

For provisioning the call center functionality, verify that the call center parameters are enabled as shown below. Verify that an agent login id is created with an appropriate skill. Verify the skill (hunt group) for that agent is in place. Make sure that a VDN as per the dial plan is in place along with the vector which lists the steps to be executed when an inbound call is received from AT&T IP Toll Free service.

**Note** - The administration of Communication Manager Call Center elements – hunt groups, vectors, and Vector Directory Numbers (VDNs) are beyond the scope of these Application Notes. Additional licensing may be required for some of these features. Consult[3], [4], [5], and [6] for further details if necessary. The samples that follow are provided for reference purposes only.

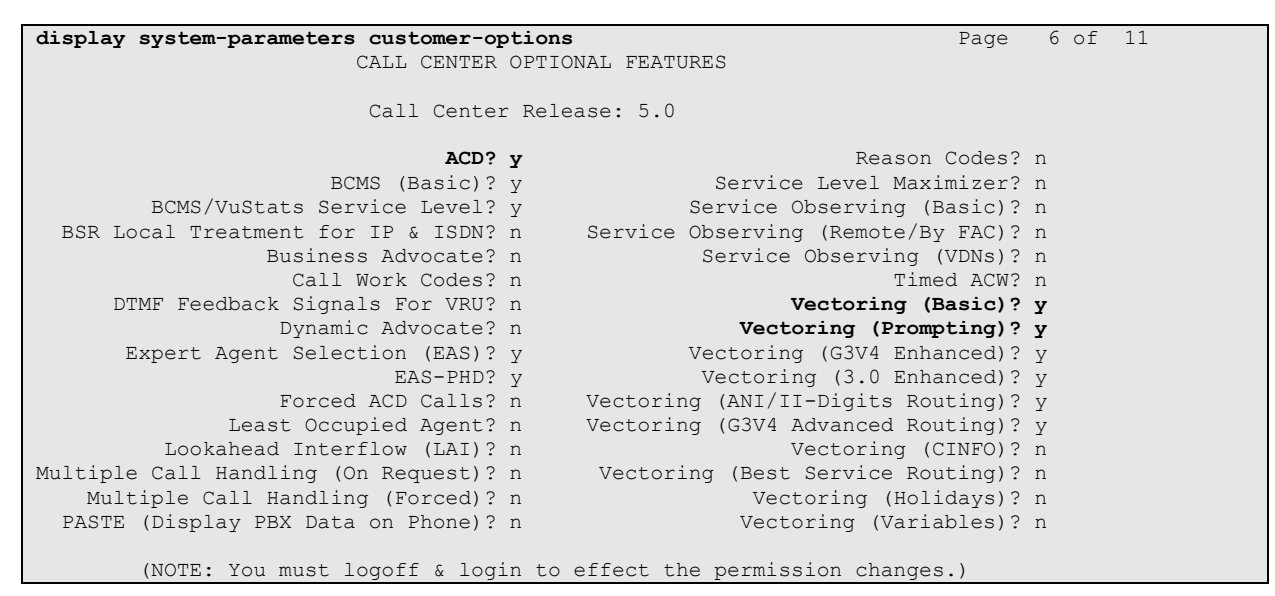

Figure 61: Call Center Optional Features Form

In the reference configuration below, an inbound call from AT&I IP Toll Free service is handled using the VDN 6665310 (**Figure 66**) which routes the call to Vector 10 (**Figure 67**) and based upon the digit inputted by the caller, the call is directed to an appropriate skill. Skill 11 (**Figure 68**) is shown for reference purposes and additional skills can be similarly added.

| display agent-loginID 6665611 | Page 1 of                                | 2      |
|-------------------------------|------------------------------------------|--------|
|                               | AGENT LOGINID                            |        |
|                               |                                          |        |
| Login ID: 666                 | 5611 AAS?                                | n      |
| Name: Age                     | nt1 AUDIX?                               | n      |
| TN: 1                         | LWC Reception:                           | spe    |
| COR: 1                        | LWC Log External Calls?                  | n      |
| Coverage Path: 2              | AUDIX Name for Messaging:                |        |
| Security Code:                |                                          |        |
|                               | LoginID for ISDN/SIP Display?            | n      |
|                               | Password:                                |        |
|                               | Password (enter again):                  |        |
|                               | Auto Answer:                             |        |
| station                       |                                          |        |
|                               | MIA Across Skills:                       | system |
|                               | ACW Agent Considered Idle:               | system |
|                               | Aux Work Reason Code Type:               | system |
|                               | Logout Reason Code Type:                 | system |
| Maximu                        | m time agent in ACW before logout (sec): | system |
|                               | Forced Agent Logout Time:                | :      |
|                               |                                          |        |
| WARNING: Agent must log       | in again before changes take effect      |        |

Figure 62: Agent Form – Page 1

| disp | play  | ager | nt-lo | ginID 66  | 6561 | .1   |       |        |     |    |         | Page  | 2    | of   | 2    |   |
|------|-------|------|-------|-----------|------|------|-------|--------|-----|----|---------|-------|------|------|------|---|
|      |       |      |       |           |      |      | AGEN  | T LOGI | NID |    |         |       |      |      |      |   |
|      | Di    | rect | : Age | ent Skill | :    |      |       |        |     |    | Ser     | vice  | Obj  | ecti | ve?  | n |
| Call | l Han | dlir | ng Pr | eference  | : sk | ill- | level |        |     |    | Local C | all 1 | Pref | eren | ice? | n |
|      | SN    | RL   | SL    |           | SN   | RL   | SL    |        | SN  | RL | SL      |       | SN   | RI   | SL   |   |
| 1:   | 11    |      | 1     | 16:       |      |      |       | 31:    |     |    |         | 46:   |      |      |      |   |
| 2:   |       |      |       | 17:       |      |      |       | 32:    |     |    |         | 47:   |      |      |      |   |
| 3:   |       |      |       | 18:       |      |      |       | 33:    |     |    |         | 48:   |      |      |      |   |

Figure 63: Agent Form – Page 2

| display hunt-group 11    |           | Page                  | <b>1</b> of 3 |
|--------------------------|-----------|-----------------------|---------------|
|                          | HUNT GRO  | UP                    |               |
|                          |           |                       |               |
| Group Number:            | 11        | ACD?                  | УУ            |
| Group Name:              | Skill-11  | Queue?                | У             |
| Group Extension:         | 666-5711  | Vector?               | У             |
| Group Type:              | ead-mia   |                       |               |
| TN:                      | 1         |                       |               |
| COR:                     | 1         | MM Early Answer?      | n             |
| Security Code:           | Lo        | cal Agent Preference? | n             |
| ISDN/SIP Caller Display: |           |                       |               |
|                          |           |                       |               |
| Queue Limit:             | unlimited |                       |               |
| Calls Warning Threshold: | Port:     |                       |               |
| Time Warning Threshold:  | Port:     |                       |               |

| <b>F</b> ! (4 | C1 11 | /TT / | <b>a</b> | T.       | D 1    |
|---------------|-------|-------|----------|----------|--------|
| Figure 64:    | Skill | (Hunt | Group)   | ) Form – | Page I |

| display hunt-group 11                                                | Page 2 of 3                            |
|----------------------------------------------------------------------|----------------------------------------|
|                                                                      | HUNT GROUP                             |
| <b>Skill? y</b><br>AAS? n<br>Measured: none<br>Supervisor Extension: | Expected Call Handling Time (sec): 180 |
| Controlling Adjunct: none                                            |                                        |
| Interruptible Aux Threshold: none                                    |                                        |
| I                                                                    | Redirect on No Answer (rings):         |
|                                                                      | Redirect to VDN:                       |
| Forced Entry of                                                      | f Stroke Counts or Call Work Codes? n  |

Figure 65: Skill (Hunt Group) Form – Page 2

| display vdn 6665310         | VECTOR DIRE     | THADY NUMBED   | Page | 1 of | 3 |
|-----------------------------|-----------------|----------------|------|------|---|
|                             | VECTOR DIREC    | JIONI NOMBER   |      |      |   |
|                             | Extension:      | 666-5310       |      |      |   |
|                             | Name:           | To SelectSkill |      |      |   |
|                             | Destination     | Vector Number  | 10   |      |   |
|                             | Destination.    | Vector Number  | 10   |      |   |
| Moot-mo                     | Conformaina?    | n              |      |      |   |
| Meet-me t                   | conterencing:   | 11             |      |      |   |
| Allow V                     | /DN Override?   | n              |      |      |   |
|                             | COR·            | 1              |      |      |   |
|                             |                 | -              |      |      |   |
|                             | '1'N#:          | T              |      |      |   |
|                             | Measured:       | none           |      |      |   |
|                             |                 |                |      |      |   |
| VDN of Origin Annc.         | . Extension*:   |                |      |      |   |
|                             | lst Skill*•     |                |      |      |   |
|                             | · · · · · · · · |                |      |      |   |
|                             | 2nd Skill*:     |                |      |      |   |
|                             | 3rd Skill*:     |                |      |      |   |
| * Follows VDN override rule | es              |                |      |      |   |

#### Figure 66: VDN (Vector Directory Number) Form

AT:Reviewed SPOC 2/18/2011 Solution & Interoperability Test Lab Application Notes ©2011 Avaya Inc. All Rights Reserved. 61 of 96 CMSMAASBC60IPTF

| display vector | <b>10</b> Page 1 of 6                                    |
|----------------|----------------------------------------------------------|
|                | CALL VECTOR                                              |
| Number: 10     | Name: RouteToSkill                                       |
|                | Meet-me Conf? n Lock? n                                  |
| Basic? y       | EAS? n G3V4 Enhanced? y ANI/II-Digits? y ASAI Routing? y |
| Prompting? y   | LAI? n G3V4 Adv Route? n CINFO? n BSR? n Holidays? n     |
| Variables? n   | 3.0 Enhanced? n                                          |
| 01 wait-time   | 2 secs hearing ringback                                  |
| 02 collect     | 1 digits after announcement 33002 for none               |
| 03 goto vector | 11 @step 2 if digits = 1                                 |
| 04 goto vector | 12 @step 2 if digits = 2                                 |
| 05 goto vector | 13 @step 2 if digits = 3                                 |
| 06             |                                                          |

Figure 67: Vector (RouteToSkill) Form

display vector 11 Page 1 of 6 CALL VECTOR Number: 11 Name: Skill 11 Meet-me Conf? n Lock? n Basic? y EAS? n G3V4 Enhanced? y ANI/II-Digits? y ASAI Routing? y Prompting? y LAI? n G3V4 Adv Route? n CINFO? n BSR? n Holidays? n Variables? n 3.0 Enhanced? n 01 wait-time 2 secs hearing ringback 02 announcement 33003 03 queue-to skill 11 pri m 04 announcement 33006 05 goto step 3 if unconditionally 06

Figure 68: Vector (Skill 11) Form

### 5.7.2. Modular Messaging Coverage Path and Hunt Group

Hunt group 1 is used in the reference configuration to verify Modular Messaging coverage functionality. This hunt group is defined with the 7 digit Modular Messaging pilot number **6664999**. The hunt group is associated with call **coverage path 1** in **Figure 69** and the coverage path is assigned to a station (e.g., **6665011** in **Figure 72**). Communication Manager will use the AAR access code "8" (defined in **Section 5.4**) to dial Modular Messaging (e.g. **86664999**) as shown in **Figure 71**.

| display coverage path 1 |                 |                 | Page 1 of 1        |
|-------------------------|-----------------|-----------------|--------------------|
|                         | COVERAGE        | PATH            |                    |
|                         |                 |                 |                    |
| Coverage                | Path Number: 1  | L               |                    |
| Cvg Enabled for VDN Rc  | ute-To Party? r | n Hunta         | after Coverage? n  |
| Next                    | Path Number:    | Linka           | qe -               |
| COVERAGE CRITERIA       |                 |                 | -                  |
| Station/Group Status    | Inside Call     | Outside Call    | 1                  |
| Active?                 | n               | n               |                    |
| Busy?                   | У               | У               |                    |
| Don't Answer?           | У               | У               | Number of Rings: 4 |
| All?                    | n               | n               |                    |
| DND/SAC/Goto Cover?     | У               | У               |                    |
| Holiday Coverage?       | n               | n               |                    |
| COVERAGE POINTS         |                 |                 |                    |
| Terminate to Coverage F | ts. with Bridge | ed Appearances' | ? n                |
| Point1: h1 Rn           | g: 4 Point2:    |                 |                    |
| Point3:                 | Point4:         |                 |                    |
| Point5:                 | Point6:         |                 |                    |

#### Figure 69: Coverage Path Form

| display hunt-group 1     |          |                            | Page | <b>1</b> of | 60 |
|--------------------------|----------|----------------------------|------|-------------|----|
|                          |          | HUNT GROUP                 |      |             |    |
|                          |          |                            |      |             |    |
| Group Number:            | 1        | ACD?                       | n    |             |    |
| Group Name:              | MM       | Queue?                     | n    |             |    |
| Group Extension:         | 6664999  | Vector?                    | n    |             |    |
| Group Type:              | ucd-mia  | Coverage Path:             |      |             |    |
| TN:                      | 1        | Night Service Destination: |      |             |    |
| COR:                     | 1        | MM Early Answer?           | n    |             |    |
| Security Code:           |          | Local Agent Preference?    | n    |             |    |
| ISDN/SIP Caller Display: | mbr-name | 2                          |      |             |    |

#### Figure 70: Hunt Group Form – Page 1

| display hunt-group 1 |                     |        |         | Page   | <b>2</b> of | 60 |
|----------------------|---------------------|--------|---------|--------|-------------|----|
|                      | HUNT GROUP          |        |         |        |             |    |
| Message              | Center: sip-adjunct | ;      |         |        |             |    |
| Voice Mail Number    | Voice Mail Handle   |        | Routing | Digits |             |    |
|                      |                     | (e.g., | AAR/ARS | Access | Code)       |    |
| 6664999              | 6664999             |        | 8       |        |             |    |

Figure 71: Hunt Group Form – Page 2

AT:Reviewed SPOC 2/18/2011

| display station 6665011  |          |                             | Pag | e    | 1 of | 5 |
|--------------------------|----------|-----------------------------|-----|------|------|---|
|                          |          | STATION                     |     |      |      |   |
| Extension: 6665011       |          | Lock Messages? n            |     |      | BCC: | 0 |
| Type: 9620               |          | Security Code: 123456       |     |      | TN:  | 1 |
| Port: S00000             |          | Coverage Path 1: 1          |     |      | COR: | 1 |
| Name: H323-96XX-5011     |          | Coverage Path 2:            |     |      | COS: | 1 |
|                          |          | Hunt-to Station:            |     |      |      |   |
| STATION OPTIONS          |          |                             |     |      |      |   |
|                          |          | Time of Day Lock Tab        | le: |      |      |   |
| Loss Group:              | 19       | Personalized Ringing Patte  | rn: | 1    |      |   |
|                          |          | Message Lamp E              | xt: | 6665 | 011  |   |
| Speakerphone:            | 2-way    | Mute Button Enable          | ed? | У    |      |   |
| Display Language:        | english  | Button Modul                | es: | 0    |      |   |
| Survivable GK Node Name: |          |                             |     |      |      |   |
| Survivable COR:          | internal | Media Complex E             | xt: |      |      |   |
| Survivable Trunk Dest?   | У        | IP SoftPho:                 | ne? | n    |      |   |
|                          |          | IP Vid                      | eo? | n    |      |   |
|                          | Short/   | Prefixed Registration Allow | ed: | defa | ult  |   |
|                          |          | Customizable Labe           | ls? | У    |      |   |

Figure 72: Station Form

# 6. Avaya Modular Messaging

In this reference configuration, Avaya Modular Messaging is used to verify DTMF, Message Wait Indicator (MWI), as well as basic call coverage functionality. The Avaya Modular Messaging used in the reference configuration is provisioned for Multi-Site mode. Multi-Site mode allows Avaya Modular Messaging to serve subscribers in multiple locations. The administration for Modular Messaging is beyond the scope of these Application Notes. Consult [7], [8], [9], and [10] for further details.

# 7. Avaya Aura<sup>™</sup> Session Border Controller

This section illustrates an example of installation and configuration of the Session Border Controller. Similar to Communication Manager Release 6.0, the Session Border Controller runs on its own S8800 Server as an application template using Avaya Aura<sup>™</sup> System Platform. The installation of the System Platform is assumed to have been previously completed.

The Session Border Controller includes a configuration wizard that can be used as part of the installation of the Session Border Controller template on System Platform. As such, screens from the installation of the SBC template are presented in **Section 7.1**. The wizard pre-configures the underlying Session Border Controller for much of the required provisioning. After the installation wizard is completed, subsequent configuration can be performed through the GUI as shown in **Section 7.2**.

In the Reference Configuration, the Avaya S8800 Server has four physical network interfaces, labeled 1 through 4. The port labeled "1" (virtual "eth0") is used for the management and private (inside) network interface of the SBC. The port labeled "4" (virtual "eth2") is used for the public (outside) network interface of the SBC.

**Note**: If using an Acme Packet Net-Net OS-E / Net-Net 2600 rather than an Avaya Aura<sup>TM</sup> Session Border Controller (SBC), the configuration can be obtained from the following Acme Packet website: https://support.acmepacket.com. Please note that an Acme Packet ID and Password are required.

## 7.1. Avaya Aura<sup>™</sup> SBC Installation

To begin the SBC Template installation, log in to the System Platform console domain by entering https://<ip-addr>/webconsole as shown in the example screen below. In the Reference Configuration, the console domain uses the IP Address **10.80.130.11**, and the system domain uses the IP Address **10.80.130.10**. Enter an appropriate User Id and click Continue.

| AVAYA |                     | Avaya Aura™ |
|-------|---------------------|-------------|
|       | Login               |             |
|       | User Id<br>Continue |             |
|       |                     |             |

Figure 73: System Platform Console Domain Login screen

On the subsequent screen (not shown), enter the appropriate **Password** and click the **Log On** button.

Select Virtual Machine Management  $\rightarrow$  Solution Template. In the Install Template From area, choose where the template files are located. In the sample configuration, the template was copied to the to USB drive. Click Search.

| AVAVA                                          |                           |                           |      | Avaya Aura™ System Platform<br>admin<br>Previous successful Joain: Fri Jul 23 12:02:35 MDT 2010 |
|------------------------------------------------|---------------------------|---------------------------|------|-------------------------------------------------------------------------------------------------|
|                                                |                           |                           |      | Failed login attempts since: 0                                                                  |
|                                                |                           |                           |      | Failover status: <u>Not configured</u>                                                          |
| <u>Home</u>                                    |                           |                           |      | About   Help  Log Out                                                                           |
| <ul> <li>Virtual Machine Management</li> </ul> | Virtual Machin            | e Management              |      |                                                                                                 |
| Solution Template                              | Search Local and P        | Remote Template           |      |                                                                                                 |
| Manage                                         |                           | 1                         |      |                                                                                                 |
| ▼ Server Management                            | Current template inst     | talled: No Template Insta | lled |                                                                                                 |
|                                                |                           | Avaya Downloads (PLDS)    | 1    |                                                                                                 |
|                                                | to shall Tana alata Fusar | HTTP                      |      |                                                                                                 |
|                                                | Install Template From     | SP Server                 |      |                                                                                                 |
|                                                |                           | SP USB Disk               |      |                                                                                                 |
|                                                | Search                    |                           |      |                                                                                                 |
|                                                |                           |                           |      |                                                                                                 |

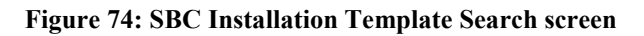

| Select the appropriate file, such as "SBC] | Lovf". Click the <b>Select</b> button. |
|--------------------------------------------|----------------------------------------|
|--------------------------------------------|----------------------------------------|

| Αναγα                                                                                                    |                                                                                                    | Avaya Aura™ System Platform<br>admin<br>Previous successful login: Fri Sep 03 02:38:12 MDT 2010<br>Failed login attempts since: O |
|----------------------------------------------------------------------------------------------------|----------------------------------------------------------------------------------------------------|----------------------------------------------------------------------------------------------------|
| Home                                                                                                    |                                                                                                    | Failover status: <u>Not configured</u><br>About   Help   Log Out                                                                  |
| <ul> <li>Virtual Machine Management</li> <li>Solution Template</li> <li>Manage</li> <li>Server Management</li> </ul> | Virtual Machine Management<br>Select Template<br>Current template installed: No Template Installed |                                                                                                    |
| User Administration                                                                                                  | Select Template From SP USB Disk                                                                   |                                                                                                    |

Figure 75: SBC Installation Template Selection screen

In the resultant screen shown below, the **Selected Template** can be observed. If an EPW file is available, it may be uploaded and used. In the sample configuration, the **Continue without EPW file** button was used.

| Αναγα                                          |                                                                                                    | Avay<br>Previous succe | a Aura™ System Platform<br>admin<br>ssful login: Fri Sep 03 02:38:12 MDT 2010<br>Failed login attempts since: 0 |
|------------------------------------------------|----------------------------------------------------------------------------------------------------|------------------------|----------------------------------------------------------------------------------------------------|
|                                                |                                                                                                    |                        | Failover status: <u>Not configured</u>                                                                          |
| Home                                           |                                                                                                    |                        | About   Help   Log Out                                                                                          |
| <ul> <li>Virtual Machine Management</li> </ul> | Virtual Machine Management                                                                                                    |                        |                                                                                                    |
| Solution Template                              | Select Template                                                                                                    |                        |                                                                                                    |
| Manage                                         |                                                                                                    |                        |                                                                                                    |
| ✓ Server Management                            | Current template installed: No Template Installed                                                                                                    |                        |                                                                                                    |
| <ul> <li>User Administration</li> </ul>        | Select EPW File                                                                                                    |                        |                                                                                                    |
|                                                | Selected Template //usb/AASBC6.0.0.3.4/SBCT.ovf<br>EPW file may be used for this template.<br>Browse EPW File<br>Upload EPW file Continue without EPW file Cancel |                        |                                                                                                    |

Figure 76: SBC Installation EPW screen

The **Template Details** screen is presented. If satisfied that the information is correct, click the **Install** button.

| Αναγα                                          |                                                                                                    | Avaya Aura™ System Platform<br>admin<br>Previous successful login: Fri Jul 23 12:02:35 MDT 2010<br>Failed login attempts since: 0 |
|------------------------------------------------|----------------------------------------------------------------------------------------------------|----------------------------------------------------------------------------------------------------|
| N                                              |                                                                                                    | Failover status: Not configured                                                                                                   |
| Home                                           |                                                                                                    | About   Help   Log Out                                                                                                    |
| <ul> <li>Virtual Machine Management</li> </ul> | Virtual Machine Management                                                                                       |                                                                                                    |
| Solution Template                              | Template Details                                                                                                 |                                                                                                    |
| Manage                                         |                                                                                                    |                                                                                                    |
| ✓ Server Management                            | Current template installed: No Template Installed                                                                |                                                                                                    |
| ✓ User Administration                          | Product ID: SBCT<br>Product Vendor: Avaya<br>Product Version: 6.0.0.2.4                                          |                                                                                                    |
|                                                | Virtual Machines:<br>sbc<br>Product ID: sbc<br>Product Vendor: Avaya<br>Product Version: E36M2<br>Install Cancel |                                                                                                    |

Figure 77: SBC Installation Template Details screen

The installation will proceed until user input is expected, as shown below. The following shows the first screen in a series, beginning with **Network Settings**. The SystemDomain Domain-0 IP Address, Console Domain CDom IP Address, Gateway IP Address, a Network Mask and Primary DNS and Secondary DNS (if configured) are pre-populated. This information was supplied during the System Platform installation. Enter the **IP Address** to be assigned to the SBC (e.g. **10.80.130.12**) and **Hostname** and click on **Next Step**. This IP Address becomes the private, inside IP Address as well as the management address for the Session Border Controller.

| ne                 |                                                          |               |          |        |  |
|--------------------|----------------------------------------------------------|---------------|----------|--------|--|
| Configuration      | Network Set                                              | tings         |          |        |  |
| Installation       | Enter network of                                         | ttinge        |          |        |  |
| K Network Settings | Enter network so                                         | ettings       |          |        |  |
| VPN Access         |                                                          |               |          |        |  |
| K SBC              |                                                          |               |          |        |  |
| Summary            | Domain-0 IP Address                                      | 10.80.130.10  |          |        |  |
| Finish             | CDom IP Address                                          | 10.80.130.11  |          |        |  |
|                    | Gateway IP Address                                       | 10.80.130.1   |          |        |  |
|                    | Network Mask                                             | 255.255.255.0 |          |        |  |
|                    | Primary DNS                                              | 135.9.1.2     |          |        |  |
|                    | Secondary DNS                                            |               |          |        |  |
|                    | HTTPS Proxy (if<br>required) [IP<br>Address:Port Number] |               |          |        |  |
|                    | Virtual Machine                                          | IP Address    | Hostname | Domain |  |
|                    | SBC                                                      | 10.80.130.12  | AvayaSBC |        |  |

Figure 78: SBC Installation Network Settings screen

The resulting screen (not shown) allows VPN Access parameters to be configured. Configure as appropriate, or skip, and click **Next Step**. In this reference configuration, this step was skipped.

The following screen shows the Session Border Controller Data entry screen. Note that the Private (Management) Interface information has already been completed with the IP Address (10.80.130.12) provided as the **Virtual Machine IP Address** on the first screen of the series. Configure the **SIP Service Provider Data** section as follows:

- Service Provider Set to AT&T
- IP Address Set to the AT&T Border Element IP Address
- **Port** Port number for the SIP Signaling port
- Media Network Set to the AT&T Media Network
- Media Netmask Set to the AT&T Media Netmask

Configure the SBC Network Data (Public section) as follows:

- IP Address IP Address of the public interface of the Session Border Controller
- NetMask Netmask for the public IP interface of the Session Border Controller
- Gateway IP Address of the Gateway for the public side of the Session Border Controller

Configure the Enterprise SIP Server section as follows:

- IP Address Set to IP Address of the Session Manager network Interface configured in Section 4.6.1.
- **Transport** Set to **TCP** in Reference Configuration; **TLS** may be used in production environment.
- **SIP Domain** Set to **avaya.com**
- Click Next Step

| AVAYA                            |                      |                 |                  | The state     |            |             |
|----------------------------------|----------------------|-----------------|------------------|---------------|------------|-------------|
| Home                             |                      |                 |                  |               |            |             |
| ▼ Configuration                  | SBC                  |                 |                  |               |            |             |
| <ul> <li>Installation</li> </ul> | Cossian Dandan C     | a mhuallan Da   |                  |               |            |             |
| Network Settings                 | Session Border C     | ontroller Da    | ita              |               |            |             |
| VPN Access                       |                      | SIP             | Service Provid   | er Data       |            |             |
| ♦ SBC                            | Service Provider     | IP Address      | Port             | Media Netwo   | rk Med     | dia Netmask |
| Summary                          | AT&T                 | 135.242.225.200 | 5060             | 135.242.225.0 | 255        | 5.255.255.0 |
|                                  |                      | 10              | 000              | 1000          |            |             |
|                                  |                      |                 | SBC Network D    | ata           |            |             |
|                                  | Interface            | IP Address      | Net              | : Mask        | Gateway    |             |
|                                  | Private (Management) | 10.80.130.12    | 255              | .255.255.0    | 10.80.130. | 1           |
|                                  | Public               | 192.168.62.55   | 25               | 5.255.255.0   | 192.168.6  | 2.1         |
|                                  |                      | Er              | nterprise SIP Se | rver          |            |             |
|                                  | IP Address           | Trans           | port             | SIP Do        | omain      |             |
|                                  | 10.80.120.28         | TCP             | •                | avaya.        | .com       |             |
|                                  |                      |                 |                  |               |            |             |
|                                  | Previous Step        |                 |                  |               |            | Next Step   |
|                                  |                      |                 |                  |               |            |             |
|                                  |                      |                 |                  |               |            |             |

Figure 79: SBC Installation Session Border Controller Data

A summary screen will be presented. The sample configuration is shown in the lower portion of the summary screen.

| iguration       | Summary                         |                  |          |
|-----------------|---------------------------------|------------------|----------|
| Illation        |                                 |                  |          |
| etwork Settings |                                 |                  |          |
| PN Access       |                                 | Network Settings |          |
| BC .            | Domain-0 Address                | 10.80.130.10     |          |
| ummary          | CDom Address                    | 10.80.130.11     |          |
| nish            | Gateway Address                 | 10.80.130.1      |          |
|                 | Network Mask                    | 255.255.255.0    |          |
|                 | Primary DNS                     | 135.9.1.2        |          |
|                 | Secondary DNS                   | Not set          |          |
|                 | HTTPS Proxy                     | Not set          |          |
|                 |                                 |                  |          |
|                 | Virtual Machine                 | IP Address       | Hostname |
|                 | SBC                             | 10.80.130.12     | AvayaSBC |
|                 |                                 |                  |          |
|                 | VPN Access                      | VPN Access       |          |
|                 |                                 | ene              |          |
|                 | Service Provider                | att              |          |
|                 | Service Provider IP Address     | 135.242.225.210  |          |
|                 | Service Provider Port           | 5060             |          |
|                 | Service Provider Media Network  | 135.242.225.0    |          |
|                 | Service Provider Media Netmask  | 255.255.255.0    |          |
|                 | Public IP Address               | 192.168.62.55    |          |
|                 | Public Netmask                  | 255.255.255.0    |          |
|                 | Public Gateway                  | 192 168 62 1     |          |
|                 | Enterprise SIP Server IP        | 10 80 120 28     |          |
|                 | Enterprise SIR Server Domain    | 201001120120     |          |
|                 | Enterprise SIP Server Domain    | TCB              |          |
|                 | Enterprise 31P Server Transport | ic,              |          |
|                 |                                 |                  |          |
|                 |                                 |                  |          |
|                 | Previous Step                   |                  | Nevt Sta |
|                 | Previous Step                   |                  | Next Ste |

Figure 80: SBC Installation Summary

Click **Next Step** and the **Confirm Installation** screen is presented. After reading and heeding the Warning, click the **Accept** button if satisfied. Click **Install** button to proceed at the screen shown below.

| <sup>®</sup> AVAYA |                                                                                                    |
|--------------------|----------------------------------------------------------------------------------------------------|
| Home               |                                                                                                    |
| - Configuration    | Confirm Installation                                                                                                    |
| ▲ Installation     |                                                                                                    |
| Network Settings   |                                                                                                    |
| 🚫 VPN Access       |                                                                                                    |
| ➡ SBC              | The following optional fields have not been set                                                                                                    |
| Summary            |                                                                                                    |
| Finish             | Secondary DNS                                                                                                    |
|                    | HTTPS Proxy                                                                                                    |
|                    | WARNING - the country specific values configured by the installation wixard are based upon those that have typically been used, in similar installations, in those country is in your responsibility to verify (after twass in which spreme counsistent with those required by local and national laws and that the system is installation; bit and and other security vulnerabilities, see Avaya Toll Fraud and Security Handbook, 355-025-00.         This is particularly important for emergency service numbers. Avaya is not responsibile or liable for any damages resulting from toll fraud, or failure to configure the system to comply with local or national laws or from misplaced emergency calls made from an Avaya endpoint.         Accept         Install         Previous Ster |

Figure 81: SBC Installation Confirm Installation

The Virtual Machine Management window, which had previously been at the "Wait for User to Complete Data Entry" step, is now proceeding with other aspects of the installation, as shown below.

| Αναγα                      |              |                                              |          |            |                 | Pre | Avaya Aura™ System Platform<br>admin<br>vious successful login: Fri Jul 23 12:02:35 MDT 2010<br>Failed login attempts since: 0<br>Template Installation in progress |
|----------------------------|--------------|----------------------------------------------|----------|------------|-----------------|-----|----------------------------------------------------------------------------------------------------|
|                            | ) Gada and A | Andrea Marcanant                             |          |            |                 |     | Log Out                                                                                                    |
| vintual Machine Management | VITUAL       | fachine Management                           |          |            |                 |     |                                                                                                    |
| Server Management          | Template I   | installation                                 |          |            |                 |     |                                                                                                    |
| User Administration        | Cancel In    | stallation                                   |          |            |                 |     |                                                                                                    |
|                            | Template In  | stallation In Progress                       |          |            |                 |     |                                                                                                    |
|                            |              | Workf                                        |          |            |                 |     |                                                                                                    |
|                            | Start Time   | Task Description                             | State    | % Complete | Estimate Actual |     |                                                                                                    |
|                            | 18:25:58     | Download disk image for sbc                  | Complete | 100        | 1m 33s          | 0   |                                                                                                    |
|                            | 18:25:58     | Download plugins for VMs                     | Complete | 100        | 3s              | 0   |                                                                                                    |
|                            | 18:26:02     | Check Template for Web Application           | Complete | 100        | 5s              | 0   |                                                                                                    |
|                            | 18:26:07     | Download pre-install web application         | Complete | 100        | 15              | 0   |                                                                                                    |
|                            | 18:26:09     | Pre-Install Web Application Deployment       | Complete | 100        | 2s              | 0   |                                                                                                    |
|                            | 18:26:12     | Wait For User To Complete Data Entry         | Complete | 100        | 13m 52s         | 0   |                                                                                                    |
|                            | 18:40:04     | Undeploy Web Application                     | Complete | 100        | Os              | 0   |                                                                                                    |
|                            | 18:40:05     | Process EPW properties file if present       | Complete | 100        | 7s              | 0   |                                                                                                    |
|                            | 18:40:13     | Configure Network                            | Complete | 100        | 4s              | 0   |                                                                                                    |
|                            | 18:40:17     | Install plugins                              | Complete | 100        | 15              | 0   |                                                                                                    |
|                            | 18:40:18     | Install sbc                                  | Complete | 100        | 8m 13s          | 0   |                                                                                                    |
|                            | 18:48:32     | Restart network                              | Complete | 100        | 235             | 0   |                                                                                                    |
|                            | 18:48:56     | Start all VMs                                | Complete | 100        | 135             | 0   |                                                                                                    |
|                            | 18:49:09     | Wait until system and all VMs are stabilised | Complete | 100        | 41s             | 0   |                                                                                                    |

Figure 82: SBC Installation Template Installation Progress

AT:Reviewed SPOC 2/18/2011

Wait for the "Finalize Installation" task to reach the Complete State, as shown below. This same information is available via the **View Install/Upgrade Log** link on the left.

| Αναγα                      |                        |                                                                                                    |           |               |                |     | Avaya Aura <sup>™</sup> System Platform<br>admin<br>Previous successful login: Fri Jul 23 12:02:35 MDT 20:00<br>Failed login attempts since: 0<br>Failouer status: Not configured |
|----------------------------|------------------------|----------------------------------------------------------------------------------------------------|-----------|---------------|----------------|-----|----------------------------------------------------------------------------------------------------|
| Home                       |                        |                                                                                                    |           |               |                |     | About   Help   Log Out                                                                                                    |
| Virtual Machine Management | Virtual M              | lachine Management                                                                                                    |           |               |                |     |                                                                                                    |
| Solution Termste           | T                      |                                                                                                    |           |               |                |     |                                                                                                    |
| Manage                     | l'emplate I            | nstallation                                                                                                    |           |               |                |     |                                                                                                    |
| View InstalM Ingrade Log   | Template In            | stallation Completed Successfully                                                                                                    |           |               |                |     |                                                                                                    |
| Server Management          |                        | Workfl                                                                                                    | ow Status |               |                |     |                                                                                                    |
|                            | Chaut Time             |                                                                                                    | Chaba     | N Complete F  |                |     |                                                                                                    |
| ✓ User Administration      | start lime             | Task Description                                                                                                    | State     | % Complete E: | stimate Actual | ~   |                                                                                                    |
|                            | 10:25:50               | Download disk image for soc                                                                                                    | Complete  | 100           | 20             | ~   |                                                                                                    |
|                            | 18:26:02               | Check Template for Web Application                                                                                                    | Complete  | 100           | 55             | ŏ., |                                                                                                    |
|                            | 19:26:02               | Download pro-install web application                                                                                                    | Complete  | 100           | 10             | ŏ., |                                                                                                    |
|                            | 18:26:09               | Pre-Install Web Application Deployment                                                                                                    | Complete  | 100           | 26             | ŏ., |                                                                                                    |
|                            | 10.26.12               | Wait For User To Complete Data Fotov                                                                                                    | Complete  | 100           | 1200 520       | ŏ., |                                                                                                    |
|                            | 18:40:04               | Undeploy Web Application                                                                                                    | Complete  | 100           | 10111 025      | ŏ., |                                                                                                    |
|                            | 18:40:05               | Process ER/W properties file if present                                                                                                    | Complete  | 100           | 76             | ŏ., |                                                                                                    |
|                            | 18:40:13               | Coofigure Network                                                                                                    | Complete  | 100           | 15             | ŏ., |                                                                                                    |
|                            | 18:40:17               | Install plugins                                                                                                    | Complete  | 100           | 45             | ŏ., |                                                                                                    |
|                            | 18:40:18               | Install she                                                                                                    | Complete  | 100           | 8m 13c         | ŏ., |                                                                                                    |
|                            | 18:48:32               | Restart petwork                                                                                                    | Complete  | 100           | 236            | ŏ., |                                                                                                    |
|                            | 18:48:56               | Start all VMc                                                                                                    | Complete  | 100           | 130            | ě.  |                                                                                                    |
|                            | 18:49:09               | Wait until system and all VMs are stabilised                                                                                                    | Complete  | 100           | 135            | ŏ., |                                                                                                    |
|                            | 18:49:51               | Wait und system and all vies are stabilised<br>Run post-fuelal lipuin if present<br>-SBC:Creating SBC Configuration File<br>-SBC:Connecting to SBC web service<br>-SBC:Conjing configuration file to SBC<br>-SBC:Conjing configuration file to SBC<br>-SBC:Checking ssh connection to SBC<br>-SBC:Checking SBC configuration<br>-SBC:Checking SBC configuration file<br>-SBC:Saving SBC configuration file<br>-SBC:Checking SBC<br>-main:Wizard completed successfully | Complete  | 100           | 415<br>1m 45s  | 0   |                                                                                                    |
|                            | 18:51:36<br>Disable Re | Finalize Installation                                                                                                    | Complete  | 100           | 165            | 0   |                                                                                                    |

Figure 83: SBC Installation Template Installation Completed

Once the SBC template install has completed, select **Virtual Machine Management** on the left. Now, the Virtual Machine List shows that the SBC Template is installed.

| AYAYA                                   |                                                                |                      |                  |              |                |                      | Avaya Aura™ System Platform<br>admin<br>Previous successful login: Fri Sep 10 12:07:11 MDT 2010<br>Failed login attempts since: 0 |         |                   |         |  |
|-----------------------------------------|----------------------------------------------------------------|----------------------|------------------|--------------|----------------|----------------------|----------------------------------------------------------------------------------------------------|---------|-------------------|---------|--|
| <u>Home</u>                             |                                                                |                      |                  |              |                |                      |                                                                                                    |         | About   Help   L  | .og Out |  |
| ▼ Virtual Machine Management            | Virtual Machine Management                                     |                      |                  |              |                |                      |                                                                                                    |         |                   |         |  |
| ✓ Server Management                     | Virtual M                                                      | Virtual Machine List |                  |              |                |                      |                                                                                                    |         |                   |         |  |
| <ul> <li>User Administration</li> </ul> | System Domain Uptime: 7 days, 15 hours, 39 minutes, 53 seconds |                      |                  |              |                |                      |                                                                                                    |         |                   |         |  |
|                                         | Current template installed: SBCT 6.0.0.3.4 (sbc E36M2)Refresh  |                      |                  |              |                |                      |                                                                                                    |         |                   |         |  |
|                                         |                                                                | Name                 | Version          | IP Address   | Maximum Memory | Maximum Virtual CPUs | CPU Time                                                                                                    | State   | Application State |         |  |
|                                         | Ø                                                              | <u>Domain-0</u>      | <u>6.0.1.0.5</u> | 10.80.130.15 | 512.0 MB       | 8                    | 9h 7m 5s                                                                                                    | Running | N/A               |         |  |
|                                         | 🛛 🖓                                                            | <u>sbc</u>           | <u>E36M2</u>     | 10.80.130.12 | 4.0 GB         | 1                    | 7h 22m 13s                                                                                                    | Running | Running           |         |  |
|                                         | 0                                                              | <u>cdom</u>          | <u>6.0.1.0.5</u> | 10.80.130.16 | 1024.0 MB      | 1                    | 2h 39m 14s                                                                                                    | Running | N/A               |         |  |
|                                         |                                                                |                      |                  |              |                |                      |                                                                                                    |         |                   |         |  |

Figure 84: System Platform Virtual Management Screen with SBC installed

AT:Reviewed SPOC 2/18/2011 Solution & Interoperability Test Lab Application Notes ©2011 Avaya Inc. All Rights Reserved. 72 of 96 CMSMAASBC60IPTF
#### 7.2. Avaya Aura<sup>™</sup> Session Border Controller Configuration

After the installation wizard is completed, and proper service provider (i.e. AT&T) is selected, there would be no need to do any further configuration in future releases. However, in the current release of the Session Border Controller, some additional configuration needs to be performed through the GUI on the SBC. The configuration screens will be familiar to the reader experienced with the Acme Packet Net-Net OS-E.

#### 7.2.1. Login and License Installation

To log in, either select the wrench icon shown in the prior screen, or enter the https://<ip-addr> where <ip-addr> is the management IP Address of the SBC. Enter appropriate Username and Password and click Login.

| Acme Pac                                       | cket Net-Net OS-E                                              |
|------------------------------------------------|----------------------------------------------------------------|
| To access the NNOS-E management interface, you | must first log in. Please provide your user name and password. |
| Username                                       | : admin                                                        |
| Password                                       | : <b>******</b>                                                |
|                                                | Login                                                          |

Figure 85: SBC Configuration Login screen

Following **Home** screen appears. Note the box-identifier field. This is required for obtaining the license. **Please acquire licenses prior to proceeding with other configuration steps**.

| aura acme/cpacket                                          |                          |                                                                    |                                                          |      |
|------------------------------------------------------------|--------------------------|--------------------------------------------------------------------|----------------------------------------------------------|------|
| Loqout admin                                               | Home Configuration       | Status   Call Logs   Event                                         | Logs Actions Services Keys Access To                     | ols  |
| (c) 2005-2010 Acme<br>Packet, Inc. All rights<br>reserved. | Get summary for: Box 1 💌 | Refresh                                                            |                                                          | Help |
| [www.acmepacket.com]                                       | <u>box-status</u>        | IPAddress<br>State<br>build-version<br>build-number                | LocalBox (10.80.130.12)<br>Connected 🗟<br>3.6.0<br>46572 |      |
|                                                            | master-services          | accounting, database                                               |                                                          |      |
|                                                            | up-time                  | time<br>timezone<br>uptime                                         | 18:57:45 Mon 2010-08-02<br>MDT<br>0 days 00:06:07        |      |
|                                                            | system-info              | cpu-usage-one-second                                               | 0%                                                       |      |
|                                                            | <u>call-info</u>         | active-calls                                                       |                                                          |      |
| -                                                          | location-info            | total-cache-entries<br>location-bindings                           |                                                          |      |
| r i i i                                                    | registration-info        | total-nonlocal-registrations<br>total-terminated<br>total-declined |                                                          |      |

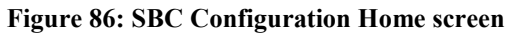

AT:Reviewed SPOC 2/18/2011 Solution & Interoperability Test Lab Application Notes ©2011 Avaya Inc. All Rights Reserved.

- Click the **Tools** tab and select the **Upload license file** from the left pane.
- Select the location where the license file is located.
- Check the **Apply License** box.
- Click Upload.
- If the license install is successful, a message is displayed.
- Click the **Configuration** tab.
- On the Configuration screen (not shown), click on **Configuration** in the left pane and select **Update and save configuration**.
- Click the Actions tab and select restart from the left pane to reboot SBC.
- After the reboot the SBC, the license is enabled.

| AVAVA<br>AUra acmc/cpacket<br>powered | Homo Configuration Status | Tools                                                                                                    |  |  |  |
|---------------------------------------|---------------------------|----------------------------------------------------------------------------------------------------|--|--|--|
| Status Summary Logout admin           | nome configuration status | Call Logs Event Logs Actions Services Reys Access Tools                                                                  |  |  |  |
| Tools                                 |                           | Upload License File                                                                                                    |  |  |  |
| Update software                       | You can upload a licens   | You can upload a license file from your computer to Net-Net OS-E. You can optionally apply the license file immediately. |  |  |  |
| Retrieve license                      | otherwise, the license li | në wili nut takë enect until met-met US-E is festarted.                                                                  |  |  |  |
| Upload license file                   |                           |                                                                                                    |  |  |  |
| Upload file                           |                           | BOX: 1                                                                                                    |  |  |  |
| Download file                         |                           |                                                                                                    |  |  |  |
| Download saved                        | Hile:                     | C:\Documents and Settings\Administrator\Desl Browse                                                                      |  |  |  |
| configuration file                    | Apply License             |                                                                                                    |  |  |  |
| Compare configuration                 |                           | Upload                                                                                                    |  |  |  |

Figure 87: SBC Upload License File screen

#### 7.2.2. Stripping SIP Headers

Session Border Controller can be used to strip SIP headers. For headers that have relevance only within the enterprise, it may be desirable to prevent these header from being sent to the public SIP Service Provider. For example, Session Manager Release 6 inserts the P-Site header and the following procedures may be used to strip it.

• Select the Configuration tab. Using the menu on the left hand side, select vsp → defaultsession-config, then locate header-settings under the header: section as shown in the screen below. Select the Configure link on the right.

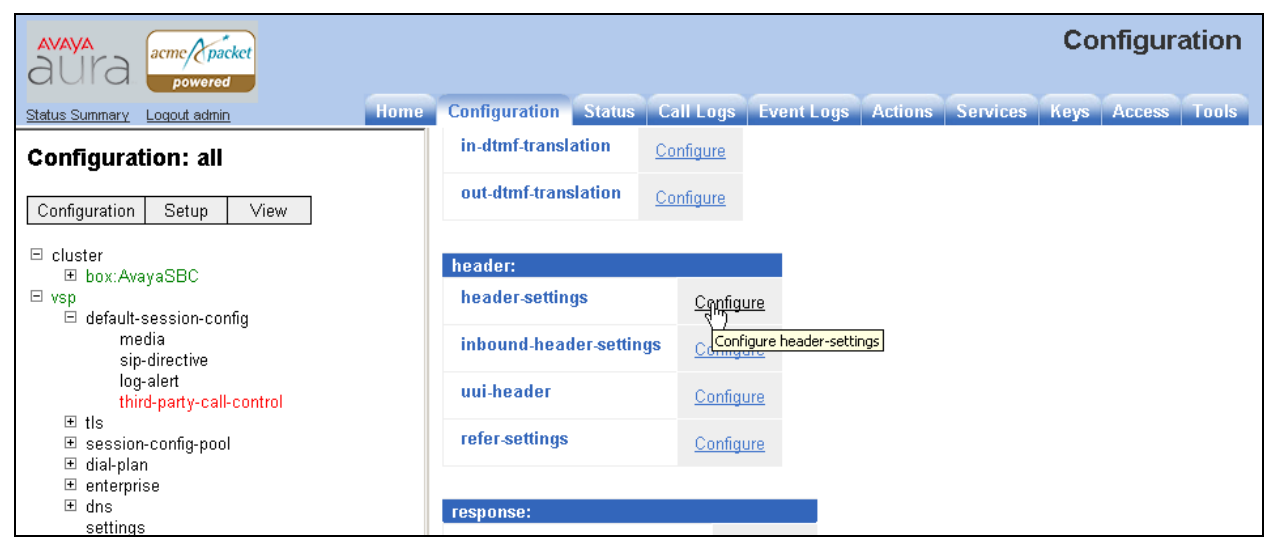

Figure 88: SBC Configuration header-settings

• In the subsequent screen (not shown) click **Edit blocked-header** and the following screen is displayed. Enter the header **P-Site** to be blocked and click **OK**.

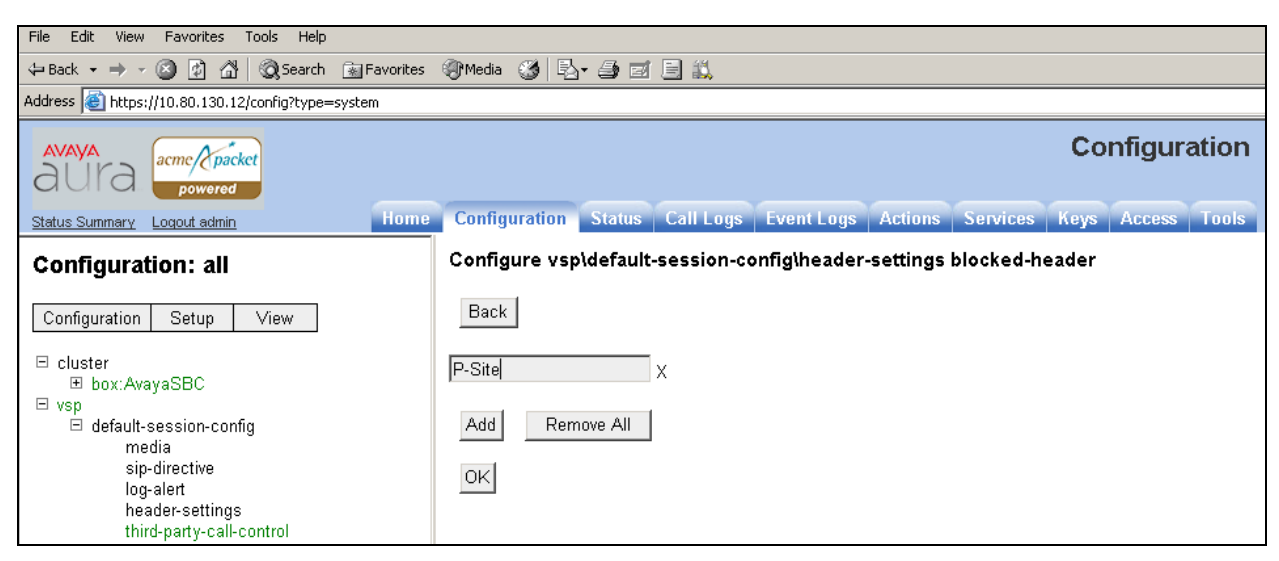

Figure 89: SBC Configuration blocked-header Entry

AT:Reviewed SPOC 2/18/2011 Solution & Interoperability Test Lab Application Notes ©2011 Avaya Inc. All Rights Reserved. • The following screen is displayed indicating that P-Site header is configured to be blocked. Click Set.

| AVAVA<br>aUra acmc (packet<br>powered                    |                                | Configuration                                              |
|----------------------------------------------------------|--------------------------------|------------------------------------------------------------|
| Status Summary Logout admin Home                         | Configuration Status Call Log  | s EventLogs Actions Services Keys Access Tools             |
| Configuration: all                                       | Configure vsp\default-session  | on-config\header-settings Show advanced Hel                |
| Configuration Setup View                                 | Set Reset Back                 | Delete                                                     |
| ⊟ cluster<br>⊛ box:AwayaSBC<br>⊟ vsp                     | allowed-header                 | Edit allowed-header                                        |
| ☐ default-session-config<br>media<br>sip-directive       | blocked-header                 | P-Site                                                     |
| log-alert<br>header-settings<br>third party call control |                                | Edit blocked-header                                        |
| tniro-party-cali-control                                 | altered-header                 | Add altered-header                                         |
| te session-coniig-pool                                   | reg-ex-header                  | Add reg-ex-header                                          |
| . ettings                                                | header-normalization           | Add header-normalization                                   |
|                                                          | altered-body                   | Add altered-body                                           |
|                                                          | reg-ex-collector               | Add reg-ex-collector                                       |
|                                                          | apply-allow-block-to           | requests-and-responses 💌 (apply to requests and responses) |
|                                                          | apply-to-allow-block-to-dialog | both  (Apply to both inbound and outbound dialogs.)        |
|                                                          | Set Reset Back                 |                                                            |

Figure 90: SBC Configuration blocked-header

#### 7.2.3. ICMP Configuration For AT&T OPTIONS Message Response

Navigate to cluster→box:AvayaSBC→interface eth2→ip outside and click on Configure for icmp to allow Session Border Controller to respond to OPTIONS messages from AT&T Border Element.

| aura acme/packet                                              |      |                         |      |                     |            |         |          | C   |
|---------------------------------------------------------------|------|-------------------------|------|---------------------|------------|---------|----------|-----|
| Status Summary Logout admin                                   | Home | Configuration Stat      | atus | Call Logs           | Event Logs | Actions | Services | Key |
| Configuration: all                                            |      | ipsec-tunnel            |      | Add ipsec-ti        | unnel      |         |          |     |
| Configuration Setup View                                      |      | ipsec-transport         |      | <u>Add ipsec-ti</u> | ransport   |         |          |     |
| □ cluster                                                     |      | ike                     |      | <u>Configure</u>    |            |         |          |     |
| box:AvayaSBC                                                  |      | <b>⊞sip</b><br>[Delete] |      |                     |            |         |          |     |
| interface eth2<br>□ ip outside<br>sip                         |      | h323                    |      | <u>Configure</u>    |            |         |          |     |
| media-ports<br>                                               |      | ntp-server              |      | <u>Configure</u>    |            |         |          |     |
| Cli<br>OS<br>El ven                                           |      | tftp                    |      | <u>Configure</u>    |            |         |          |     |
|                                                               |      | bootp-server            |      | <u>Configure</u>    |            |         |          |     |
| ⊞ session-config-pool<br>⊞ dial-plan                          |      | icmp                    |      | Configure           |            |         |          |     |
| <ul> <li>enterprise</li> <li>dns</li> <li>sattings</li> </ul> |      | vrrp-advertisement      | nts  | Configure           | icmp       |         |          |     |
| SELLIDOS                                                      |      |                         |      |                     |            |         |          |     |

Figure 91: SBC Configuration ICMP

• Select **enabled** in the **admin** field and click **Set**.

| AVAVA<br>aUra acme (packet<br>powered                                                                                                    | Configuration                                                                                                    |
|----------------------------------------------------------------------------------------------------|----------------------------------------------------------------------------------------------------|
| Status Summary Logout admin Home                                                                                                    | Configuration Status Call Logs Event Logs Actions Services Keys Access Tools                                                                                |
| Configuration: all                                                                                                    | Configure cluster/box:AvayaSBC\interface eth2\ip outside\icmp                                                                                               |
| Configuration Setup View                                                                                                    | Set Reset Back Delete                                                                                                    |
| <ul> <li>⊂ cluster</li> <li>⇒ box:AvayaSBC</li> <li>⊕ interface eth0</li> <li>⇒ interface eth2</li> <li>⇒ ip outside</li> <li>sip</li> <li>icmp</li> <li>media-ports</li> <li>⊕ routing</li> <li>cli</li> <li>os</li> <li>vsp</li> <li>⊕ default-session-config</li> </ul> | admin       disabled ▼       (Resource is inactive)         ⊞limit       enabled       disabled         Set       Reset       Back         Help       Index |
| et tis<br>et session-config-pool<br>et dial-plan<br>et enterprise<br>et dns<br>settings                                                                                                    |                                                                                                    |

Figure 92: SBC Configuration Enable ICMP Admin

AT:Reviewed SPOC 2/18/2011 Solution & Interoperability Test Lab Application Notes ©2011 Avaya Inc. All Rights Reserved.

#### 7.2.4. Contact Header Update

To enable the contact header to be updated after calls are transferred for both inbound and outbound calls, following configuration needs to be done:

- 1. Disable Third Party Call Control
  - To disable third party call control, navigate to vsp → default-session-config → thirdparty-call-control and select disabled in the admin field. Click Set.

| AVAYA<br>aUra acmc/cpacket<br>powered         |                                     | Configuration                              |            |
|-----------------------------------------------|-------------------------------------|--------------------------------------------|------------|
| Status Summary Logout admin Home              | Configuration Status Call Logs Even | nt Logs Actions Services Keys Access Tools |            |
| Configuration: all                            | Configure vsp\default-session-conf  | ig\third-party-call-control Show advanced  | Help Index |
| Configuration Setup View                      | Set Reset Back Delet                | e                                          |            |
| ⊡ cluster<br>⊛ box:AvayaSBC<br>⊡ vsp          | admin                               | enabled 💌 (Resource is active)             |            |
| ⊟ default-session-config<br>media             | status-events                       | disabled (both call-legs)                  |            |
| sip-directive<br>log-alert<br>header-settings | handle-refer-locally                | enabled (Resource is active)               |            |
| third-party-call-control                      | refer-maintain-identity             | false 💌                                    |            |
| ⊞ session-config-pool<br>⊞ dial-plan          | ringback-file                       | Browse System Files                        |            |
| tenterprise<br>tenterprise<br>tenterprise     | busy-file                           | Browse System Files                        |            |
| settings                                      |                                     |                                            |            |

Figure 93: SBC Configuration Disabling Third Party Call Control

- 2. Enable Use Incoming Contact for both inside and outside leg for calls coming into PBX from AT&T IP Toll Free service.
  - Navigate to vsp → enterprise→servers→sip-gateway PBX→vsp\session-configpool\entry ToPBX and click Configure for contact-uri-settting-in-leg.

| AVAYA acme Apacket                                                   |                                               | Configuration                                |
|----------------------------------------------------------------------|-----------------------------------------------|----------------------------------------------|
| Status Summary Logout admin Home                                     | Configuration Status Call Logs E              | vent Logs Actions Services Keys Access Tools |
| Configuration: all                                                   | accounting-data Configure                     |                                              |
| Configuration Setup View                                             | routing:                                      |                                              |
| ⊟ cluster<br>⊟ box:AvayaSBC<br>⊛ interface eth0                      | peer Configure                                |                                              |
| ⊞ interface eth2<br>cli                                              | uri:                                          |                                              |
| os<br>⊡ vsp                                                          | <b>⊞to-uri-specification</b><br>[Delete]      |                                              |
| default-session-config     tls     session-config-nool               | from-uri-specification                        | Configure                                    |
| ilial-plan<br>⊡ enterprise                                           | <b>⊞request-uri-specification</b><br>[Delete] |                                              |
| ⊟ servers<br>⊟ sip-gateway PBX<br>⊟ vsp\session-confiα-pool\entrv Tr | p-asserted-identity-uri-specification         | Configure                                    |
| to-uri-specification<br>request-uri-specification                    | contact-uri-settings-in-leg                   | Configure                                    |
| E server-pool                                                        | contact-uri-settings-out-leg                  | Con Configure contact-uri-settings-in-leg    |
| ± dns<br>settings                                                    | inbound-request-uri-specification             | Configure                                    |

Figure 94: SBC Configuration Contact URI Settings

AT:Reviewed SPOC 2/18/2011 Solution & Interoperability Test Lab Application Notes ©2011 Avaya Inc. All Rights Reserved. • Set add-maddr field to disabled and use-incoming-contact to enabled and click Set.

| AVAYA<br>aura acme packet                                           |                           | Configuration                                                                      |
|---------------------------------------------------------------------|---------------------------|------------------------------------------------------------------------------------|
| Status Summary Logout admin Home                                    | Configuration Status Call | Logs   Event Logs   Actions   Services   Keys   Access   Tools                     |
| Configuration: all                                                  | Configure vsp\session-co  | nfig-pool\entry ToPBX\contact-uri-settings-in-leg <u>Help</u>                      |
| Configuration Setup View                                            | Set Reset Back            | Delete                                                                             |
| ⊟ cluster<br>⊟ box:AvayaSBC<br>⊛ interface eth0<br>⊛ interface eth2 | user                      | enter contact-uri or select from contact-uri (Net-N                                |
| cli<br>os<br>♥ vsp                                                  | host                      | enter CXC-address or select from CXC-address  Net OS-E's local interface.)         |
|                                                                     | port                      | enter CXC-local-port or select from CXC-local-port (Ne<br>OS-E's local interface.) |
| ⊟ servers<br>⊟ sip-gatewaγ PBX                                      | transport                 | next-hop-transport 💽 (Net-Net OS-E uses the transport type of the ne               |
| ⊡ vsp\session-config-pool\entry T(<br>to-uri-specification          | add-maddr                 | disabled 🗾 (Resource is inactive)                                                  |
| request-uri-specification<br>contact-uri-settings-in-leg            | use-incoming-contact      | enabled 💌 (Resource is active)                                                     |
| ∵ server-pool<br>∵ sip-gateway Telco                                | from-user-contact-uri     | disabled 🗹 (Resource is inactive)                                                  |
| ⊞ dns<br>settings                                                   | registration-plan-        | true 💌                                                                             |

Figure 95: SBC Configuration Enabling Use Incoming Contact

• Repeat above steps to configure contact-uri-setting-out-leg by navigating to vsp → enterprise→servers→sip-gateway PBX→vsp\session-config-pool\entry ToPBX. Screen displays are not shown since they are similar to the above two figures.

### 7.2.5. Saving Configuration

To save and activate configuration changes, select Configuration  $\rightarrow$  Update and save configuration from the upper left hand side of the user interface, as shown below.

| AVAYA acme (packet                                                                                                    |                         |                  |           |                    | Co            | nfiguratior  |
|----------------------------------------------------------------------------------------------------|-------------------------|------------------|-----------|--------------------|---------------|--------------|
| Status Summary Logout admin Home                                                                                                | Configuration           | Status C         | all Logs  | Event Logs Actions | Services Keys | Access Tools |
| Configuration: all                                                                                                    | Configure vs            | plsession        | -config-p | oollentry ToTelco  | Show advanced | Help         |
| Configuration Setup View Update and save configuration Reload configuration Validat(Update and save the current configuration.) | Set Reset               | Back             | Сору      | Delete             |               |              |
| Analyze configuration<br>Search configuration<br>Save as XML                                                                    | basic:<br>sip-directive | <u>Configure</u> |           |                    |               |              |

Figure 96: SBC Configuration Update and Save Configuration

The following screen indicates that the configuration was updated and saved.

| aura acmc (packet                |                                 |             |              |                |         |          | Co   | nfigur | ation |
|----------------------------------|---------------------------------|-------------|--------------|----------------|---------|----------|------|--------|-------|
| Status Summary Logout admin Home | Configuration                   | Status      | Call Logs    | Event Logs     | Actions | Services | Keys | Access | Tools |
| Configuration: all               | Configuration Updated and Saved |             |              |                |         |          |      |        |       |
| Configuration Setup View         | The running conf                | iguration h | as been upda | ted and saved. |         |          |      |        |       |

Figure 97: SBC Configuration Saved Confirmation

# 7.3. Avaya Aura<sup>™</sup> Session Border Controller Element Manager Configuration

The notable settings are highlighted in bold on the pertinent settings done during installation in **Section 7.1** and further configuration in **Section 7.2**.

cat cxc.cfg # # Copyright (c) 2004-2010 Acme Packet Inc. # All Rights Reserved. # # File: /cxc/cxc.cfg # config cluster config box 1 set hostname AvayaSBC set timezone America/Denver set name AvayaSBC set identifier 00:ca:fe:42:98:08 config interface eth0 config ip inside set ip-address static 10.80.130.12/24 config ssh return config snmp set trap-target 10.80.130.16 162 set trap-filter generic set trap-filter dos set trap-filter sip set trap-filter system return config web return config web-service set protocol https 8443 set authentication certificate "vsp\tls\certificate ws-cert" return

config sip set udp-port 5060 "" "" any 0 set tcp-port 5060 "" "" any 0

Solution & Interoperability Test Lab Application Notes ©2011 Avaya Inc. All Rights Reserved. 81 of 96 CMSMAASBC60IPTF set tls-port 5061 "" "" any 0 return

#### config icmp return config media-ports return config routing config route Default set gateway 10.80.130.1 return

config route Static0 set destination network 192.11.13.4/30 set gateway 10.80.130.15 return config route Static1 set admin disabled return config route Static2 set admin disabled return config route Static3 set admin disabled return config route Static4 set admin disabled return config route Static5 set admin disabled return config route Static6 set admin disabled return config route Static7 set admin disabled return

config route internal-sip-media set destination host 10.80.120.28 set gateway 10.80.130.1 return

return return

AT:Reviewed SPOC 2/18/2011 Solution & Interoperability Test Lab Application Notes ©2011 Avaya Inc. All Rights Reserved. 82 of 96 CMSMAASBC60IPTF return

config interface eth2 config ip outside set ip-address static 192.168.62.55/25 config sip set udp-port 5060 "" "" any 0 set tcp-port 5060 "" "" any 0 set tls-port 5061 "" "" any 0 return config icmp return config media-ports return config routing config route Default set admin disabled return config route external-sip-media set destination network 135.242.225.0/24 set gateway 192.168.62.1 return return return return config cli set prompt AvayaSBC return config os return return return config services config event-log config file access set filter access info return config file system set filter general info set filter system info return config file errorlog set filter all error return

config file db set filter db debug set filter dosDatabase info return config file management set filter management info return config file peer set filter sipSvr info return config file cac set filter sipCAC warning return config file dos set filter dos alert set filter dosSip alert set filter dosTransport alert set filter dosUrl alert return config file krnlsys set filter krnlsys debug return config file acct set filter acct debug return return return config master-services config accounting return config database set media enabled return return config vsp set admin enabled config default-session-config config media set anchor enabled set rtp-stats enabled return config sip-directive set directive allow return config log-alert

set apply-to-methods-for-filtered-logs return config header-settings set blocked-header P-Site return

## config third-party-call-control return

return config tls config certificate ws-cert set certificate-file /cxc/certs/ws.cert return return config session-config-pool config entry ToTelco config to-uri-specification set host next-hop return config from-uri-specification set host local-ip return config request-uri-specification set host next-hop return config p-asserted-identity-uri-specification set host local-ip return return config entry ToPBX config to-uri-specification set host next-hop-domain return config request-uri-specification set host next-hop-domain return

config contact-uri-settings-in-leg set add-maddr disabled set use-incoming-contact enabled return config contact-uri-settings-out-leg set add-maddr disabled set use-incoming-contact enabled

return return config entry Discard config sip-directive return return return config dial-plan config route Default set priority 500 set location-match-preferred exclusive set session-config vsp\session-config-pool\entry Discard return config source-route FromTelco set peer server "vsp\enterprise\servers\sip-gateway PBX" set source-match server "vsp\enterprise\servers\sip-gateway Telco" return config source-route FromPBX set peer server "vsp\enterprise\servers\sip-gateway Telco" set source-match server "vsp\enterprise\servers\sip-gateway PBX" return return config enterprise config servers config sip-gateway PBX set domain avaya.com set outbound-session-config-pool-entry vsp\session-config-pool\entry ToPBX config server-pool config server PBX1 set host 10.80.120.28 set transport TCP return return return config sip-gateway Telco set outbound-session-config-pool-entry vsp\session-config-pool\entry ToTelco config server-pool config server Telco1 set host 135.242.225.200 return return return return return config dns

config resolver config server 135.9.1.2 return return return config settings set stack-socket-threads-max 2 return return config external-services return config preferences config gui-preferences return return config access config permissions superuser set cli advanced return config permissions read-only set config view set actions disabled return config users config user admin set password 0x002bdd5d9fea2fefeb97b0115854a47db2c8b27a2fe0187e0274977f4b set permissions access\permissions superuser return config user cust set password 0x004803cd9fae4ee1b2462598359d6c5e179008f9083caa7b30b9b19b43 set permissions access/permissions read-only return return return config features return

## 8. General Test Approach and Test Results

The test environment consisted of:

- A simulated enterprise with Avaya Aura<sup>™</sup> System Manager, Avaya Aura<sup>™</sup> Session Manager, Avaya Aura<sup>™</sup> Communication Manager, Avaya phones, fax machines (Ventafax application), Avaya Aura<sup>™</sup> Session Border Controller, and Avaya Modular Messaging.
- A laboratory version of the AT&T IP Toll Free service, to which the simulated enterprise was connected via MIS/PNT transport.

The main test objectives were to verify the following features and functionality:

- Inbound AT&T IP Toll Free service calls to Communication Manager telephones and VDNs/Vectors.
- Call and two-way talk path establishment between PSTN and Communication Manager phones via the AT&T Toll Free service..
- Basic supplementary telephony features such as hold, resume, transfer, and conference.
- G.729 and G.711 codecs.
- T.38 fax calls between the AT&T IP Toll Free service/PSTN and Communication Manager G3/ SG3 fax endpoints.
- DTMF tone transmission using RFC 2833 between the AT&T IP Toll Free service/PSTN and Communication Manager automated access systems.
- Inbound AT&T IP Toll Free service calls to Communication Manager that are directly routed to stations and, if unanswered, are covered to Avaya Modular Messaging.
- Long duration calls.

The test objectives stated in Section 8 with limitations as noted in Section 1.3, were verified.

## 9. Verification Steps

The following steps may be used to verify the configuration.

## 9.1. General

- Place an inbound call, answer the call, and verify that two-way talk path exists. Verify that the call remains stable for several minutes and disconnect properly.
- Place an inbound call to an agent or phone, but do not answer the call. Verify that the call covers to Modular Messaging voicemail. Retrieve the message from Modular Messaging.

#### 9.2. Avaya Aura™ Communication Manager

The following examples are only a few of the monitoring commands available on Communication Manager. See [3] for more information.

• From the Communcation Manager System Access Terminal (SAT) enter the command *list trace tac xxx*, where xxx is a trunk access code defined for the SIP trunk to AT&T (e.g. 120).

| list trad | te tac 120                                                                           |
|-----------|--------------------------------------------------------------------------------------|
| timo      | data LIST TRACE                                                                      |
| 16.50.47  | TRACE STARTED 09/16/2010 CM Release String cold-00 0 345 0-18444                     |
| 16.51.03  | SIP <invite 0<="" 2="" 5060="" 66653100avava="" com="" sin="" sip="" th=""></invite> |
| 16.51.03  | active trunk-group 20 member 1 cid 0vcc                                              |
| 16.51.03  | SIPSSIP/2 0 180 Ringing                                                              |
| 16.51.03  | dial 6665310                                                                         |
| 16.51.03  | ring vector 10cid 0xcc                                                               |
| 16.51.03  | G729 sstoff pst20                                                                    |
| 10.01.00  | ran.20 [10 80 130 12].20194                                                          |
|           | ran.20 [10.80.111.32].25992                                                          |
| 16.51.03  | voin ontions: fax:T38 modem.off tty:US uid:0v5003h                                   |
| 10.01.00  | xoip ip: [10 80 111 321:25992                                                        |
| 16.51.05  | SIP>SIP/2 0 200 OK                                                                   |
| 16.51.05  | tone-receiver 01AXX06 cid 0xcc                                                       |
| 16.51.05  | active appouncement 33002 cid Oxec                                                   |
| 16.51.05  | hear anno hoard 01A14 ext 33002 cid 0xcc                                             |
| 16.51.05  | SIP <ack sip:10.80.111.31:transport="tcp_SIP/2_0&lt;/th"></ack>                      |
| 16:51:11  | active appoincement 33003 cid 0xcc                                                   |
| 16:51:11  | hear anno board 01A14 ext 33003 cid 0xcc                                             |
| 16:51:14  | idle announcement cid Oxcc                                                           |
| 16:51:14  | G729A ss:off ps:20                                                                   |
|           | rgn:20 [10.80.130.211:16384                                                          |
|           | rgn:20 [10.80.111.32]:26004                                                          |
|           | VOIP data from: [10.80.111.32]:25992                                                 |
| 16:51:15  | Jitter:1 1 0 0 0 0 0 0 0 0: Buff:12 WC:15 Avg:1                                      |
| 16:51:15  | Pkloss:0 0 0 0 0 0 0 0 0 0: Oofo:0 WC:0 Avg:0                                        |
| 16:51:18  | SIP>UPDATE sip:3035381760@10.80.130.12:5060;transport=t                              |
| 16:51:18  | SIP>cp SIP/2.0                                                                       |
| 16:51:18  | active station 6665013 cid 0xcc                                                      |
| 16:51:18  | SIP <sip 2.0="" 200="" ok<="" th=""></sip>                                           |
| 16:51:18  | SIP>INVITE sip:3035381760@10.80.130.12:5060;transport=t                              |
| 16:51:18  | SIP>cp SIP/2.0                                                                       |
| 16:51:18  | SIP <sip 100="" 2.0="" th="" trying<=""></sip>                                       |
| 16:51:18  | SIP <sip 2.0="" 200="" ok<="" th=""></sip>                                           |
| 16:51:18  | SIP>ACK sip:3035381760@10.80.130.12:5060;transport=tcp                               |
| 16:51:18  | SIP>SIP/2.0                                                                          |
| 16:51:18  | G729A ss:off ps:20                                                                   |
|           | rgn:20 [10.80.130.12]:20194                                                          |
|           | rgn:20 [10.80.130.21]:16384                                                          |
| 16:51:18  | G729 ss:off ps:20                                                                    |
|           | rgn:20 [10.80.130.21]:16384                                                          |
|           | rgn:20 [10.80.130.12]:20194                                                          |
| 16:51:20  | SIP>BYE sip:3035381760@10.80.130.12:5060;transport=tcp                               |
| 16:51:20  | SIP>SIP/2.0                                                                          |
| 16:51:20  | idle station 6665013 cid 0xcc                                                        |
|           |                                                                                      |

#### Figure 98: Communication Manager *list trace tac 120* – Outbound call.

• Similar Communication Manager commands are, *list trace station*, *list trace vdn*, and *list trace vector*. Other useful commands are *status trunk* and *status station*.

#### 9.3. Avaya Aura™ Session Manager

The following commands are issued from the System Manager console.

- 1. Verify the call routing administration on Session Manager.
  - In the left pane of the System Manager Common Console, under Elements/Session Manager/System Tools, click on "Call Routing Test". The Call Routing Test page shown figure below will open.
  - In the **Call Routing Test** page, enter the appropriate parameters of the test call. The figure below shows a routing test for an inbound call from PSTN to AT&T DNIS **000001057**. The call arrives from the Session Border Controller (note that the source address of the call, **10.80.130.12**, is the "Inside" IP address of the Session Border Controller) and the calling number **3035381760**.
  - Click on "Execute Test".

| AVAVA                           | Avava Aura™ System Manager 6.                                      | O Welcome, admin Last Logged on at October 15, 2010 2:31 PM                                  |
|---------------------------------|--------------------------------------------------------------------|----------------------------------------------------------------------------------------------|
|                                 | ,,_,_,,_,                                                          | Help   About   Change Password   Log off                                                     |
| Home / Elements / Session Manag | er / System Tools / Call Routing Test                              |                                                                                              |
| ▼ Elements                      | Call Routing Test                                                  |                                                                                              |
| Conferencing                    | This page allows you to test SIP routing algorithms on Session Man | ager instances. Enter information about a SIP INVITE to learn how it will be routed based on |
| Presence                        | current administration.                                            | ·                                                                                            |
| Application Management          | SIP INVITE Parameters                                              |                                                                                              |
| ► Endpoints                     | Called Party URI                                                   | Calling Party Address                                                                        |
| SIP AS 8.1                      | 000001057@avaya.com                                                | 10.80.130.12                                                                                 |
| Feature Management              | 3035381760@207.242.225.200                                         | Session Manager Listen Port                                                                  |
| ▶ Inventory                     | Day Of Week Time (UTC)                                             | Transport Protocol                                                                           |
| ► Templates                     | Monday 16:52                                                       | TCP 💌                                                                                        |
| Session Manager                 | Called Session Manager Instance                                    | Execute Test                                                                                 |
| Dashboard                       | SM1                                                                |                                                                                              |
| Session Manager                 |                                                                    |                                                                                              |
| Administration                  |                                                                    |                                                                                              |
| Communication Profile           |                                                                    |                                                                                              |
| Editor                          |                                                                    |                                                                                              |
| Network Configuration           |                                                                    |                                                                                              |
| Device and Location             |                                                                    |                                                                                              |
| Configuration                   |                                                                    |                                                                                              |
| Application Configuration       |                                                                    |                                                                                              |
| System Status                   | 4                                                                  |                                                                                              |
| System Tools                    |                                                                    |                                                                                              |
| Maintenance Tests               |                                                                    |                                                                                              |
| SIP Tracer                      |                                                                    |                                                                                              |
| Configuration                   |                                                                    |                                                                                              |
| SIP Trace Viewer                |                                                                    |                                                                                              |
| Call Routing Test               |                                                                    |                                                                                              |

Figure 99: Session Manager Call Routing Test Page

• The results of the test are displayed as shown in figure below. The ultimate routing decision is displayed under the heading **Routing Decisions.** The example test shows that the PSTN call to **000001057** is sent by Session Manager to the Communication Manager extension **6665310**.Under that section the **Routing Decision Process** steps are displayed (depending on the complexity of the routing, multiple pages may be generated). Verify that the test results are consistent with the expected results of the routing administered on Session Manager in **Section 4**.

| AVAVA                             | Avava Aura <sup>™</sup> System Manager 6.0 <sup>Welcome,</sup> admin Las                                                  | : Logged on |  |  |  |
|-----------------------------------|----------------------------------------------------------------------------------------------------|-------------|--|--|--|
|                                   | Help   Ab                                                                                                    | out   Chan  |  |  |  |
| Home / Elements / Session Manager | / System Tools / Call Routing Test                                                                                        |             |  |  |  |
| ▼ Elements                        | Call Routing Test                                                                                                    |             |  |  |  |
| ► Conferencing                    | This page allows you to test SIP routing algorithms on Session Manager instances. Enter information about a SIP INVITE to | learn how i |  |  |  |
| Presence                          | Current administration.                                                                                                   |             |  |  |  |
| Application Management            | SIP INVITE Parameters                                                                                                    |             |  |  |  |
| ► Endpoints                       | Called Party URI Calling Party Address                                                                                    |             |  |  |  |
| SIP AS 8.1                        | 000001057@avaya.com 10.80.130.12                                                                                          |             |  |  |  |
| ▶ Feature Management              | 3035381760@207.242.225.200 5060                                                                                           |             |  |  |  |
| ▶ Inventory                       | Day Of Week Time (UTC) Transport Protocol                                                                                 |             |  |  |  |
| Templates                         | Monday TCP TCP                                                                                                    |             |  |  |  |
| Session Manager                   | Called Session Manager Instance Execute Test                                                                              |             |  |  |  |
| Dashboard                         | SM1 🔽                                                                                                    |             |  |  |  |
| Session Manager                   |                                                                                                    |             |  |  |  |
| Administration                    | (                                                                                                    |             |  |  |  |
| Communication Profile             |                                                                                                    |             |  |  |  |
| Editor                            | Routing Decisions                                                                                                    |             |  |  |  |
| Network Configuration             | Route < sip:6665310@avaya.com > to SIP Entity ATT-CLAN (10.80.111.31). Terminating Location is Location 1 Subnet 10       | ).80.111.×. |  |  |  |
| Device and Location               |                                                                                                    |             |  |  |  |
| Configuration                     |                                                                                                    |             |  |  |  |
| Application Configuration         | Pouting Decision Process                                                                                                  |             |  |  |  |
| System Status                     | Routing Decision Process                                                                                                  |             |  |  |  |
| System Tools                      | NRP Adaptations: no Incoming Adaptation administered.                                                                     |             |  |  |  |
| Maintenance Tests                 | BEGIN EMERGENCY CALL CHECK: Determining if this is a call to an emergency number.                                         |             |  |  |  |
| SIP Tracer                        | Originating Location is AuraSBC. Using digits < 000001057 > and host < avaya.com > for routing.                           |             |  |  |  |
| Configuration                     | NRP Dial Patterns: Found a Dial Pattern match for pattern < 0000010 > Min/Max length 9/9 and domain < avaya.com >.        |             |  |  |  |
| SIP Trace Viewer                  | NRP Routing Policies: Ranked destination NRP Sip Entities: ATT-CLAN.                                                      |             |  |  |  |
| Call Routing Test                 | NRP Routing Policies: Removing disabled routes.                                                                           |             |  |  |  |
| ➤ Events                          | NRP Routing Policies: Ranked destination NRP Sip Entities: ATT-CLAN.                                                      |             |  |  |  |
| Groups & Roles                    | END EMERGENCY CALL CHECK: This is not an emergency call.                                                                  |             |  |  |  |
| Licenses                          | Adapting and proxying for SIP Entity ATT-CLAN.                                                                            |             |  |  |  |
| ▶ Routing                         | NRP Entity Links: Found direct link to destination. Link uses TCP to port 5060.                                           |             |  |  |  |
| ▶ Security                        | NRP Adaptations: ATT CLAN applied.                                                                                        |             |  |  |  |
| ▶ System Manager Data             | NRP Adaptations: P-Asserted-Identity set to sip:3035381760@avaya.com                                                      |             |  |  |  |
| → Users                           | NRP Adaptations: Request-URI set to sip:6665310@avaya.com                                                                 |             |  |  |  |
|                                   | Route < sip:6665310@avaya.com > to SIP Entity ATT-CLAN (10.80.111.31). Terminating Location is Location 1 Subnet 10       | 7.80.111.×. |  |  |  |

Figure 100: Call Routing Test Page -Completed

#### 9.4. Protocol Traces

Using a SIP protocol analyzer (e.g. Wireshark), monitor the SIP traffic at the Session Border Controller "inside" interface connection to the AT&T IP Toll Free service.

1. The following are examples of inbound calls filtered for the SIP protocol.

| No. 🗸 | Time                    | Source       | Destination  | Protocol | Info                                                       |
|-------|-------------------------|--------------|--------------|----------|------------------------------------------------------------|
|       | 78 2010-09-12 23:10:46  | 10.80.130.12 | 10.80.120.28 | SIP/SDP  | Request: INVITE sip:000001057@avaya.com:5060, with session |
|       | 79 2010-09-12 23:10:46  | 10.80.120.28 | 10.80.130.12 | SIP      | Status: 100 Trying                                         |
|       | 81 2010-09-12 23:10:46  | 10.80.120.28 | 10.80.130.12 | SIP/SDP  | Status: 180 Ringing, with session description              |
|       | 747 2010-09-12 23:10:52 | 10.80.120.28 | 10.80.130.12 | SIP/SDP  | Status: 200 OK, with session description                   |
|       | 759 2010-09-12 23:10:52 | 10.80.130.12 | 10.80.120.28 | SIP      | Request: ACK sip:10.80.111.31;transport=tcp                |
|       | 782 2010-09-12 23:10:52 | 10.80.120.28 | 10.80.130.12 | SIP      | Request: INVITE sip:3035381932@10.80.130.12:5060;transport |
|       | 783 2010-09-12 23:10:52 | 10.80.130.12 | 10.80.120.28 | SIP      | Status: 100 Trying                                         |
|       | 799 2010-09-12 23:10:53 | 10.80.130.12 | 10.80.120.28 | SIP/SDP  | Status: 200 OK, with session description                   |
|       | 807 2010-09-12 23:10:53 | 10.80.120.28 | 10.80.130.12 | SIP/SDP  | Request: ACK sip:3035381932@10.80.130.12:5060;transport=tc |
| 2     | 996 2010-09-12 23:11:14 | 10.80.120.28 | N0.80.130.12 | SIP      | Request: OPTIONS sip:10.80.130.12;transport=tcp;monent=10. |
| 2     | 998 2010-09-12 23:11:14 | 10.80.130.12 | ₩0.80.120.28 | SIP      | Status: 200 OK                                             |
| 8     | 975 2010-09-12 23:12:12 | 10.80.130.12 | 10.80.120.28 | SIP      | Request: BYE sip:10.80.111.31;transport=tcp                |
| 8     | 980 2010-09-12 23:12:12 | 10.80.120.28 | 10.80.130.12 | SIP      | Status: 200 OK                                             |
|       |                         |              |              |          |                                                            |
| <     |                         |              |              |          | >                                                          |

Figure 101: -SIP Protocol trace - Inbound call from AT&T

The following is an example of an inbound call filtered for RTP.

| No.         Time         Source         Destination         Protocol         Info           39         2010-07-03         20:00:03         10.80.111.32         10.80.130.12         RTP         PT=ITU-T         G.729, SSRC=0x304E60E8, Seq=5, Time=1200           40         2010-07-03         20:00:03         10.80.111.32         10.80.130.12         RTP         PT=ITU-T         G.729, SSRC=0x304E60E8, Seq=6, Time=1360           42         2010-07-03         20:00:03         10.80.111.32         10.80.130.12         RTP         PT=ITU-T         G.729, SSRC=0x304E60E8, Seq=6, Time=1360 |   |
|----------------------------------------------------------------------------------------------------|---|
| 39 2010-07-03 20:00:03 10.80.111.32         10.80.130.12         RTP         PT=ITU-T         G.729         SSRC=0x304E60E8         Seq=5         Time=1200           40 2010-07-03 20:00:03 10.80.111.32         10.80.130.12         RTP         PT=ITU-T         G.729         SSRC=0x304E60E8         Seq=6         Time=1360           42 2010-07-03 20:00:03 10.80.111.32         10.80.130.12         RTP         PT=ITU-T         G.729         SSRC=0x304E60E8         Seq=6         Time=1360                                                                                                    |   |
| 40 2010-07-03 20:00:03 10.80.111.32 10.80.130.12 RTP PT=ITU-T G.729, SSRC=0x304E60E8, Seq=6, Time=1360<br>42 2010-07-03 20:00:03 10.80.111.32 10.80.130.12 RTP PT=ITU-T G.729, SSRC=0x304E60E8, Seq=7, Time=1520                                                                                                    |   |
| 42 2010-07-03 20:00:03 10.80.111.32 10.80.130.12 RTP PT=ITU-T G.729, SSRC=0×304E60E8, Seq=7, Time=1520                                                                                                    |   |
|                                                                                                    |   |
| 43 2010-07-03 20:00:03 10.80.111.32 10.80.130.12 RTP PT=ITU-T G.729, SSRC=0x304E60E8, Seq=8, Time=1680                                                                                                    |   |
| 44 2010-07-03 20:00:03 10.80.111.32 10.80.130.12 RTP PT=ITU-T G.729, SSRC=0x304E60E8, Seq=9, Time=1840                                                                                                    |   |
| 46 2010-07-03 20:00:03 10.80.111.32 10.80.130.12 RTP PT=ITU-T G.729, SSRC=0x304E60E8, Seq=10, Time=2000                                                                                                    |   |
| 47 2010-07-03 20:00:03 10.80.130.12 10.80.111.32 RTP PT=ITU-T G.729, SSRC=0xA9590A, Seq=1, Time=1040                                                                                                    |   |
| 48 2010-07-03 20:00:03 10.80.111.32 10.80.130.12 RTP PT=ITU-T G.729, SSRC=0x304E60E8, Seq=11, Time=2160                                                                                                    |   |
| 49 2010-07-03 20:00:03 10.80.130.12 10.80.111.32 RTP PT=ITU-T G.729, SSRC=0xA9590A, Seq=2, Time=1280                                                                                                    |   |
| 50 2010-07-03 20:00:03 10.80.111.32 10.80.130.12 RTP PT=ITU-T G.729, SSRC=0x304E60E8, Seq=12, Time=2320                                                                                                    |   |
| 52 2010-07-03 20:00:03 10.80.111.32 10.80.130.12 RTP PT=ITU-T G.729, SSRC=0x304E60E8, Seq=13, Time=2480                                                                                                    |   |
| 53 2010-07-03 20:00:03 10.80.111.32 10.80.130.12 RTP PT=ITU-T G.729, SSRC=0x304E60E8, Seq=14, Time=2640                                                                                                    |   |
| 54 2010-07-03 20:00:03 10.80.130.12 10.80.111.32 🔓 RTP PT=ITU-T G.729, SSRC=0×A9590A, Seq=3, Time=1760                                                                                                    |   |
| 55 2010-07-03 20:00:03 10.80.111.32 10.80.130.12 RTP PT=ITU-T G.729, SSRC=0x304E60E8, Seq=15, Time=2800                                                                                                    |   |
| 57 2010-07-03 20:00:03 10.80.111.32 10.80.130.12 RTP PT=ITU-T G.729, SSRC=0x304E60E8, Seq=16, Time=2960                                                                                                    | * |
|                                                                                                    |   |

Figure 102: - RTP trace (showing codec used) - Inbound call to AT&T

### 9.5. Avaya Aura™ Session Border Controller

The Session Border Controller provisioning can be checked by entering the command "**show** –**v**". Additionally, call logs can be verified by clicking on the **Call Logs** button (not shown) on the Session Border Controller GUI and then clicking on the **Session Diagram** for the call in question. A split screen showing the call diagram and the actual call flow will be displayed. For convenience, two separate screens are shown here.

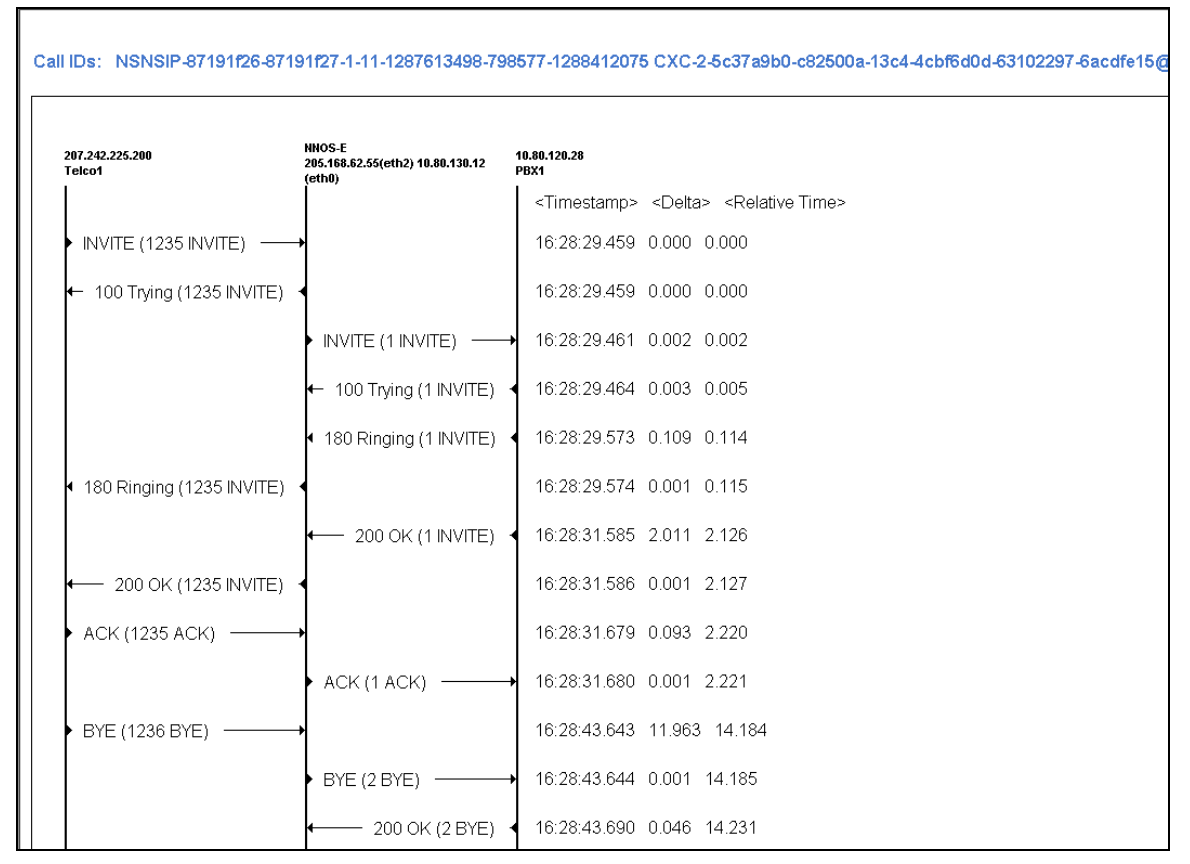

Figure 103: - Call Flow Diagram on Session Border Controller

|                                                                          | Call Details: SIP Messages for Session0x04C2AE58ED630C1E |           |                      |                          |  |  |
|--------------------------------------------------------------------------|----------------------------------------------------------|-----------|----------------------|--------------------------|--|--|
| Time<br>(ms)                                                             | Timestamp                                                | Direction | Remote IP/Port       | Local IP/Port            |  |  |
| 0                                                                        | 16:28:29.459 2010-10-20                                  | RX        | 207.242.225.200:5060 | 205.168.62.55(eth2):5060 |  |  |
| Message:<br>INVITE sip                                                   | <u>More</u><br>:000001057@205.168.62.55:50&SIP/2.        | 0         |                      |                          |  |  |
| 0                                                                        | 16:28:29.459 2010-10-20                                  | TX        | 207.242.225.200:5060 | 205.168.62.55(eth2):5060 |  |  |
| Message:<br>SIP/2.010                                                    | <u>More</u><br>O Trying                                  |           |                      |                          |  |  |
| 2                                                                        | 16:28:29.461 2010-10-20                                  | TX        | 10.80.120.28:5060    | 10.80.130.12(eth0):4278  |  |  |
| Message:<br>INVITE sip                                                   | <u>More</u><br>:000001057@avaya.com:5060 SIP/2.0         |           |                      |                          |  |  |
| 5                                                                        | 16:28:29.464 2010-10-20                                  | RX        | 10.80.120.28:5060    | 10.80.130.12(eth0):4278  |  |  |
| Message:<br>SIP/2.0 10                                                   | <u>More</u><br>O Trying                                  |           |                      |                          |  |  |
| 114                                                                      | 16:28:29.573 2010-10-20                                  | RX        | 10.80.120.28:5060    | 10.80.130.12(eth0):4278  |  |  |
| Message:<br>SIP/2.018                                                    | <u>More</u><br>O Ringing                                 |           |                      |                          |  |  |
| 115                                                                      | 16:28:29.574 2010-10-20                                  | TX        | 207.242.225.200:5060 | 205.168.62.55(eth2):5060 |  |  |
| Message:<br>SIP/2.018                                                    | Message: More<br>SIP/2.0 180 Ringing                     |           |                      |                          |  |  |
| 2126                                                                     | 16:28:31.585 2010-10-20                                  | RX        | 10.80.120.28:5060    | 10.80.130.12(eth0):4278  |  |  |
| Message: More<br>SIP/2.0 200 OK                                          |                                                          |           |                      |                          |  |  |
| 2127                                                                     | 16:28:31.586 2010-10-20                                  | TX        | 207.242.225.200:5060 | 205.168.62.55(eth2):5060 |  |  |
| Message:<br>SIP/2.0 20                                                   | Message: More<br>SIP/2.0 200 OK                          |           |                      |                          |  |  |
| 2220                                                                     | 16:28:31.679 2010-10-20                                  | RX        | 207.242.225.200:5060 | 205.168.62.55(eth2):5060 |  |  |
| Message:<br>ACK sip:20                                                   | <u>More</u><br>05.168.62.55:5060;transport=udp SIP/2.0   |           |                      |                          |  |  |
| 2221                                                                     | 16:28:31.680 2010-10-20                                  | TX        | 10.80.120.28:5060    | 10.80.130.12(eth0):4278  |  |  |
| Message: <u>More</u><br>ACK sip:10.80.111.31;transport=tcp SIP/2.0       |                                                          |           |                      |                          |  |  |
| 14184                                                                    | 16:28:43.643 2010-10-20                                  | RX        | 207.242.225.200:5060 | 205.168.62.55(eth2):5060 |  |  |
| Message: <u>More</u><br>BYE sip:205.168.62.55:5060;transport=udp SIP/2.0 |                                                          |           |                      |                          |  |  |
| 14185                                                                    | 16:28:43.644 2010-10-20                                  | TX        | 10.80.120.28:5060    | 10.80.130.12(eth0):4278  |  |  |
| Message: <u>More</u><br>BYE sip:10.80.111.31;transport=tcp SIP/2.0       |                                                          |           |                      |                          |  |  |

Figure 104: - Call Flow Diagram on Session Border Controller

## 10. Conclusion

As illustrated in these Application Notes, Avaya Aura<sup>TM</sup> Session Manager, Avaya Aura<sup>TM</sup> Communication Manager, and the Avaya Aura<sup>TM</sup> Session Border Controller can be configured to interoperate successfully with the AT&T IP Toll Free service. This solution provides users of Avaya Aura<sup>TM</sup> Communication Manager the ability to support inbound toll free calls over an AT&T IP Toll Free SIP trunk service connection via MIS/PNT transport. These Application Notes further demonstrated that the Avaya Aura<sup>TM</sup> Session Manager Adaptation Module could be utilized to do digit manipulation for inbound calls.

## Note: These Application Notes do NOT cover the AT&T IP Transfer Connect service option of the AT&T IP Toll Free service.

The reference configuration shown in these Application Notes is representative of a basic enterprise customer configuration and is intended to provide **configuration guidance** to supplement other Avaya product documentation. It is based upon formal interoperability compliance testing as part of the Avaya DevConnect Service Provider program.

## 11. References

The Avaya product documentation is available at <u>http://support.avaya.com</u> unless otherwise noted.

- [1] *Installing and Configuring Avaya Aura™ Session Manager*, Doc ID 03-603473, Release 6, June 2010.
- [2] Administering Avaya Aura<sup>™</sup> Session Manager, Doc ID 03-603324, Release 6.0, June 2010
- [3] Installing and Configuring Avaya Aura<sup>™</sup> Communication Manager, Doc ID 03-603558, Release 6.0 June, 2010
- [4] Avaya Aura<sup>™</sup> Communication Manager Feature Description and Implementation, Release 6.0, 555-245-205, Issue 8.0, June 2010
- [5] Administering Avaya Aura<sup>TM</sup> Call Center Features, Release 6.0, June 2010
- [6] Programming Call Vectors in Avaya Aura<sup>™</sup> Call Center, 6.0, June 2010
- [7] Modular Messaging Multi-Site Guide Release 5.1, June 2009
- [8] Modular Messaging for Microsoft Exchange Release 5.1 Installation and Upgrades, June 2009
- [9] Modular Messaging for the Avaya Message Storage Server (MSS) Configuration Release 5.1 Installation and Upgrades, June 2009
- [10] Modular Messaging for IBM Lotus Domino 5.1 Installation and Upgrades, June 2009

AT&T IP Toll Free Service Descriptions:

[11] AT&T IP Toll Free

http://www.business.att.com/enterprise/Service/business-voip-enterprise/network-based-voip-enterprise/ip-toll-free-enterprise/

#### ©2011 Avaya Inc. All Rights Reserved.

Avaya and the Avaya Logo are trademarks of Avaya Inc. All trademarks identified by  $\mathbb{B}$  and  $^{TM}$  are registered trademarks or trademarks, respectively, of Avaya Inc. All other trademarks are the property of their respective owners. The information provided in these Application Notes is subject to change without notice. The configurations, technical data, and recommendations provided in these Application Notes are believed to be accurate and dependable, but are presented without express or implied warranty. Users are responsible for their application of any products specified in these Application Notes.

Please e-mail any questions or comments pertaining to these Application Notes along with the full title name and filename, located in the lower right corner, directly to the Avaya DevConnect program at <u>devconnect@avaya.com</u>.